# PISO-PS400 Getting Started Manual

(Version 2.3)

Hardware & Software & Application Using PISO-PS400 PCI BUS Motion Control Card

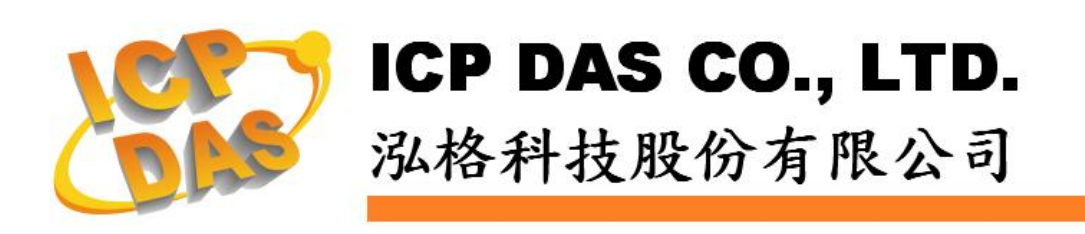

1

PS400 Getting Started Rev.2.3 2/12/2008

### Warranty

All products manufactured by ICPDAS Inc. are warranted against defective materials for a period of one year from the date of delivery to the original purchaser.

#### Warning

ICPDAS Inc. assumes no liability for damages consequent to the use of this product. ICPDAS Inc. reserves the right to change this manual at any time without notice. The information furnished by ICPDAS Inc. is believed to be accurate and reliable. However, no responsibility is assumed by ICPDAS Inc. for its use, or for any infringements of patents or other rights of third parties resulting from its use.

### Copyright

Copyright 1997-2005 by ICPDAS Inc., LTD. All rights reserved worldwide.

### Trademark

The names used for identification only maybe registered trademarks of their respective companies.

#### License

The user can use, modify and backup this software on a single machine. The user may not reproduce, transfer or distribute this software, or any copy, in whole or in part.

# **Contents of PISO-PS400**

| 1 INTRODUCTION                                                                                                    | 7         |
|----------------------------------------------------------------------------------------------------|-----------|
| 1.1 Introduction                                                                                                    | 7         |
| 1.2 Hardware Specification                                                                                                    | 8         |
| 1.2.1 Main Specification                                                                                                    | 8         |
| 1.2.2 Interpolation Function                                                                                                    | 8         |
| 1.2.3 Pulse Output                                                                                                    | 8         |
| 1.2.4 Encoder Input                                                                                                    |           |
| 1.2.5 Position Counter                                                                                                    |           |
| 1.2.6 FRnet                                                                                                    |           |
| 1.2.7 Auto-Homing                                                                                                    |           |
| 1.2.8 Servo Motor Input Signal                                                                                                    | 10        |
| 1.2.9 Limit Switch Input Signal                                                                                                    | 10        |
| 1.2.10 Other Input Signals                                                                                                    | 10        |
| 1.2.11 Emergency Stop Signal Input                                                                                                    | 10        |
| 1.2.12 General Output Signal                                                                                                    | 10        |
| 1.2.13 Integral Input Signal Filters                                                                                                    | 10        |
| 1.2.14 Software Limit                                                                                                    | 10        |
| 1.2.15 Manual Pulse Generator                                                                                                    | 11        |
| 1.2.16 Synchronous Action                                                                                                    | 11        |
| 1.2.17 Interrupt                                                                                                    | 11        |
| 1.3 Environment                                                                                                    | 12        |
| 1.4 Ordering Information                                                                                                    | 12        |
| 2 HARDWARE INSTALLATION                                                                                                    |           |
| 2.1 Checking Deckege and Installation                                                                                                    | 13        |
| 2.1 Check Package                                                                                                    | <b>13</b> |
| 2.1.1 Check Tackage                                                                                                    | 13        |
| 2 1 3 SW1 Setting                                                                                                    | 14        |
| 2.1.6 SW1 Setting                                                                                                    | 14        |
| 2 2 DN-8468G Terminal Board                                                                                                    | 15        |
| 2.2 D Roard Lavout for DN-8468G                                                                                                    | 15        |
| 2.2.2 Signal Connections for DN-8468G                                                                                                    |           |
| 2.2.3 Jumper and Switch Settings                                                                                                    | 22        |
| 2.3 Input/Output Connections                                                                                                    |           |
| r a company company |           |

| 2.3.1 Output Pulse Signals                                  | 24          |
|-------------------------------------------------------------|-------------|
| 2.3.2 Connection for Limit Switch Signal                    | 25          |
| 2.3.3 General Purpose Input Signal (nINPOS, nALARM)         | 26          |
| 2.3.4 Encoder Signals                                       | 26          |
| 2.3.5 Emergency Stop Signal                                 | 27          |
| 2.3.6 Manual nulse Generator Innut Signals (EXP+ EXP-)      | 28          |
| 2.3.7 General Purpose Output Signals(Servo On/Off)          | ·· 20<br>28 |
| 2. 0. 1 deneral rupose output organis(dervo on/orr)         | ·· 20       |
| 2.4 Connection Example for wrotor Driver                    |             |
| <b>3 SOFTWARE DEVELOPMENT OVERVIEW</b>                      | 30          |
| 3.1 Software Development Overview                           | 30          |
| 3.1.1 Card Initialization                                   | 31          |
| 3.2 Safety IO Setting                                       | 31          |
| 3.2.1 Emergency Stop Signal Input                           | 31          |
| 3.2.2 Configure the Servo ALARM Signals                     | 31          |
| 3.2.3 Configure the Limit Switch Signals(±EL)               | 31          |
| 3.2.4 Configure the Software Limite (±SEL)                  | 32          |
| 3.3 Error Checking                                          | 32          |
| 3.4 Basic Configuration of Motion                           | 32          |
| 3.5 Manual Pulse Generator Testing                          | 33          |
| 3.6 Home Search                                             | 33          |
| 3.6.1 Home Search Configuration                             | 34          |
| 3.6.2 Running the Home Search                               | 34          |
| 3.7 Basic Motion                                            | 35          |
| 3.7.1 Speed Profile of the Motion Control                   | 35          |
| 3.7.2 Basic Motion of Single Axis                           | 36          |
| 3.7.3 Basic Motion of Muti-Axes Interpolation               | 38          |
| 3.8 Synchronized Motion                                     | 38          |
| 3.9 Advanced Motion                                         |             |
|                                                             |             |
| 4 GETTING STARTED OF SOFTWARE                               | 40          |
| 4.0 PISO-PS400 Installation                                 | 40          |
| 4.1 VC 6.0 Guideline                                        | 40          |
| 4.1.1 Confirm the Relative Files                            | 40          |
| 4.1.2 Create a new VC++ Application Project                 | 40          |
| 4.1.3 Add the Reference Path into VC ++ Application Project | 43          |
| 4.1.4 Start the VC++ Example                                | 45          |
|                                                             |             |

| 4.1.5 Build the Project                                       | 48 |
|---------------------------------------------------------------|----|
| 4.2 VB 6.0 Guideline                                          | 49 |
| 4.2.1 Confirm the Relative Files                              | 49 |
| 4.2.2 Create a New VB Application Project                     | 49 |
| 4.2.3 Add The PS400.BAS into the VB Application Project       | 52 |
| 4.2.4 Start the VB Sample                                     | 53 |
| 4.2.5 Build the Project                                       | 56 |
| 4.3 BCB 6 Guideline                                           | 57 |
| 4.3.1 Confirm The Relative Files                              | 57 |
| 4.3.2 Create a New BCB Application Project                    | 57 |
| 4.3.3 Start the BCB Sample                                    | 58 |
| 4.3.4 Add The Reference Path into the BCB Application Project | 61 |
| 4.3.5 Add the PS400BCB.lib into the project                   | 61 |
| 4.3.6 Build the Project                                       | 63 |
|                                                               |    |
| 5 PISO-PS400 PCEZGO(BY BASIC FUNCTION)                        | 54 |

| 5.1 Initial Settings Dialog                           | 66 |
|-------------------------------------------------------|----|
| 5.1.1 Registration and Hardware Signals               | 66 |
| 5.1.2 Servo Input Signals                             | 67 |
| 5.1.3 Setting SoftLimit & V-Ring Function             | 69 |
| 5.1.4 Interrupt Configuration                         | 71 |
| 5.2 Command Dialog                                    | 72 |
| 5.2.1 Acc/Dec Motion                                  | 72 |
| 5.2.2 Home Search and Jog Operation                   | 74 |
| 5.2.3 Synchronous Action                              | 77 |
| 5.3 Interpolation Dialog                              | 79 |
| 5.3.1 Linear Interpolation and Circular Interpolation | 79 |
| 5.3.2 Two axes path plane diagram                     | 81 |
| 5.4 FRnet DI/DODemo                                   | 82 |
|                                                       |    |
| APPENDIX-A PISO-PS400 INSTALLATION                    | 83 |
|                                                       |    |

## **APPENDIX-B OTHERS TERMINAL BOARDS......86**

| B.1 DN-8468M Daughter Board           | .86 |
|---------------------------------------|-----|
| B.1.1 Board Layout for DN-8468M       | 86  |
| B.1.2 Signal Connections for DN-8468M | 87  |
| B.1.3 Jumper and Switch Settings      | 92  |

| B.2 DN-8468P Daughter Board94             |
|-------------------------------------------|
| B.2.1 Board Layout for DN-8468P           |
| B.2.2 Signal Connections for DN-8468P     |
| B.2.3 Jumper and Switch Settings 100      |
| B.3 DN-8486Y Daughter Board102            |
| B.3.1 Board Layout for DN-8468Y 102       |
| B.3.2 Signal Connections for DN-8468Y 103 |
| B.3.3 Jumper and Switch Settings 107      |
| B.4 DN-8468D Daughter Board109            |
| B4.1 Board Layout for DN-8468D 109        |
| B4.2 Signal Connections for DN-8468D 110  |
| B4.3 Jumper and Switch Settings 118       |

## **1 INTRODUCTION**

### **1.1 Introduction**

The PISO-PS400 is a 4-axis stepping/pulse-type servo motor PCI motion card with maximum 4M PPS pulse output, and is suitable for general-purpose motion applications. This motion card contains a high-performance motion ASIC. Apart from a wide speed range, this intelligent motion controller also has a variety of motion control functions built in, as 2~3-axis linear interpolation, 2-axis circular interpolation, T/S-curve such acceleration/deceleration, various synchronous actions, automatic homing, and others. Besides, one FRnet port is contained in this motion card. The FRnet port allows this motion card to expand its fast remote I/O easily. The two-wired FRnet signal can automatically scan its 128 DI and 128 DO with a period of 0.72/2.88ms. In addition, most of the PISO-PS400 motion control functions are performed with little load on the processor. While driving the motors, the motion status, and the other I/O status on the PC can still be monitored. As a result of the low CPU loading requirements of PC, one or more motion control card may be used on a single PC (At most 16 PS400 motion card can be added in a PC). Muti-axes (4 or 8 ..... axes) motion control algorithm can be achieved in a single PC. ICPDAS has also provided a wide range of functions and examples to reduce the need for programming by users, making it a highly cost-effective solution for machine makers.

### **1.2 Hardware Specification**

### **1.2.1 Main Specification**

| ASIC Chip              | MCX314As                         |
|------------------------|----------------------------------|
| Number of controllable | 4-Axes, Pulse output (stepping & |
|                        | servo motor)                     |

■ Up to 4M PPS pulse output

### **1.2.2 Interpolation Function**

2-axes & 3-axes linear interpolation

- Interpolation range -2,147,483,646 ~ +2,147,483,646
  Vectors speed of interpolation 1 PPS ~ 4M PPS
- Precision of interpolation ± 0.5 LSB

Circular interpolation

■ Interpolation range -2,147,483,646 ~ +2,147,483,646

1 PPS ~ 4M PPS

Vectors speed of interpolation

Relative interpolation function

- Any 2-axes or 3-axes interpolation
- Fixed vectors speed
- Continuous interpolation

### 1.2.3 Pulse Output

|   | Output speed range               | 1 PPS ~ 4 MPPS                      |
|---|----------------------------------|-------------------------------------|
|   | Output precision                 | ± 0.1%                              |
|   | Jerk range of S-curve            | 954 ~ 62.5 x 10^6 PPS/S^2           |
|   |                                  | 477 x 10^3 ~ 31.25 x 10^9 PPS/S^2   |
|   | Acceleration/deceleration range  | 125 ~ 1 x 10^6 PPS/S                |
|   |                                  | 62.5×10^3 ~ 500 x 10^6 PPS/S        |
|   | Speed precision                  | 1 PPS ~ 500PPS(In accordance with a |
|   |                                  | highest speed)                      |
|   | Output numbers                   | 0 ~ 4,294,967,295 / unlimited       |
| _ | V ala site constitue a seconda s |                                     |

- Velocity profiles mode:
  - Fixed
  - Symmetrical & Asymmetrical Trapezoidal velocity profile
  - Symmetrical & Asymmetrical S-curve velocity profile

- Acceleration & Deceleration mode
  - Auto
  - By user define
- Position & Speed change on the fly
- Fixed pulse output by Trapezoidal and S-curve velocity profile
- Pulse output option: CW/CCW, PULSE/DIR
- Programmable logic level

### **1.2.4 Encoder Input**

- Encoder option: A/B phase, Up/Down (CW/CCW)
- Programmable A/B phase mode: 1, 1/2, and 1/4 A/B phase

### **1.2.5 Position Counter**

- Command counter range -2,147,483,648 ~ +2,147,483,647
- Feedback counter range
- -2,147,483,648 ~ +2,147,483,647
- Programmable ring counter
- Programmable direction of counter
- Use DI(IN3) to clear feedback counter
- Programmable read & write counter

### 1.2.6 FRnet

- DI  $\rightarrow$  max up to 128
- DO  $\rightarrow$  max up to 128

### 1.2.7 Auto-Homing

- Four Steps
  - Step 1 (High-speed to find "Near Home" sensor)
  - Step 2 (Low-speed to find "Home" sensor)
  - Step 3 (Low-speed to find Index Z sensor)
  - Step 4 (Execute offset position of high-speed)

Every step can be set to execute or not, and running direction.

### 1.2.8 Servo Motor Input Signal

- Alarm
- Choose IN2: In Position or Servo Ready signal
- Choose input signle: Enable/disable and logic level

### **1.2.9 Limit Switch Input Signal**

- Two-limit switch signal for each axis: +EL, -EL
- Programmable logic level
- Programmable action mode( slow-down stop or immediately stop)

### **1.2.10 Other Input Signals**

■ IN3 : other purpose, as a trigger of synchronal control.....

### **1.2.11 Emergency Stop Signal Input**

There is an Emergency stop signal for Each motion card

### 1.2.12 General Output Signal

The Servo-on signal (nOUT1) can be used as servo-on control or general purpose output signal for each axis.

### **1.2.13 Integral Input Signal Filters**

The motion card is equipped with an integral type filter in the input step for each input signal. User can select a digital filter with different time constant.

### 1.2.14 Software Limit

■ There are two software end-limit for each axis: +SEL & -SEL (Setting range : -2,147,483,646 ~ +2,147,483,646)

### 1.2.15 Manual Pulse Generator

- Manual pulsar mode (A/B phase pulse mode)
- Fixed Pulse Driving Mode (CW/CCW pulse mode)

Disable Mode: Disable manual pulse function

 Continuous Pulse Driving Mode (CW/CCW pulse mode)

### **1.2.16 Synchronous Action**

The synchronous action can be active from provocative (main) axis

- Provocative (Activation) Factor
  - ◆ Position ≥ COMP+ : The logical/real position counter value exceeded the value of COMP + register value.
  - Position < COMP+ : The logical/real position counter value became less than the COMP + register value.
  - Position < COMP- : The logical/real position counter value became less than the COMP - register value.
  - ◆ Position ≥ COMP- : The logical/real position counter exceeded the COMP register value.
  - Driving started.
  - Driving terminated.
  - The nIN3 signal rose from the Low to the High level.
  - The nIN3 signal fell from the High to Low level.
- Synchronous Action
  - Fixed pulse driving in the +/- direction
  - Continuous pulse driving in the +/- direction
  - Stops driving in deceleration
  - Stops driving immediately
  - Saves the current logical or real position counter value in the synchronous buffer register

### 1.2.17 Interrupt

- Interrupt of each axis can be happened from the following factors:
  - when one pulse outputs... (The interrupt will be generated at the rising edge of

pulse output for + direction driving.

- In the acceleration / deceleration driving mode, when the driving changes from the constant speed region into the decelerating region or from the accelerating region into the constant speed region.
- Once the value of logical / real position counter is larger than or equal to the value of COMP− register (Position ≥ COMP-)
- Once the value of logical/real position counter is smaller than the value of COMPregister (Position < COMP-)</li>
- Once the value of logical / real position counter is larger than or equal to the value of COMP+ register (Position ≥ COMP+)
- Once the value of logical/real position counter is smaller than the value of COMP+ register (Position < COMP+)</li>
- The automatic homing or the driving is finished.
- Each factor of interrupt can be masked to enable or disable.

### **1.3 Environment**

| Operating Temp: | -20 ~ + 75°C |
|-----------------|--------------|
|                 |              |

- Storage Temp:
- Operating Humidity:
- Storage Humidity:
- I/O optically isolated
- External Power supply( Input):

-20 ~ + 75°C -30 ~ +85°C 10 ~ 85% , non-condensing 5 ~ 90% , non-condensing 2500Vrms 24V DC (On Terminal Board)

### **1.4 Ordering Information**

- PISO-PS400
- DN-8468GB
- DN-8468MB
- DN-8468PB
- DN-8468DB
- CA-SCSI15

4 axes PCI motion card

Terminal board for general purpose usage

Terminal board for Mitsubishi Servo motor

- Terminal board for Panasonic Servo motor
- Terminal board for Detal Servo motor
- 68-pin SCSI-II cable , length:1.5 m

# **2 HARDWARE INSTALLATION**

### 2.1 Checking Package and Installation

### 2.1.1 Check Package

PISO-PS400G/S includes the following item

- PISO-PS400 4-axes PCI motion card
- DN-8468GB
- CA-SCSI15

- Terminal board for general purpose usage
- 68-pin SCSI-II cable , length:1.5 m

### 2.1.2 Installation

#### **Prepare controller**

- 1. Choose a personal PC with empty PCI slot.
- 2. Turn power off

#### Motion card Plug-in and wiring

- 1. Switch SW1 and SW2 to desired position.
- 2. Plug in the PISO-PS400 into an empty PCI slot of PC.
- 3. Connect the PISO-PS400 with DN-8468G by a CA-SCSI15 cable, as the below figure:

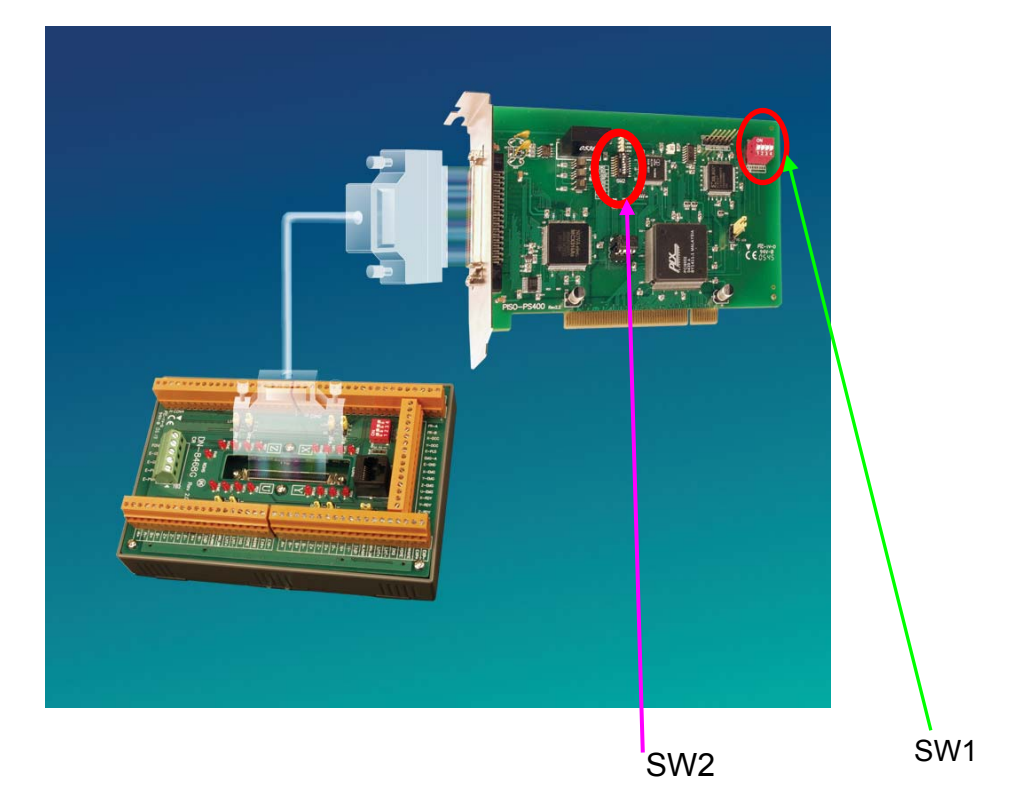

### 2.1.3 SW1 Setting

The Card ID of each PISO-PS400 motion card is defined by setting the on-board swith SW1 (1~4) shown in section 2.1.2. The default setting of the Card ID is 0 by setting SW1(1~4) to be OFF. If users set 1 and 2 on SW1 to be ON, the Card ID of the motion card is 3. Up to 16 motion cards in the same system can be supported by setting different Card ID (Card ID = 0~15).

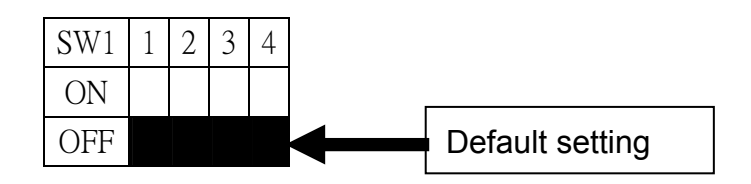

### 2.1.4 SW2 Setting

SW2(1~8) is designed for FRnet setting and is shown in section 2.1.2. Node 5 on SW2 is the transfer rate setting of FRnet. The default setting is ON for 250kHz transfer rate. If users change the node 5 to be OFF, the transfer rate will be 1MHz and the slave module must support 1MHz transfer rate to receive and send signals. Except the node 5 on SW2, the others node are for future extension setting. Do not change the default setting of SW2 except node 5. If users change the switch setting, the FRnet may not keep working.

| SW2 | 1 | 2 | 3 | 4 | 5 | 6 | 7 | 8 |
|-----|---|---|---|---|---|---|---|---|
| ON  |   |   |   |   |   |   |   |   |
| OFF |   |   |   |   |   |   |   |   |

### 2.2 DN-8468G Terminal Board

The DN-8468 is the terminal board for general purpose amplifier usage. It has 4-axis I/O signals.

### 2.2.1 Board Layout for DN-8468G

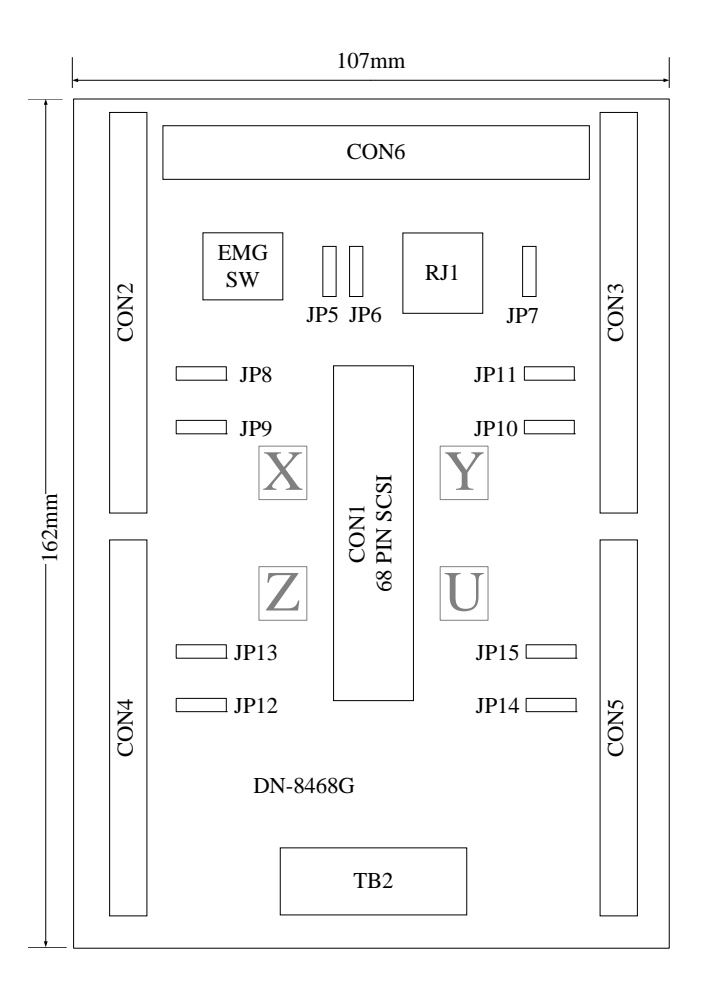

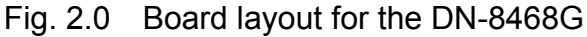

### 2.2.2 Signal Connections for DN-8468G

Maintaining signal connections is one of the most important factors in ensuring that your application system is sending and receiving data correctly.

#### Pin Assignment for CON1

The I/O connector on the DN-8468G is a 68-pin SCSI II connector that enables you to connect to the PISO-PS400 motion card. Fig. 2.1 shows the pin assignment for the 68-pin I/O connector on the DN-8468G (or on the PISO-PS400), and refer to Table 2.1, 2.2 for description of each motion I/O signal.

|          |           | <u> </u>    |          |                         |
|----------|-----------|-------------|----------|-------------------------|
| VECA     | 1         |             | 68       |                         |
| ADOA     | 2         |             | 67       | OF GA                   |
| XECB     | - 3       | -00-        | 66       | UECB                    |
| XINPOS   |           | юон         | 65       | UINPOS                  |
| XALARM   |           | юон         | 00       | UALARM                  |
| XL.MTP   |           | Lõõ-        | 04       | III.MTP                 |
| YI MTM   | 6         | പ്പ്പ       | 63       | IT NATNA                |
| VILLO    | 7         | 22          | 62       |                         |
|          | 8         |             | 61       | UIN3                    |
| XIN2     | Q         | -00-        | 60       | UIN2                    |
| XIN1     | 10        | юф          | 50       | UIN1                    |
| XINO     | 10        | юон         | 50       | UINO                    |
| XEXPP    |           | -00-        | 20       | UF, XPP                 |
| XF. XPM  | 12        | لمم         | 57       | UE XPM                  |
| VOUTI    | 13        | LĂĂ         | 56       | UOUTI                   |
| NOOT     | 14        |             | 55       |                         |
| APP      | 15        |             | 54       | OPP                     |
| XPM      | 16        | ᅮᅇᅅ         | 53       | UPM                     |
| FR.net_A | 17        | юон         | 50       | YDCC                    |
| EXPLĪN   | 1/        | юон         | 51       | EMGN                    |
| FR net B | 18        | -00-        | 51       | XDCC                    |
| ZPM      | 19        | പ്പ്പ       | 50       | VDM                     |
|          | 20        | LXX.        | 49       |                         |
|          | 21        | LXX-        | 48       |                         |
| 20011    | 22        | 100-        | 47       | YOUTI                   |
| ZE XPM   |           | -00-        | 46       | YE XPM                  |
| ZE XPP   |           | юон         | 40       | YE XPP                  |
| ZINO     | 27        | юон         | 4.7      | YINO                    |
| ZIN1     |           | -00-        | 44       | YIN1                    |
| ZIN2     | 26        | لمم         | 43       | VIN2                    |
| 7IN3     | 27        | പ്പ്പ       | 42       | VINI2                   |
|          | 28        | XX          | 41       | 1111)<br>1111)<br>1111) |
|          | 29        |             | 40       |                         |
| ZLMIP    | 30        | <u>-00-</u> | 30       | YLMIP                   |
| ZALARM   | 31        | မဝမ         | 32       | YALARM                  |
| ZINPOS   | 21        | юон         | 27       | YINPOS                  |
| ZECB     | 22        | юон         | )/<br>26 | YE CB                   |
| ZECA     | <u>کک</u> | Lōō-        | 30       | YECA                    |
| (INT)    | 34        | പ്പ്പ       | 35       | VCC                     |
| UND      |           | حضت         |          | YUU                     |
|          | —         | CŌNI        |          |                         |
|          | -         |             |          |                         |

Fig. 2.1 I/O connector pin assignment for the CON1

| Pin name | Pin number | Description                              |  |
|----------|------------|------------------------------------------|--|
| XECA     | 1          | Encoder A-phase signal for X axis        |  |
| YECA     | 36         | Encoder A-phase signal for Y axis        |  |
| ZECA     | 33         | Encoder A-phase signal for Z axis        |  |
| UECA     | 68         | Encoder A-phase signal for U axis        |  |
| XECB     | 2          | Encoder B-Phase signal for X axis        |  |
| YECB     | 37         | Encoder B-Phase signal for Y axis        |  |
| ZECB     | 32         | Encoder B-Phase signal for Z axis        |  |
| UECB     | 67         | Encoder B-Phase signal for U axis        |  |
| XINPOS   | 3          | In-position signal for X axis            |  |
| YINPOS   | 38         | In-position signal for Y axis            |  |
| ZINPOS   | 31         | In-position signal for Z axis            |  |
| UINPOS   | 66         | In-position signal for U axis            |  |
| XALARM   | 4          | Alarm signal for X axis                  |  |
| YALARM   | 39         | Alarm signal for Y axis                  |  |
| ZALARM   | 30         | Alarm signal for Z axis                  |  |
| UALARM   | 65         | Alarm signal for U axis                  |  |
| XLMTP    | 5          | Limit switch input signal (+) for X axis |  |
| YLMTP    | 40         | Limit switch input signal (+) for Y axis |  |
| ZLMTP    | 29         | Limit switch input signal (+) for Z axis |  |
| ULMTP    | 64         | Limit switch input signal (+) for U axis |  |
| XLMTM    | 6          | Limit switch input signal (-) for X axis |  |
| YLMTM    | 41         | Limit switch input signal (-) for Y axis |  |
| ZLMTM    | 28         | Limit switch input signal (-) for Z axis |  |
| ULMTM    | 63         | Limit switch input signal (-) for U axis |  |
| XIN3     | 7          | Input 3 signal for X axis                |  |
| YIN3     | 42         | Input 3 signal for Y axis                |  |
| ZIN3     | 27         | Input 3 signal for Z axis                |  |
| UIN3     | 62         | Input 3 signal for U axis                |  |
| XIN2     | 8          | Input 2 signal for X axis                |  |
| XIN2     | 43         | Input 2 signal for Y axis                |  |
| XIN2     | 26         | Input 2 signal for Z axis                |  |
| XIN2     | 61         | Input 2 signal for U axis                |  |
| XIN1     | 9          | Input 1 signal for X axis                |  |
| YIN1     | 44         | Input 1 signal for Y axis                |  |
| ZIN1     | 25         | Input 1 signal for Z axis                |  |
| UIN1     | 60         | Input 1 signal for U axis                |  |
| XIN0     | 10         | Input 0 signal for X axis                |  |
| YIN0     | 45         | Input 0 signal for Y axis                |  |
| ZIN0     | 24         | Input 0 signal for Z axis                |  |
| UIN0     | 59         | Input 0 signal for U axis                |  |

Table 2.1 DN-8468G I/O connector signal description (part 1)

| Pin name | Pin number | Description                              |
|----------|------------|------------------------------------------|
| XEXPP    | 11         | EXT pulsar input signal (+) for X axis   |
| YEXPP    | 46         | EXT pulsar input signal (+) for Y axis   |
| ZEXPP    | 23         | EXT pulsar input signal (+) for Z axis   |
| UEXPP    | 58         | EXT pulsar input signal (+) for U axis   |
| XEXPM    | 12         | EXT pulsar input signal (-) for X axis   |
| YEXPM    | 47         | EXT pulsar input signal (-) for Y axis   |
| ZEXPM    | 22         | EXT pulsar input signal (-) for Z axis   |
| UEXPM    | 57         | EXT pulsar input signal (-) for U axis   |
| XDRIVE   | 13         | Driver enable signal for X axis          |
| YDRIVE   | 48         | Driver enable signal for Y axis          |
| ZDRIVE   | 21         | Driver enable signal for Z axis          |
| UDRIVE   | 56         | Driver enable signal for U axis          |
| XPP      | 14         | Driving pulsar signal (+) for X axis     |
| YPP      | 49         | Driving pulsar signal (+) for Y axis     |
| ZPP      | 20         | Driving pulsar signal (+) for Z axis     |
| UPP      | 55         | Driving pulsar signal (+) for U axis     |
| XPM      | 15         | Driving pulsar signal (+) for X axis     |
| YPM      | 50         | Driving pulsar signal (+) for Y axis     |
| ZPM      | 19         | Driving pulsar signal (+) for Z axis     |
| UPM      | 54         | Driving pulsar signal (+) for U axis     |
| XOUT1    | 16         | Output 1 signal for X axis               |
| YOUT1    | 48         | Output 1 signal for Y axis               |
| ZOUT1    | 21         | Output 1 signal for Z axis               |
| UOUT1    | 56         | Output 1 signal for U axis               |
| EXPLSN1  | 17         | EXT pulse input signal for interpolation |
| EMGN1    | 52         | Emergency stop input signal              |
| FrnetA   | 16         | FRnet port A                             |
| FrnetB   | 18         | FRnet port B                             |
| XDCC     | 51         | Deviation Counter Clear for X axis       |
| YDCC     | 53         | Deviation Counter Clear for Y axis       |
| GND      | 34         | Ground                                   |
| VCC      | 35         | External power (12~24V)                  |

Table 2.2 DN-8468G I/O connector signal description (part 2)

#### (I/O connector for each AXIS) CON2 ~ CON5

The connectors CON2 ~ CON5 are 20-pin connectors that enable you to connect to the I/O signals for general purpose motor drivers. Fig. 2.2 shows the pin assignment for the 20-pin connector on the DN-8468G, and the Table 2.3 shows its I/O connector signal description.

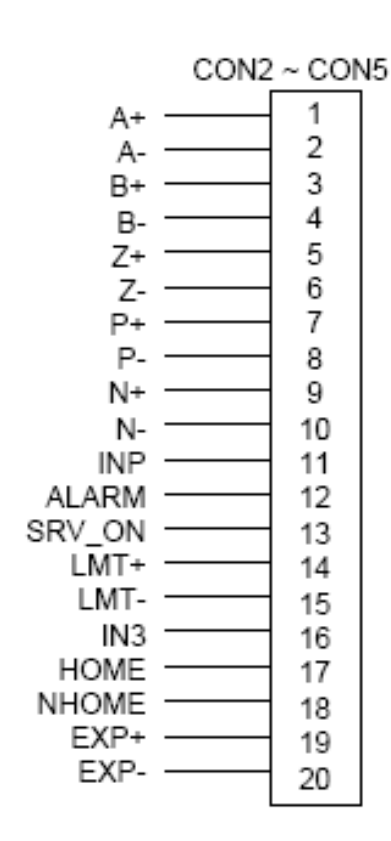

Fig. 2.2 Pin definition for CON2 ~ CON5

| Table 2.3 CON2 ~ CON5 Signal Connection |        |                              |
|-----------------------------------------|--------|------------------------------|
| Name                                    | Number | Description                  |
| A+                                      | 1      | Encoder A-Phase (+)          |
| A-                                      | 2      | Encoder A-Phase (-)          |
| B+                                      | 3      | Encoder B-Phase (+)          |
| В-                                      | 4      | Encoder B-Phase (-)          |
| Z+                                      | 5      | Encoder Z-Phase (+)          |
| Z-                                      | 6      | Encoder Z-Phase (-)          |
| P+                                      | 7      | Positive Direction Pulse     |
|                                         |        | Output(+)                    |
| P-                                      | 8      | Positive Direction Pulse     |
|                                         |        | Output(-)                    |
| N+                                      | 9      | Negative Direction Pulse     |
|                                         |        | Output(+)                    |
| N-                                      | 10     | Negative Direction Pulse     |
|                                         |        | Output(-)                    |
| INP                                     | 11     | Servo In Position            |
| ALARM                                   | 12     | Servo Alarm                  |
| SRV_ON                                  | 13     | Servo On                     |
| LMT+                                    | 14     | END Limit Signal (EL+)       |
| LMT-                                    | 15     | END Limit Signal (EL-)       |
| IN3                                     | 16     | Input Signal (IN3)           |
| HOME                                    | 17     | Home Sensor Input Signal     |
| NHOME                                   | 18     | Near Home Sensor Input       |
|                                         |        | Signal                       |
| EXP+                                    | 19     | EXT Positive Direction Pulse |
|                                         |        | (+)                          |
| EXP-                                    | 20     | EXT Negative Direction Pulse |
|                                         |        | (-)                          |

#### CON6

The connector CON6 is 16-pin connector that enables you to connect to the signals of your motor drivers. The FRnet connectors, FR-A and FR-B, can be used to serially connect a I/O module of FRnet series, as FR-2053,FR-2057.... The more information, please refer to web-site of ICPDAS :

#### http://www.icpdas.com/products/Remote\_IO/frnet/frnet\_introduction.htm

Fig.2.3 shows the pin assignment for the 16-pin connector on the DN-8468G, and the Table 2.4 shows its I/O connector signal description.

| CON6 | 1     |
|------|-------|
| 1    | FR-A  |
| 2    | FR-B  |
| 3    | X-DCC |
| 4    | Y-DCC |
| 5    | E-PLS |
| 0    | EMG-A |
| 6    | E-GND |
| 8    | X-EMG |
| 10   | Y-EMG |
| 11   | Z-EMG |
| 12   |       |
| 13   |       |
| 14   | 7-RDY |
| 15   | U-RDY |
| 16   | E-GND |

Fig. 2.3 Pin definition for CON6

| Table 2.4 CON6 Signal Connection                  |  |  |
|---------------------------------------------------|--|--|
| Description                                       |  |  |
| FRnet port A                                      |  |  |
| FRnet port B                                      |  |  |
| Deviation Counter Clear for $\boldsymbol{X}$ axis |  |  |
| Deviation Counter Clear for Y axis                |  |  |
| EXT pulse signal                                  |  |  |
| EMG input signal for all axes                     |  |  |
| EXT power ground                                  |  |  |
| EMG input signal for X axis                       |  |  |
| EMG input signal for Y axis                       |  |  |
| EMG input signal for Z axis                       |  |  |
| EMG input signal for U axis                       |  |  |
| Ready input signal for X axis                     |  |  |
| Ready input signal for Y axis                     |  |  |
| Ready input signal for Z axis                     |  |  |
| Ready input signal for U axis                     |  |  |
|                                                   |  |  |

#### Table 2.4 CON6 Signal Connection

#### ■ TB2

The connector TB2 is 5-pin connector that enables you to connect to the signals of your motor drivers. Fig.2.4 shows the pin assignment for the 5-pin connector on the DN-8468G, and the Table 2.5 shows its I/O connector signal description.

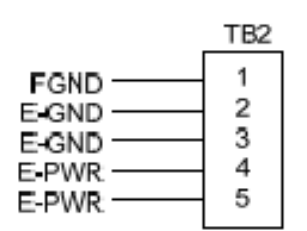

| Table 2.5 TB2 Signal Connection |                                |  |
|---------------------------------|--------------------------------|--|
| Name                            | Description                    |  |
| E-PWR                           | EXT power supply +24V          |  |
| E-GND                           | EXT power ground               |  |
| FGND                            | Frame ground                   |  |
|                                 | Name<br>E-PWR<br>E-GND<br>FGND |  |

Fig. 2.4 Pin definition for TB2

▶ Note: Don't reverse connect signals with E\_PWR and E\_GND. Serious damage to your motion card and motion controller might be happen

#### ■ RJ1 (The I/O signals of the FRnet)

The connectors RJ1 is an 8-pin RJ45 connector that enable you to connect to the signals of FRnet. The FRnet connectors, FR-A and FR-B, can be used to serially connect a I/O module of FRnet series, as FR-2053,FR-2057.... The more information, please refer to web-site of ICPDAS:

#### http://www.icpdas.com/products/Remote\_IO/frnet/frnet\_introduction.htm

Fig.2.5shows the pin assignment for the 8-pin connector on the DN-8468G, and the Table 2.6 shows its I/O connector signal description.

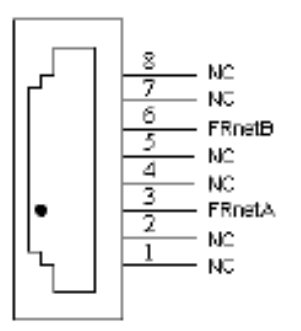

| Table 2.6 RJ1 |               |  |
|---------------|---------------|--|
| Pin name      | Description   |  |
| FRnetA        | FRnet port A  |  |
| FRnetB        | FRnet port B  |  |
| NC            | No connection |  |

Fig. 2.5 Pin definition for RJ1

Note: Don't connect NC (not connected) signals. Connecting these signals could cause permanent damage to your motion controller.

## 2.2.3 Jumper and Switch Settings

#### ■ JP7

Jumper 7 controls the EMG-A signal of the CON6 connector. The following diagram is shown the selection condition of the jumper 7.

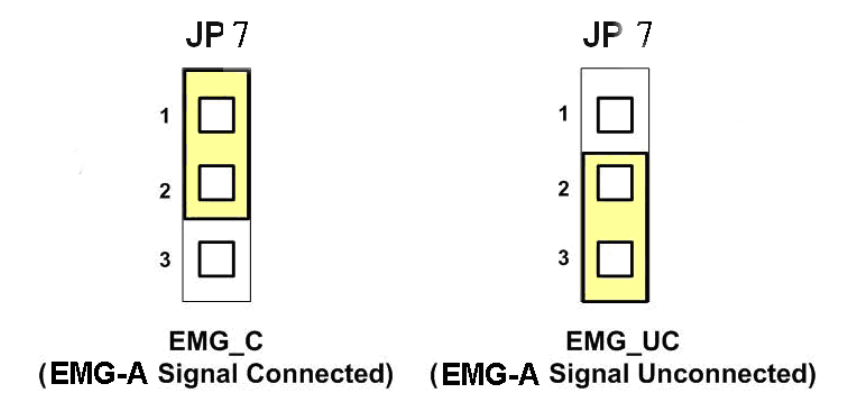

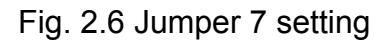

#### ■ JP8/9, JP10/11, JP12/13, JP14/15

The Jumper8~15 are used to set the signal type of the pulse output signals. The output signal type could be differential line driver output or open collector output. The JP8 ~JP9 are set XPP XPM for X-axis(CON1), JP10 ~JP11 are for Y-axis, JP12 ~JP13 are for Z-axis and JP14 ~JP15 are for U-axis. The 2-3 Pin short is the differential line driver mode. The 1-2 Pin short is the Open Collector mode, as below example

note: Open Collector output , P+ (N+) and EXT\_5V short , offer external usage (Refer to section 2.3) .

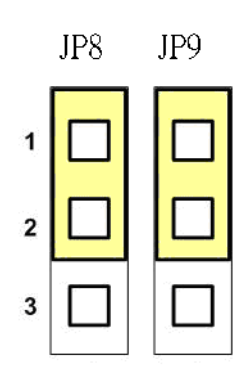

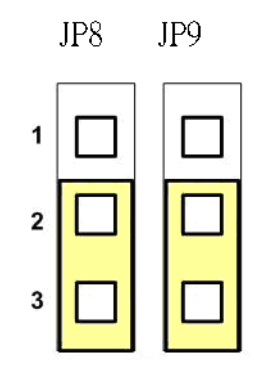

Open Collector TTL Output

Line Drive Differential Output

Fig. 2.10 Jumper 8, 9 setting

#### EMG SW

The emergency stop signal for each servo ampilfier can be selected from EMG SW. The number 1, 2, 3, 4 on EMG SW are denoted as axis X, Y, Z, U, respectively. Fig. 2.7 is the default setting to connect the EMG singals to GND. The EMG signals from CN1 ~ CN4 will not take effect. If the switch is disconnected as shown in Fig. 2.8, the emergency stop signals can be controlled from EMG signals in CON6.

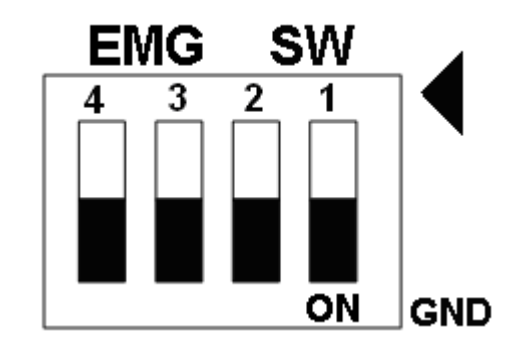

Fig. 2.7 EMG SW setting for normally GND (Default setting)

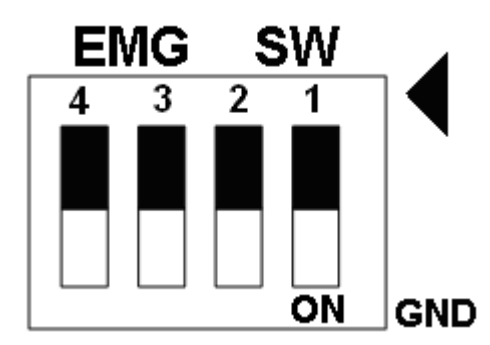

Fig. 2.8 EMG SW setting for user controlled signals.

### 2.3 Input/Output Connections

### 2.3.1 Output Pulse Signals

There are 4-axes pulse output signals on PISO-PS400, For every axis, two pairs of CW and CCW signals are used to send the pulse train. The CW and CCW signals can also be programmed as PULSE and DIR signals. Two types of the pulse output signal, Differential-Type and Open-Collector Type, can be selected from JP8/9, JP10/11, JP12/13, and JP14/15 and are described in section 2.2.3. The following wiring diagram is for the CW and CCW signals of the 4-axes.

Output to Motor Drivers in Differential Circuit

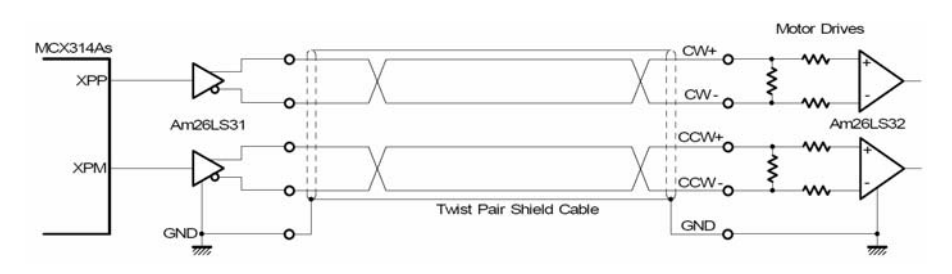

Fig. 2.9 Differential-Type pulse output circuit

Open Collector TTL Output

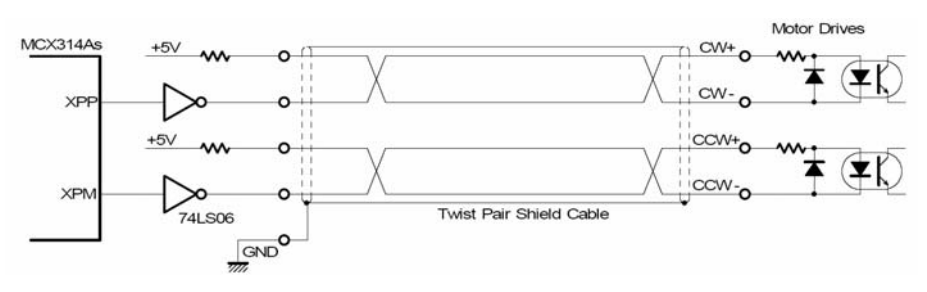

Fig. 2.10 Open-Collector pulse output circuit

#### • Example: wiring of pulse signal

Two types of pulse output signal, Differential-Type and Open-Collector Type, can be selected from JP8/9, JP10/11, JP12/13, and JP14/15 for each axis. The following wiring diagram is an example to select pulse type of the output signal.

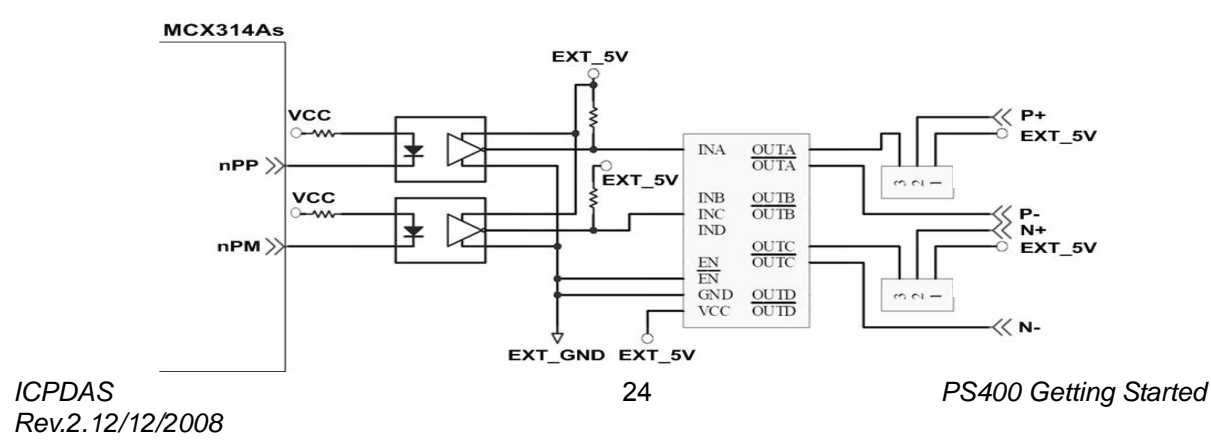

#### Fig. 2.11 Output pulse example

• Pulse/Direction pulse output mode:

In Pulse/Direction pulse output mode, the PULSE signal is output only at Pulse pins (P+, P-). The driving direction is decided from the electric potential of Direction pins (N+, N-). The following diagram is example signal of Pulse/Direction pulse output mode.

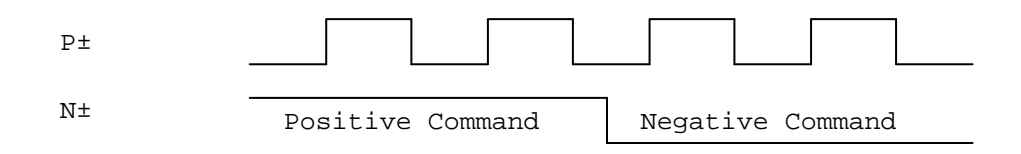

• CW/CCW pulse output mode:

In CW/CCW pulse output mode, the PULSE signal is output at both CW pins (P+, P-) and CCW pins(N+, N-). At the same time, the driving direction is determined directly. The following diagram is example signal of CW/CCW pulse output mode.

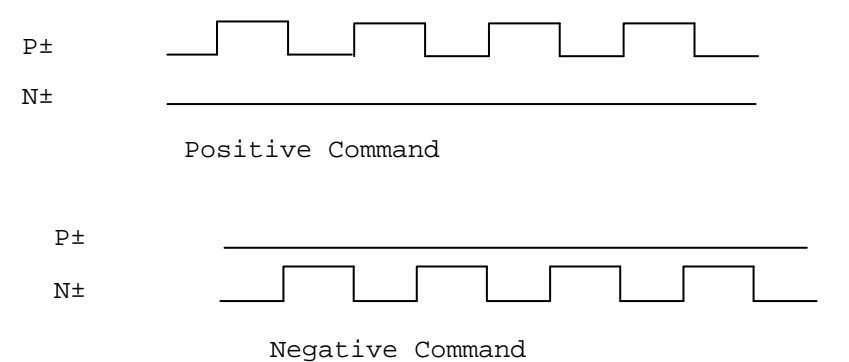

## 2.3.2 Connection for Limit Switch Signal

Limit Switch Signal can prevent the over traveling appearance of the motion system. User can set the hardware limit switch signal to be normal open or normal close by the software instruction in PISO-PS400 software manual. The following figure indicates that the photo couplers are used to keep out the sensor noise of the Limit Switch.

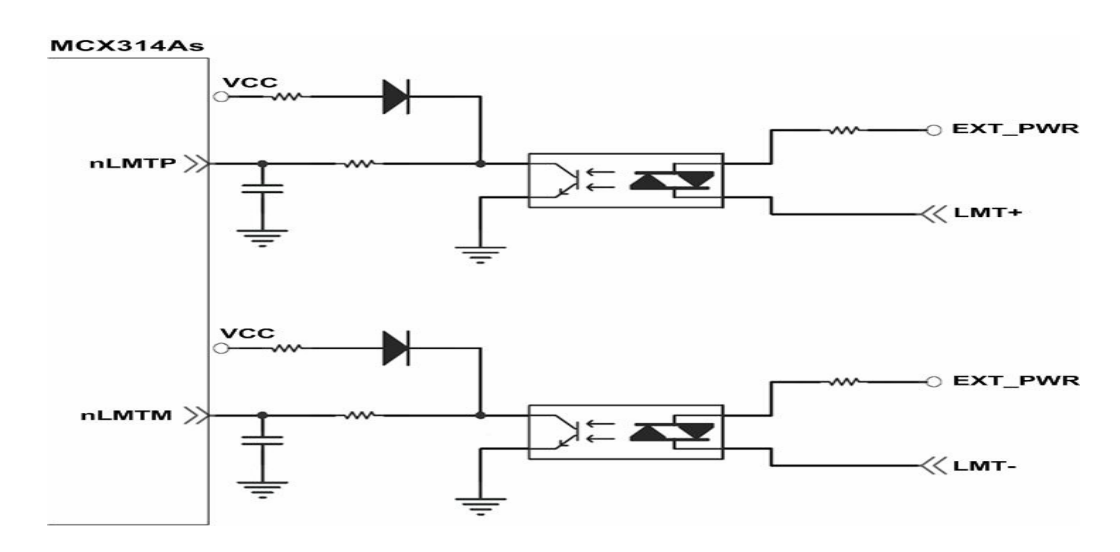

ICPDAS Rev.2.12/12/2008 PS400 Getting Started

### 2.3.3 General Purpose Input Signal (nINPOS, nALARM)

INPOS is a digital input signal to indicate the In-Position signal of the driver. User can enable or disable the signal from the software instruction in PISO-PS400 software manual.

ALARM is a digital input signal to indicate the servo alarm signal of the driver. The output pulse will be stop if PISO-PS400 receives the ALARM signal. User can enable or disable the signal from the software instruction in PISO-PS400 software manual.

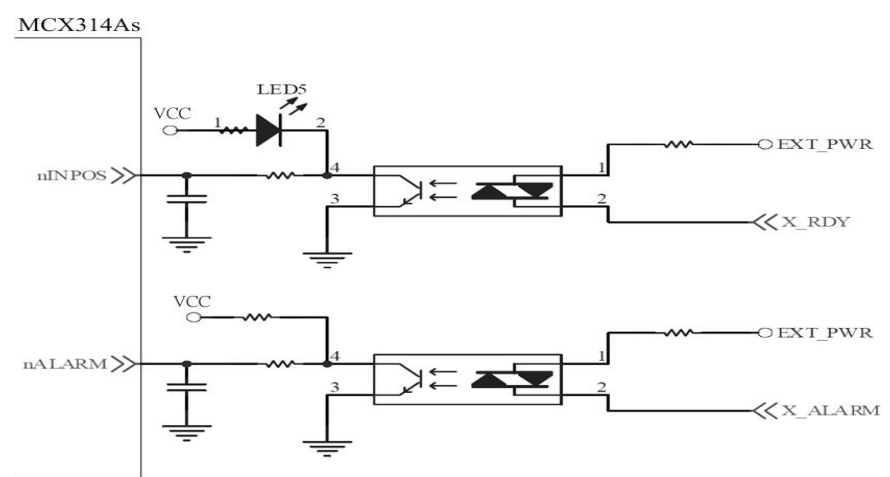

Fig. 2.12 General Digital Input circuit

### 2.3.4 Encoder Signals

The following diagram is for Differential-Type encoder signals. Connect the Phase A signal to A+ and A- pins and connect Phase B signal to B+ and B- pins. After the high speed photo coupler isolation, the isolated encoder signals are connected to motion IC.

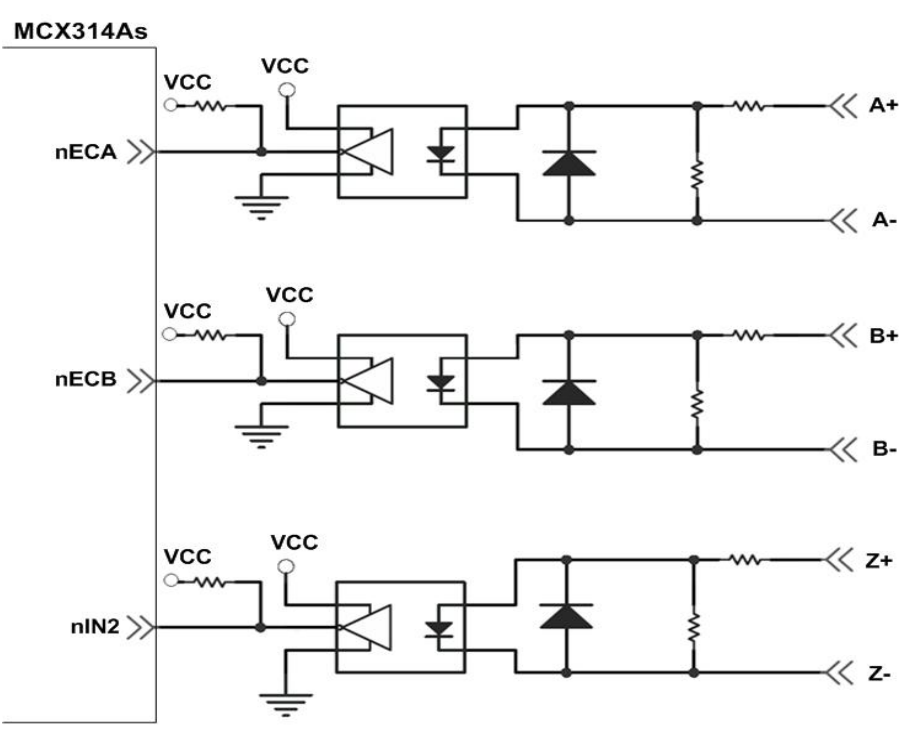

Fig. 2.13 Encoder signal connection

### 2.3.5 Emergency Stop Signal

The following diagram is for Emergency STOP signal. If the emergency signal is occurred, the output pulse for all axes will be STOP and the error flag will be set as 1. After the photo coupler isolation, the isolated emergency signal is connected to motion IC.

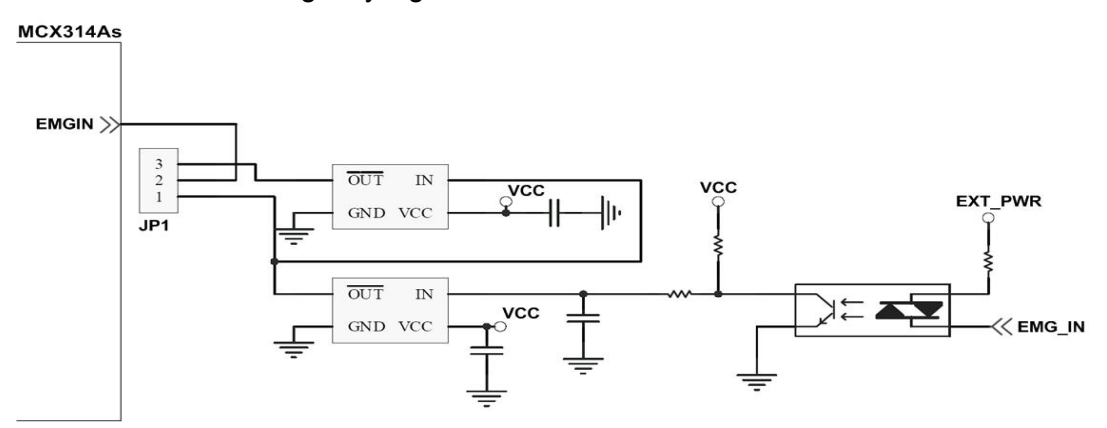

Fig. 2.15 Emergency Stop Signal connection

### 2.3.6 Manual pulse Generator Input Signals (EXP+,EXP-)

The signals, EXP+ and EXP-, are used for manual pulsar signals. The following diagram is an example connection for the external inputs. User can set the signals as fixed pulse CW/CCW mode, continuous pulse CW/CCW mode, or A/B phase manual pulsar mode by using the setting in section 3.5.

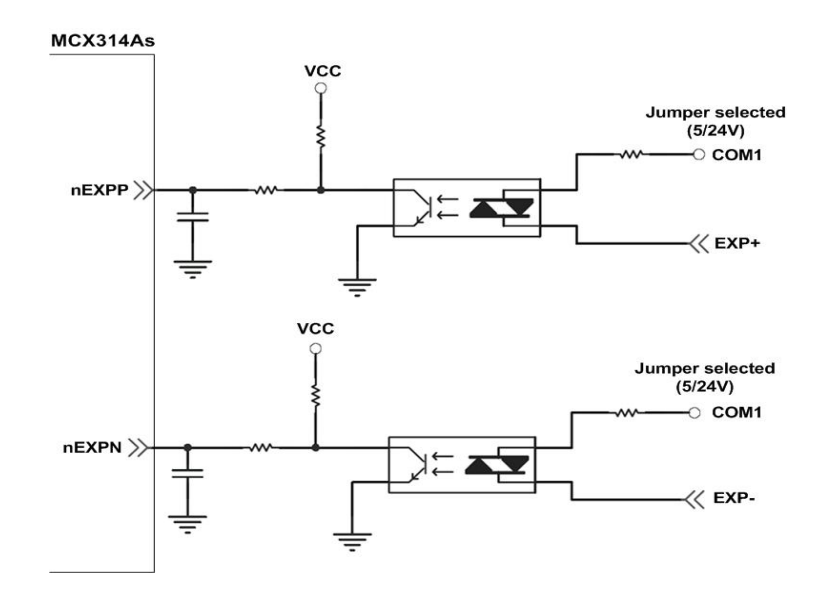

Fig. 2.16 EXP+/- connection diagram

### 2.3.7 General Purpose Output Signals(Servo On/Off)

The following diagram is a digital output signal for driver Servo On/Off signal. The output signal enable or disable the driver.

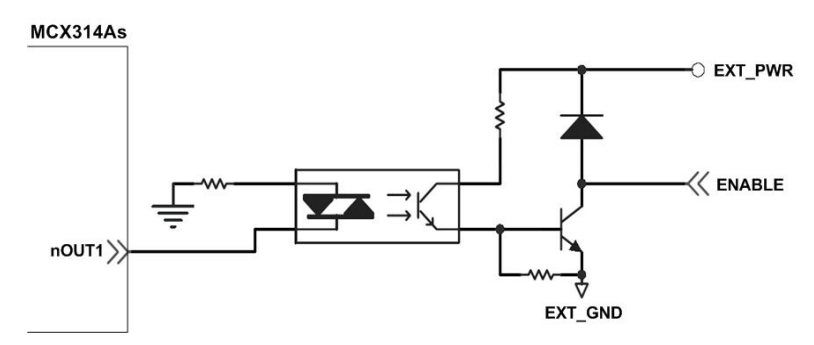

Fig. 2.17 Servo On/Off signal connection diagram

### **2.4 Connection Example for Motor Driver**

The following diagram is the connection example between MITSUBISH MR-J2S AC servo driver and the extension board DN-8468G.

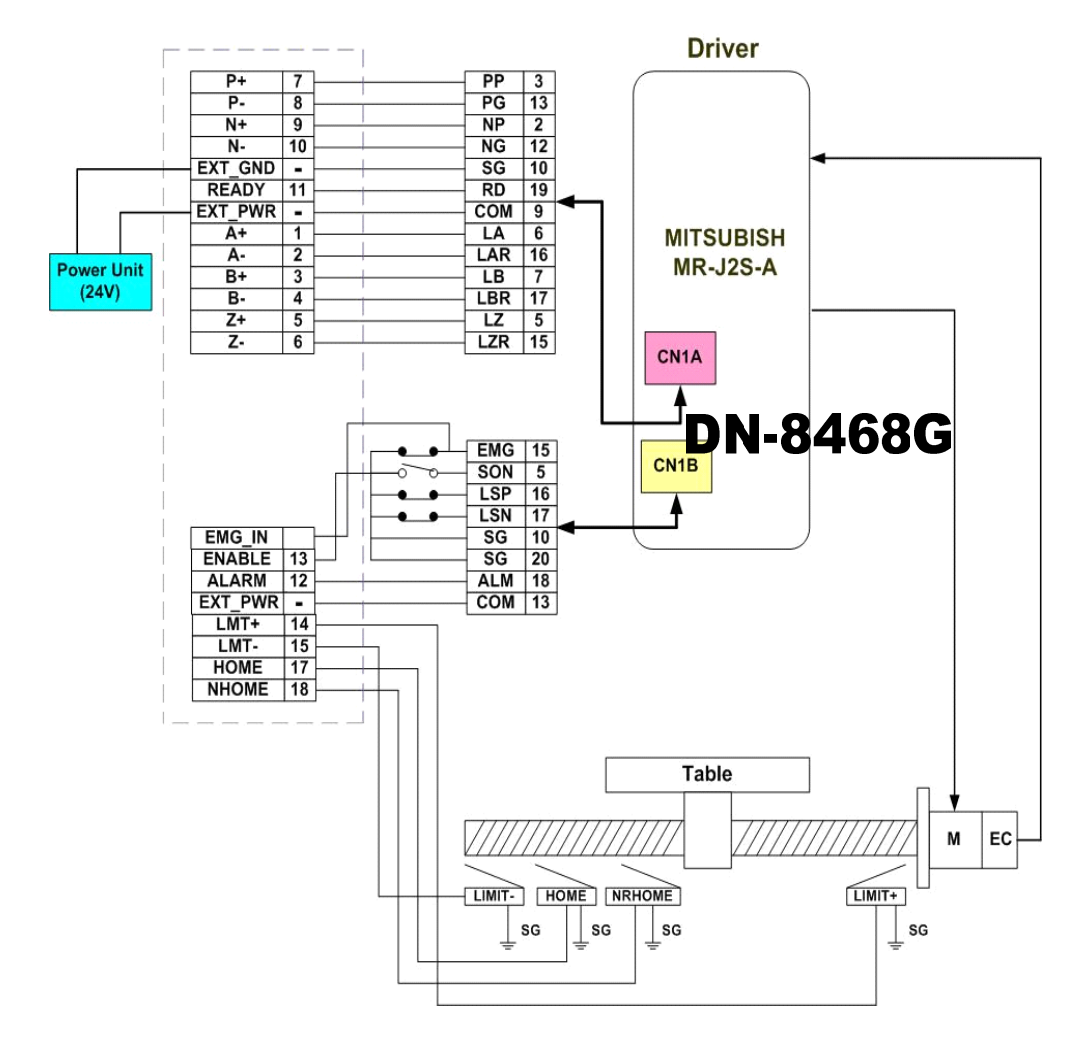

Fig. 2.18 The connection between MR-J2S AC servo driver and DN-8468G extension board.

## **3 SOFTWARE DEVELOPMENT OVERVIEW**

### **3.1 Software Development Overview**

Please refer to the demo\_start sample

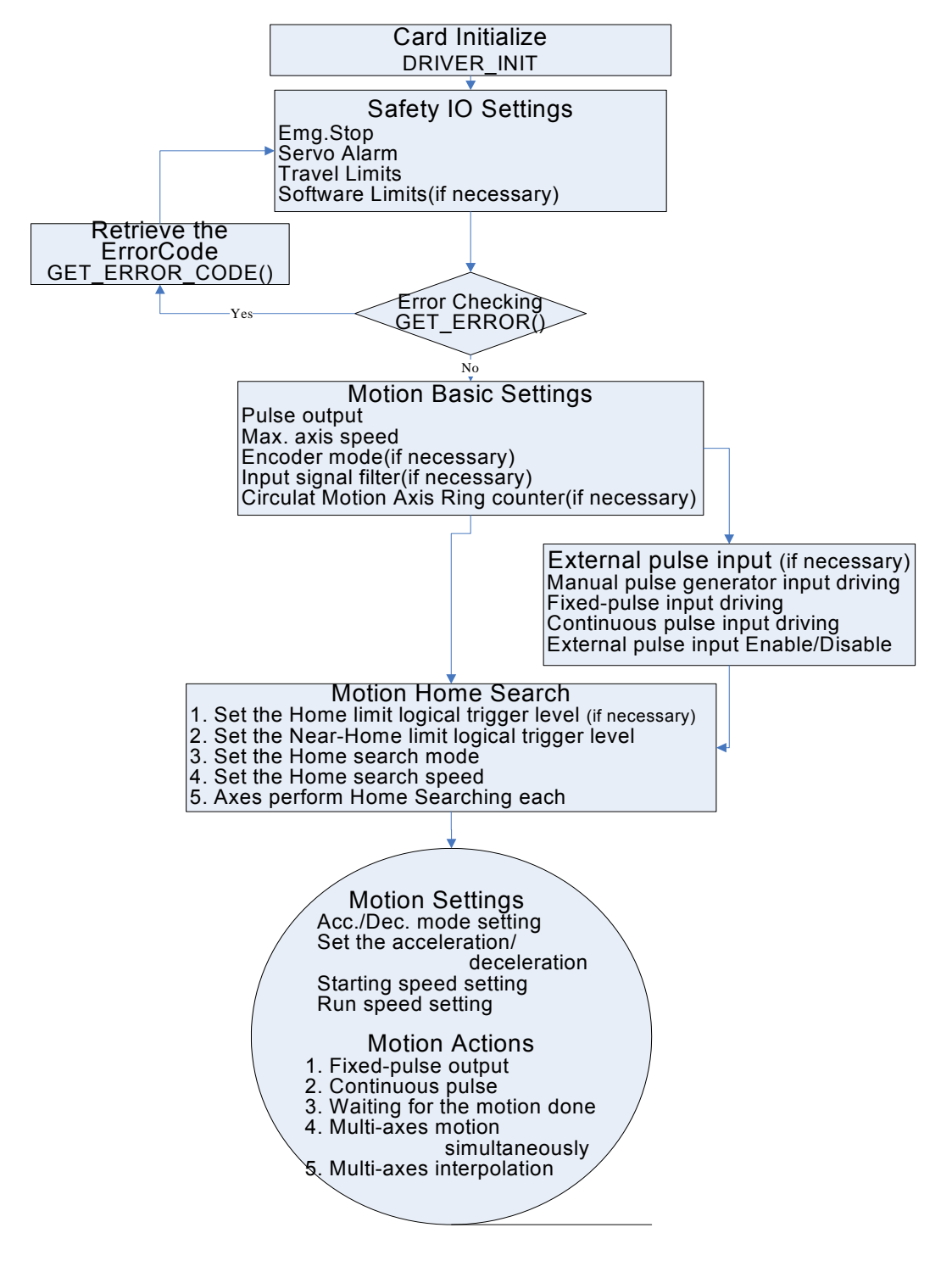

### 3.1.1 Card Initialization

Please execute the Card Initialization procedures of each PISO-PS400 motion card before sending command, or the error message will be occurred. Please refer to *PS400\_Card\_Init()* function, the section 2.2 of PISO-PS400 user manual.

### 3.2 Safety IO Setting

There are many reasons to stop motion during driving. Some reasons are described in this subsection.

### 3.2.1 Emergency Stop Signal Input

The EMG-A input signal in CON6 is able to perform the emergency stop function immediately for all of the 4 axes during driving. The emergency stop function can prevent the critical damage occurrence from the critical accident. If user don't use this Emergency stop signal, please closing breaks between 2 and 3 of JP7 jumper. Otherwise, please closing breaks between 1 and 2 of JP7 jumper and connecting the EMG-A signal to CON6.

The EMG-X, EMG-Y, EMG-Z, and EMG-U input signals in CON6 are connected directly to the driver for each axis. These signals are able to perform the emergency stop function immediately for each driver during driving. User have to switch the EMG-SW to normal ON and connect external signal source to enable these signals.

### 3.2.2 Configure the Servo ALARM Signals

When the ALARM signals are occurred from servomotor drivers, users can be notified by these signals and determine what to do. The operating mode (Enable or Disable) and the proper trigger level of these signals can be set by user. Please refer to *PS400\_Set\_Alm()* function, the section 2.12 of PISO-PS400 user manual.

### **3.2.3 Configure the Limit Switch Signals(±EL)**

To insure the machine in safety, hardware limit switches are placed at the both ends of machine traveling range. If the machine touch the hardware limit switch sensors, PISO-PS400 will stop immediately. The operating mode (Enable or Disable) and the proper trigger level of these signals can be set by user. Please refer to *PISO-PS400\_SET\_LIMIT()* function, the section 2.7 of PISO-PS400 user manual.

### 3.2.4 Configure the Software Limite (±SEL)

To insure the machine in safety, hardware limit switches are placed at the both ends of machine traveling range. In addition, user can set the software limits to avoid the happening of the over range before the hardware limit takes effect. If the machine reach the software limits condition, PISO-PS400 will stop immediately. The operating mode (Enable or Disable) and the proper trigger condition of these signals can be set by user. Please refer to *PISO-PS400\_SET\_SoftLIMIT()* function, the section 2.9 of PISO-PS400 user manual.

### **3.3 Error Checking**

Check whether there is any error. If there are something wrongs, please use the *PS400\_Get\_Error\_Code()* function to get the error-code, then check the reason and remove it. Please refer to *PS400\_Get\_Error\_Code()* function, the section 3.6 of PISO-PS400 manual.

User also can use *PS400\_Get\_DI\_Stutus()* function to check the all of DI status. Please refer to *PS400\_Get\_DI\_Stutus()* function, the section 3.5 of PISO-PS400 user manual.

### **3.4 Basic Configuration of Motion**

The basic motion configuration must be set for necessarily general settings and are described below:

1. Pulse output mode setting: Pulse/Dir 
CW/CCW...

✓ Relative function: *PS400\_Set\_PulseMode()* 

(Please refer to the section 2.5 of PISO-PS400 user manual)

- 2. Max. speed limitation setting for each axis
  - ✓ Relative function: PS400\_Set\_MaxSpeed()

(Please refer to the section 2.6 of PISO-PS400 user manual)

- 3. Encoder input setting
  - ✓ Relative function: *PS400\_Set\_EncoderMode()*

(Please refer to the section 2.10 of PISO-PS400 user manual)

- 4. DI noise filter setting (If necessary)
  - ✓ Relative function: PS400\_Set\_Filter()

(Please refer to the section 2.14 of PISO-PS400 user manual )

5. Circular motion declaration (Ring counter) (If necessary)

✓ Relative function: *PS400\_Set\_Vring()* 

(Please refer to the section 2.15 of PISO-PS400 user manual)

### 3.5 Manual Pulse Generator Testing

User can use the manual pulse generator function directly to drive motion forward or backward. For further wiring and parameter tuning, user have to check the correction of the DI signals and the moving direction.

The manual pulse generator can be achieved from three driving methods described below:

1. A/B phase Manual Pulse Generator:

Use the A/B phase manual pulse signals for forward/backward moving.

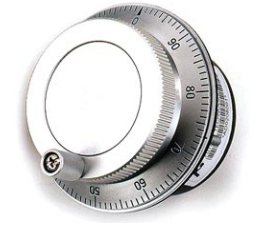

2. Fixed-pulse driving Manual Pulse Generator:

User have to preset fixed driving pulses. After setting, user can push the forward or backward button to drive fixed pulses for each direction.

3. Continuous- pulse driving Manual Pulse Generator:

User can preset output-pulse frequency. After setting, user can push the forward or backward button to drive fixed velocity for each direction. If user release the button, the motion will be stop immediately.

ALL the above three methods and the operation mode (enable or disable) from external pulse input can be chosen and set from the function, *PS400\_Set\_ManualPulsar()* (Please refer to the section 2.18 of PISO-PS400 user manual )

### 3.6 Home Search

PS400 provides the automatic homing function. After proper settings, the homing function can be operated automatically. Four homing steps are provided for setting and are described bellow:

- Near-home sensor searching under high-speed motion.
- Home sensor searching under low-speed motion.

- Servomotor Z-phase searching under low-speed motion.
- Offset movement to the origin of the working area under high-speed motion.

User can select which steps are ignored when setting for the actual operation. It performs automatically that economize the CPU resource and program code reducing. Although there are four home search steps, but user can create more than 10 types of different home search mode by vary with the software functions. It is attributed to the configurable home search direction and perform it or not of each step.

### 3.6.1 Home Search Configuration

1. Logic level setting for Near home sensor and Home sensor

PS400\_Set\_Home () (Please refer to section 2.8 of PISO-PS400 user manual)

2. Home-speed setting

PS400\_Set\_HomeSpeed () (Please refer to section 6.1 of PISO-PS400 user manual)

3. Homing mode setting

PS400\_Set\_HomeMode ()(Please refer to section 6.3 of PISO-PS400 user manual)

### **3.6.2 Running the Home Search**

1. Start homing

PS400\_Home \_Start () (Please refer to section 6.4 of PISO-PS400 user manual)

2. Waiting for homing completion

PS400\_Home\_Done () (Please refer to section 6.5 of PISO-PS400 user manual)

### **3.7 Basic Motion**

### 3.7.1 Speed Profile of the Motion Control

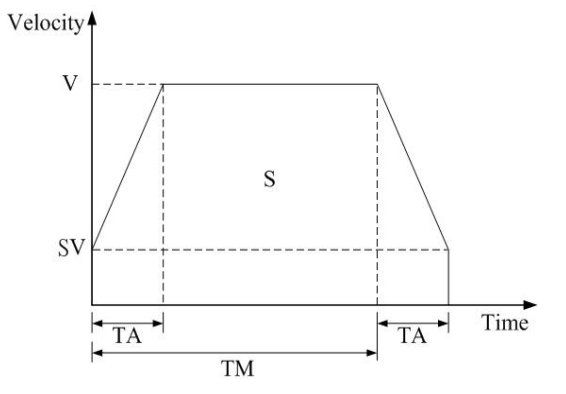

1 Symmetrical T-profile of motion velocity

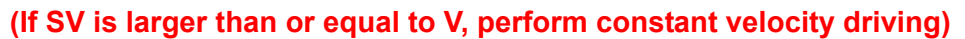

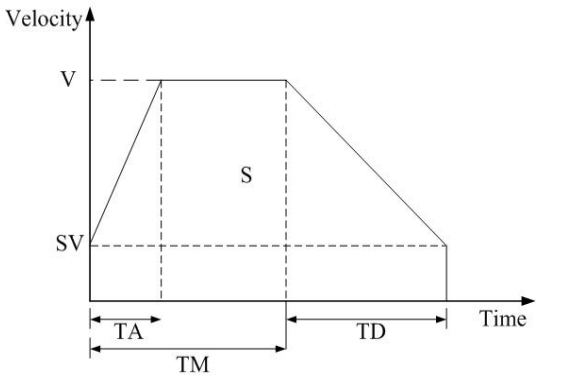

2 Asymmetrical T-profile of motion velocity

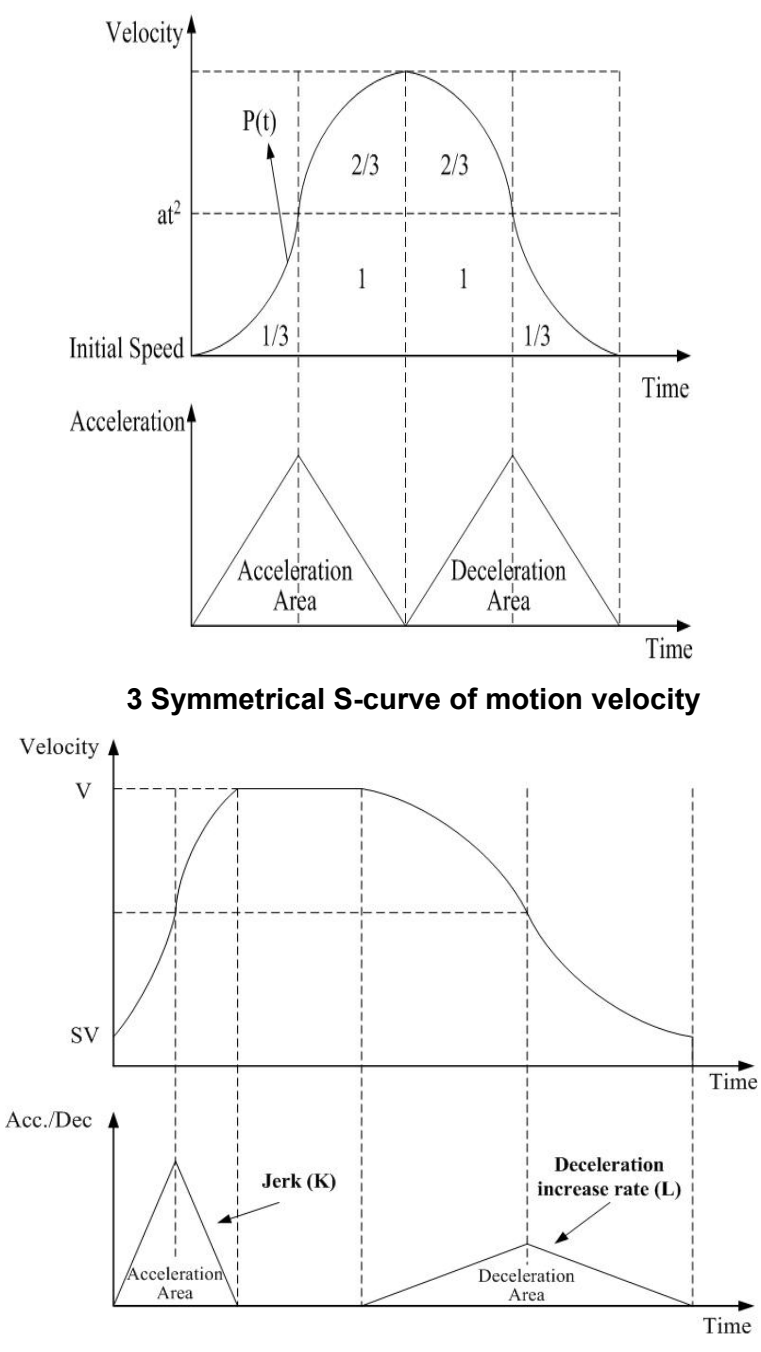

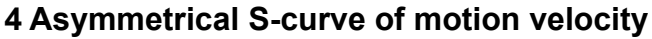

### 3.7.2 Basic Motion of Single Axis

- 1. Fixed-pulse driving output: There are five speed profiles
  - Constant speed (V)
    - ✓ Relative function: PS400\_Const\_Move()
  - Symmetrical T-Profile (SV \ V \ A \ AO)
  - ✓ Relative function: *PS400\_T\_Move()* 
    - Symmetrical S-curve (SV \ V \ K \ AO) ✓ Relative function: *PS400\_S\_Move()*
  - Asymmetrical T-profile (SV \ V \ A \ D \ AO)

ICPDAS Rev.2.12/12/2008 36

PS400 Getting Started
- ✓ Relative function: *PS400\_T\_As\_Move()*
- Asymmetrical S-curve (SV · V · K · L · AO)
  - ✓ Relative function: *PS400\_S\_As\_Move()*
- (Please refer to section 7.1~7.3 of PISO-PS400 user manual)
- 2. Continuous-pulse driving output: Perform continuous pulse output.
  - ✓ Relative function: *PS400\_Conti\_Move()*
  - (Please refer to section 7.4 of PISO-PS400 user manual)
- 3. Waiting for motion done: Waiting for the axis driving accomplished.
  - Relative function: *PS400\_Motion\_Done()*(Please refer to section 7.9.5 of PISO-PS400 user manual)

### 3.7.3 Basic Motion of Muti-Axes Interpolation

- 1 2-axes linear interpolation: Perform 2-axes linear interpolation.
   ✓ Relative function: *PS400\_Line2\_Move()*, *PS400\_Line2\_As\_Move()* ( Please refer to section 7.5 of PISO-PS400 user manual)
- 2 3-axes linear interpolation: Perform 3-axes linear interpolation.
  - ✓ Relative function: PS400\_Line3\_Move(), PS400\_Line3\_As\_Move()
  - (Please refer to section 7.5 of PISO-PS400 user manual)
- 3 2-axes ARC interpolation: Perform 2-axes ARC interpolation.
  - ✓ Relative function: *PS400\_Arc2\_Move ()*
  - (Please refer to section 7.6 of PISO-PS400 user manual)

#### **3.8 Synchronized Motion**

- Synchronized motion for Muti-axes (more than 2 axes) can be set in the same card by using the following function.
  - ✓ Relative function: *PS400\_Set\_SyncMotion()*

(Please refer to section 7.7 of PISO-PS400 user manual)

- Position latch functions for single axis or multi-axes are set in the same card
  - ✓ Relative function: *PS400\_Set\_Latch()*, *PS400\_Get\_Latch()*

(Please refer to section 7.7 of PISO-PS400 user manual)

- Preset the synchronous condition and data for multi-axes.
  - ✓ Relative function: *PS400\_Sync\_Preset()*, *PS400\_Preset\_Data()*

(Please refer to section 7.7 of PISO-PS400 user manual)

### 3.9 Advanced Motion

- 1. 2-axes continuous rectanglar interpolation:
- Perform the 2-axes rectanglar continuous interpolation.
  - ✓ Relative function: *PS400\_Rectangle()*
  - (Please refer to section 7.8.1 of PS400 manual)
- 2. 2-axis linear interpolation with symmetric T-curve:
- Initial setting of the 2-axis linear interpolation with symmetric T-curve
  - ✓ Relative function: *PS400\_Set\_Line2()*
- Start 2-axis linear interpolation motion
  - ✓ Relative function: *PS400\_Line2\_Start()*
  - (Please refer to section 7.8.2 of PISO-PS400 user manual)
- 3. 3-axis linear interpolation
- Initial setting of the 3-axis linear interpolation with symmetric T-curve
  - ✓ Relative function: *PS400\_Set\_Line3()*
- Start 3-axis linear interpolation motion
  - ✓ Relative function: *PS400\_Line3\_Start()*
  - (Please refer to section 7.8.3 of PISO-PS400 user manual)
- 4. 3-axis helical interpolation
- 3-axis helical interpolation with symmetric T-curve
  - ✓ Relative function: *PS400\_Helix3\_Move()*
  - (Please refer to section 7.8.6 of PISO-PS400 user manual)
- 5. 2-axis ratio movement
- The initial setting for 2-axis ratio movement with symmetric T-curve
  - ✓ Relative function: *PS400\_Set\_Ratio2()*
- Start the 2-axis ratio movement
  - ✓ Relative function: *PS400\_Ratio2\_Start()*
  - (Please refer to section 7.8.6 of PISO-PS400 user manual)

# **4 GETTING STARTED OF SOFTWARE**

#### 4.0 PISO-PS400 Installation

Please refer to Appendix A:

#### 4.1 VC 6.0 Guideline

#### 4.1.1 Confirm the Relative Files

Please confirm you have the following relevance files in the relative path:

(C:\ICPDAS\PISO-PS400\Include):

• PS400.h

(C:\ICPDAS\PISO-PS400\Lib):

• PS400DLL.lib

If you don't have, please look for CD or download the latest edition from ICPDAS's website <a href="http://www.icpdas.com/">http://www.icpdas.com/</a>

#### 4.1.2 Create a new VC++ Application Project

Please execute the Microsoft Visual C++ 6.0. Then click "File" -> "New" to create a new application project. In the "Projects" property page, choose "MFC AppWizard (exe)" option and specify the project name "PS400VCDemo", then key in the disk path in the "Location" field, then select the "Win 32" in CPU list. If necessary, please also select others options together. And then click "OK"

| New                                                                                         |                                                                                                    |                                                                                                    |               |           |                                                                                                    | ? 🛛        |
|---------------------------------------------------------------------------------------------|----------------------------------------------------------------------------------------------------|----------------------------------------------------------------------------------------------------|---------------|-----------|----------------------------------------------------------------------------------------------------|------------|
| Files<br>Files<br>ATT<br>Clu<br>Clu<br>Clu<br>Clu<br>Clu<br>Clu<br>Clu<br>Clu<br>Clu<br>Clu | Projects<br>L COM AppWi<br>ister Resourc<br>stom AppWiz<br>tabase Project<br>vStudio Add-i<br>tended Storec<br>VStudio Add-i<br>tended Storec<br>vStudio Add-i<br>tended Storec<br>vStudio Add-i<br>tended Storec<br>vStudio Add-i<br>tended Storec<br>vStudio Add-i<br>tended Storec<br>vStudio Add-i<br>vStudio Add-i<br>VStudio Add-i<br>VStudio Add-i<br>VStudio Ad | Workspaces<br>izard<br>er Type Wizard<br>ard<br>st<br>n Wizard<br>I Proc Wizard<br>Wizard<br>ntrolWizard<br>[dtt]<br>[cxc]<br>Wizard<br>on<br>Application<br>-Link Library<br>orary | Other Documen | nts  <br> | Project <u>mame</u> :<br>PS400VCDemo<br>Lo <u>cation</u> :<br>D:\PS400\PS400VCDem<br>Create new workspan<br>Add to current works<br>Dependency of:<br>Platforms:<br>Platforms: | ce<br>pace |
|                                                                                             |                                                                                                    |                                                                                                    |               |           | ОК                                                                                                    | Cancel     |

| MFC AppWizard - Step 1                                                                                              |                                                                                                    |
|----------------------------------------------------------------------------------------------------|----------------------------------------------------------------------------------------------------|
| ▲ Application<br>○K<br>Caseel<br>● Single do<br>● Multiple of<br>● Dialog ba<br>■ Documen<br>What language<br>中文 白灣 | oplication would you like to create?<br>cument<br>locuments<br>sed<br>tylew architecture support?<br>would you like your resources in? |
| < Back Ne                                                                                                    | xt > <u>F</u> inish Cancel                                                                                                    |

Choose " Dialog based " and click "NEXT"

#### Click "NEXT" following

| MFC AppWizard - Step 2 of 4                                                                                                    |                                                                                                    | ? 🗙  |
|----------------------------------------------------------------------------------------------------|----------------------------------------------------------------------------------------------------|------|
| Application<br>Move<br>Close<br>About App<br>Cancel<br>Editing Control: Record<br>Cancel<br>Cancel<br>Radio Button<br>Radio Button | What features would you like to include?<br>About box<br>Context-sensitive Help<br>3D controls<br>What other support would you like to include?<br>Automation<br>Automation<br>ActiveX Controls<br>Would you like to include WOSA support?<br>Windows Sockets<br>Please enter a title for your dialog:<br>PS400VCDemo |      |
| <                                                                                                    | Back Next≻ Finish Car                                                                                                    | ncel |

Click "Finish".

| 🥙 PS400VCDemo - Microsoft Visual C++ - [PS40                      | DVCDemo.rc - IDD_PS400VCDEMO_DIALOG (Dialog)] |            |                  |
|-------------------------------------------------------------------|-----------------------------------------------|------------|------------------|
| ] 🔄 File Edit View Insert Project Build Layout To                 | ols <u>Wi</u> ndow <u>H</u> elp               |            | _ @ ×            |
| CPS400VCDemoDlg / (All class members                              | ] ▼   ♦ CPS400VCDemoDlg   ▼ 🔃 ▼ 🗍 🗇 🕮 🔏 🗜 🖳 🖑 |            |                  |
| ] 🎦   😅 🖬 🕼   X 📭 🖻   그 - C -   🛙                                 | ] 🗖 😤 🙀 _PS400DLL_EXPORT_ 💽 🍾                 |            |                  |
| PS400VCDemo resources<br>Dialog<br>Con<br>String Table<br>Version |                                               |            |                  |
| Class ) 📾 Resou ) 🗈 FileView                                      |                                               |            |                  |
| ■ = = = = = = = = = = = = = = = = = = =                           |                                               |            |                  |
| Build ( Debug ) Find in Files 1 )                                 | Fin( •                                        |            | ×                |
| Ready                                                             | 2 m                                           | ) 🕄 🗘 0, 0 | 1 320 × 200 READ |

Finish the new project establishment.

#### 4.1.3 Add the Reference Path into VC ++ Application Project

A. Open the "Options" dialog in "Tools" menu and select the "Directories" item.

- B. Add in the path of including files. Choose the "Include files" in "Show directories" item and double click at the empty line below the "Directories" (the nearest spare rectangular area as the following figure shown). Key in the path include the files where they installed. (C:\ICPDAS\PISO-PS400\Include).
- C. Add in the path of library files. Choose the "Library files" in "Show directories" item and double click at the empty line below the "Directories" (the nearest spare rectangular area as the following figure shown). Key in the path include the files where they installed. (C:\ICPDAS\PISO-PS400\Lib).

| Options                                                                                                    |                                                                                                    |                                                                                                    |                                              | ? ×                 |  |  |  |  |
|----------------------------------------------------------------------------------------------------|----------------------------------------------------------------------------------------------------|----------------------------------------------------------------------------------------------------|----------------------------------------------|---------------------|--|--|--|--|
| Editor Tabs D                                                                                                    | ebug   Compat                                                                                                    | ibility Build                                                                                               | Directories                                  | 30                  |  |  |  |  |
| <u>P</u> latform:                                                                                                    |                                                                                                    | Show directori                                                                                              | ies for:                                     |                     |  |  |  |  |
| Win32                                                                                                    | <b>_</b>                                                                                                    | Include files                                                                                               |                                              |                     |  |  |  |  |
| <u>D</u> irectories:                                                                                                    |                                                                                                    |                                                                                                    | 🖄 🗙                                          | <b>+ </b>           |  |  |  |  |
| C:\Program Files\Mi<br>C:\Program Files\Mi<br>C:\Program Files\Mi<br>C:\PROGRAM FILE<br>C:\ICPDAS\PISO-P                                                   | C:\Program Files\Microsoft Visual Studio\VC98\INCLUDE<br>C:\Program Files\Microsoft Visual Studio\VC98\MFC\INCLUDE<br>C:\Program Files\Microsoft Visual Studio\VC98\ATL\INCLUDE<br>C:\PROGRAM FILES\MICROSOFT PLATFORM SDK FOR WINDOWS XP S |                                                                                                    |                                              |                     |  |  |  |  |
|                                                                                                    |                                                                                                    |                                                                                                    |                                              |                     |  |  |  |  |
|                                                                                                    |                                                                                                    |                                                                                                    |                                              |                     |  |  |  |  |
|                                                                                                    |                                                                                                    |                                                                                                    | <u></u>                                      |                     |  |  |  |  |
|                                                                                                    |                                                                                                    |                                                                                                    | UK                                           | Cancel              |  |  |  |  |
|                                                                                                    |                                                                                                    |                                                                                                    |                                              |                     |  |  |  |  |
| Options                                                                                                    |                                                                                                    |                                                                                                    |                                              | ? 🗙                 |  |  |  |  |
| <mark>Options</mark><br>Editor   Tabs   D                                                                                                    | ebug   Compat                                                                                                    | ibility   Build                                                                                             | Directories                                  | <b>? X</b>          |  |  |  |  |
| Options<br>Editor   Tabs   D<br><u>P</u> latform:                                                                                                    | ebug   Compat                                                                                                    | ibility   Build<br><u>S</u> how directori                                                                   | Directories                                  | <b>? X</b>          |  |  |  |  |
| Options<br>Editor Tabs D<br><u>P</u> latform:<br>Win32                                                                                                    | ebug   Compat                                                                                                    | ibility   Build<br><u>S</u> how directori<br>Library files                                                  | Directories                                  | <b>?</b> ×          |  |  |  |  |
| Options<br>Editor Tabs D<br>Platform:<br>Win32<br>Directories:                                                                                             | ebug   Compat                                                                                                    | ibility   Build<br><u>S</u> how directori<br>Library files                                                  | Directories<br>ies for:                      | ? ×<br>}<br>•       |  |  |  |  |
| Options<br>Editor Tabs D<br>Platform:<br>Win32<br>Directories:<br>C:\Program Files\Mi<br>C:\Program Files\Mi<br>C:\ICPDAS\PISO-P                           | ebug Compat                                                                                                    | ibility Build<br>Show directori<br>Library files<br>dio\VC98\LIB<br>dio\VC98\MFC\I<br>DK for Windows        | Directories<br>les for:                      | ?×<br>↓<br>↓<br>★ ↓ |  |  |  |  |
| Options<br>Editor Tabs D<br>Platform:<br>Win32<br>Directories:<br>C:\Program Files\Mi<br>C:\Program Files\Mi<br>C:\Program Files\Mi<br>C:\Program Files\Mi | ebug Compat                                                                                                    | ibility Build<br>Show directori<br>Library files<br>dio\VC98\LIB<br>dio\VC98\MFC\I<br>DK for Windows        | Directories<br>ies for:<br>IIB<br>XP SP2\Lib | ? ×                 |  |  |  |  |
| Options<br>Editor Tabs D<br>Platform:<br>Win32<br>Directories:<br>C:\Program Files\Mi<br>C:\Program Files\Mi<br>C:\Program Files\Mi                        | ebug Compat                                                                                                    | ibility Build<br><u>Show directori</u><br>Library files<br>dio\VC98\LIB<br>dio\VC98\MFC\I<br>DK for Windows | Directories<br>ies for:<br>LIB<br>XP SP2\Lib | ? ×                 |  |  |  |  |
| Options<br>Editor Tabs D<br>Platform:<br>Win32<br>Directories:<br>C:\Program Files\Mi<br>C:\Program Files\Mi<br>C:\ICPDAS\PISO-P                           | ebug Compat                                                                                                    | ibility Build<br>Show directori<br>Library files<br>dio\VC98\LIB<br>dio\VC98\MFC\I<br>DK for Windows        | Directories<br>les for:                      | ?×<br>↓<br>↓<br>★ ↓ |  |  |  |  |
| Options<br>Editor Tabs D<br>Platform:<br>Win32<br>Directories:<br>C:\Program Files\Mi<br>C:\Program Files\Mi<br>C:\Program Files\Mi<br>C:\Program Files\Mi | ebug Compat                                                                                                    | ibility Build<br>Show directori<br>Library files<br>dio\VC98\LIB<br>dio\VC98\MFC\<br>DK for Windows         | Directories<br>ies for:                      | ? × ↓ ↓             |  |  |  |  |

## 4.1.4 Start the VC++ Example

Add a BUTTON in the Dialog ,as shown below.:

| PS400YCDemo - Microsoft Visual C++ - [PS400YCDemo.rc - IDD_PS400YCDEMO_DIALOG (Dialog)]                  | I I X  |
|----------------------------------------------------------------------------------------------------|--------|
| Ele Edit Yiew Inzert Project Build Leyout Iools Window Help                                              | _ 8 ×  |
| CPS400VCDemoDlg VIDC_BUTTON1 VBN_CLICKED VC 🛛 🗷 V                                                        |        |
| 📔 🥔 🖬 🕼 🐍 🕰 - 🖂 - 🖂 👦 😤 🙀 _PS400DLL_EXPORT_ 🔄 🦕                                                          |        |
| ■ PS400VCDemo resources +<br>● Dialog<br>● Icon<br>● String Table<br>● Version TODO: 在此處放置對話方現控制項。<br>取消 |        |
| ■ Class  ■ Resou  ■ FileView                                                                             |        |
|                                                                                                    |        |
| Build / Debug > Find in Files 1 > Find 4                                                                 | •<br>• |
| Ready 71, 66 🛱 80 × 28                                                                                   | READ   |

DoubleClick on the BUTTON and create a sub-routine in the code editor.

Add one line "#include "PS400.h" and declare other variables at the beginning of this file as shown in the following figure

| 🗴 PS400VCDemo - Microsoft Visual C++ - [PS400VCDemoDlg.cpp]           |
|-----------------------------------------------------------------------|
| EIE Edit Yiew Insert Project Build Tools Window Help                  |
| CPS400VCDemoDlg 🗸 (All class members) 🚽 💊 OnButton1 📃 🕱 👻 🕼 🖄 🖽 🚣 🗜 🗒 |
| 🖹 😂 🖬 🕼 🐇 🖻 🛍 🕰 ד 🗠 ד 📴 🗖 😤 🎇 PS400DLL_EXPORT_ 💽 🉀                    |
| #include "PS400VCDemoDlg.h"                                           |
| □ □ PS400VCDemo resources     #include "PS400.h"                      |
|                                                                       |
|                                                                       |
| String Table     Static char THIS_FILE[] =FILE;                       |
| Version Version                                                       |
| bool Driver_Open = false;                                             |
| BYTE CardID[16];                                                      |
|                                                                       |
| // CAboutDlg dialog used for App About                                |
| Class Resou FileView                                                  |
| × PS400VCDemo.exe - 0 error(s), 0 warning(s)                          |
| Build / Debug / Find in Files 1 / Find                                |
| Ready Ln 0, Col 0 REC COL OVR READ                                    |

Call the specific function from PS400.DLL library in the OnButton1 sub-routine as shown in following figure:

| अ PS400∀CDemo - Microsoft ¥isual C++ - [PS-                                                              | 400¥CDemoDlg.cpp]                                                                                                    |                                                                                    |                                         |  |  |  |
|----------------------------------------------------------------------------------------------------|----------------------------------------------------------------------------------------------------|------------------------------------------------------------------------------------|-----------------------------------------|--|--|--|
| Eile Edit View Insert Project Build Iools                                                                | <u>N</u> indow <u>H</u> elp                                                                                                    |                                                                                    | _ & ×                                   |  |  |  |
| CPS400VCDemoDig - (All class membe                                                                       | rs] 🗾 💊 OnButton1                                                                                                    | - 🗷 -                                                                              | 🕸 🖽 🗶 ! 🗉 🕀                             |  |  |  |
| 12   <b>2 - 3 - 4</b>   % 🖻 🖻   <b>2 -</b> 2 - 1                                                         | 🖪 🗖 😤 🉀 _PS400DLL_EXP                                                                                                    | ORT_ 💽 🐪                                                                           |                                         |  |  |  |
| PS400VCDemo resources<br>Dialog<br>IDD_ABOUTBOX<br>IDD_PS400VCDEMO_DIA<br>Con<br>String Table<br>Version | <pre>void CPS400VCDemoDlg::OnE {     // TODO: Add your cor     short wRet;     //===== Step 1 Driver     if (!Driver_Open)     {         wRet = PS400_Carc         if (wRet != SUCCE         {</pre> | utton1()<br>trol notificat<br>init<br>Linit ();<br>SS_NO_ERROR )<br>(TEXT("PS400 C | ion handler code  <br>ard init() Failed |  |  |  |
| Class 📓 Resou 🖹 FileView                                                                                 | return; 7                                                                                                    |                                                                                    | - ···                                   |  |  |  |
| PS400UCDemo.exe - 0 error(s), 0 warning(s)                                                               |                                                                                                    |                                                                                    |                                         |  |  |  |
| Ready                                                                                                    |                                                                                                    | Ln 182, Col 5                                                                      | REC COL OVR READ                        |  |  |  |

#### Detailed code as follows:

```
//===='Step 1 Driver init
 short wRet;
 if (!Driver_Open)
 {
       wRet = PS400_Card_Init ();
       if (wRet != SUCCESS_NO_ERROR )
       {
            AfxMessageBox(TEXT("PS400_Card_init() Failed!") );
            return;
       }
       else
       {
            short card_num = PS400_Total_Card();
            for (short i = 0; i < card_num; i++)
            {
                  CardID[i] = PS400_Get_CardNo((BYTE)i);
            }
            CardNo = CardID[0]; // pick up the 1st motion card
            Driver_Open = true;
       }
```

```
}
   //===='Step 2 CONFIG IO
     PS400 Reset Card(CardNo);
     PS400_Set_PulseMode(CardNo, AXIS_XYZU, 2); //set the pulse output mode
     PS400_Set_Alm(CardNo, AXIS_XYZU, 0, 0); //disable the SERVO ALARM Input
     PS400 Set EncoderMode(CardNo, AXIS XYZU, 0); //set the encoder input type
     PS400_Set_MaxSpeed(CardNo, AXIS_XYZU, 16000); //set the max speed for XYZU
     PS400 T Move(CardNo, AXIS XYZU, 500, 10000, 5000, 0, 50000 ); // Starting volecity = 500, Maximum
volecity = 10000, Acceleration = 5000, Offset Pulse = 0, Pulse Command = 50000
     PS400_Set_Servo_ON(CardNo, AXIS_XYZU, 1);
                                                              //set the Servo_ON to servo motors
     //====='Step 3 Check ERROR
     while (PS400_Motion_Done(CardNo, AXIS_XYZU) == NO)
     {
          Sleep(1000);
          //wait for axis to stop
     }
```

Please refers to the example "First\_demo" for detail.

After you finished that, please choose the menu, "Project"->"Setting". The "Project Settings" dialog is appeared as shown below. Then, select the "Link" item and key in "PS400DLL.lib" into the "Object/library modules" field, and click "OK".

| Project Settings            | ? 🛛                                                                                                    |
|-----------------------------|----------------------------------------------------------------------------------------------------|
| Settings For: Win32 Debug ▼ | General Debug C/C++ Link Resources M ()<br>Category: General Reset<br>Output file name:                                          |
|                             | Debug/PS400VCDemo.exe<br>Object/library modules:<br>PS400DLL.lib                                                                 |
|                             | <ul> <li>✓ Link incrementally</li> <li>☐ Generate mapfile</li> <li>☐ Enable profiling</li> <li>Project Options:</li> </ul>       |
|                             | /nologo /subsystem:windows /incremental:yes<br>/pdb:"Debug/PS400VCDemo.pdb" /debug<br>/machine:1386 /out:"Debug/PS400VCDemo.exe" |

# 4.1.5 Build the Project

Please choose "Build"->"Build All" in the menu, then you will be finished this simple program if there is nothing wrong.

| 🚧 PS400VCDemo - Microsoft Vi                                                              | sual C++ - [PS400¥CDemoDlg.c                                                                       | [gu                 |                                           |                |  |
|-------------------------------------------------------------------------------------------|----------------------------------------------------------------------------------------------------|---------------------|-------------------------------------------|----------------|--|
| Eile Edit View Insert Project                                                             | <u>Build</u> <u>T</u> ools <u>W</u> indow <u>H</u> elp                                             |                     |                                           | _ 8 ×          |  |
| CPS400VCDemoDlg 🔪 (All o                                                                  | <ul> <li>Compile PS400VCDemoDlg.cpp</li> <li>Build PS400VCDemo.exe</li> <li>Rebuild All</li> </ul> | Ctd+F7<br>F7        | ▼ 🗷 ▼ 🔰 🔹                                 | > 🔛 👗 📜 地      |  |
| B - S400VCDemo resou<br>B - Salog<br>B - Salog<br>B - B - B - B - B - B - B - B - B - B - | Batch B <u>u</u> ild<br>Clean<br>Start <u>D</u> ebug                                               |                     | g::OnButton1()<br>ur control notification | handler code   |  |
| IDD_ABOUTBO<br>IDD_PS400VCD<br>⊕ ⊡ Icon<br>⊕ ⊡ String Table                               | Debugger Remote Connection<br>Execute PS400VCDemo.exe                                              | Ctrl+F5             | Driver init<br>en)                        |                |  |
| 🗄 🦳 Version                                                                               | Set Active C <u>o</u> nfiguration<br>Con <u>f</u> igurations<br><u>P</u> rofile                    | Ē                   | ð_Card_Init ();<br>SUCCESS NO ERROR )     |                |  |
|                                                                                           |                                                                                                    | AfxMessa<br>return; | ageBox(TEXT("PS400_Card                   | _init() Failed |  |
| 📲 Class ) 🏙 Resou ) 🔳                                                                     | FileView                                                                                           |                     |                                           | •              |  |
| PS400VCDemo.exe - 0 er                                                                    | rror(s), 0 warning(s)                                                                              |                     |                                           |                |  |
| ∭ <b>. I ▶   Build / Debug </b> } Fi:                                                     | nd in Files 1 $\lambda$ Find $  $                                                                  |                     |                                           |                |  |
| Rebuilds Active Project and a                                                             | all project dependencies                                                                           |                     | Ln 182, Col 5 REC                         | COL OVR READ   |  |

#### 4.2 VB 6.0 Guideline

#### 4.2.1 Confirm the Relative Files

Please confirm you have the following relevance files in the relative path:

(C:\ICPDAS\PISO-PS400\Include) PS400.bas

If you don't have, please look for CD or download the latest edition from ICPDAS's website <u>http://www.icpdas.com/</u>.

#### 4.2.2 Create a New VB Application Project

Please execute the Microsoft Visual Basic 6.0. Then click "File" -> "New Project" to create a new application. In the "New Projects" dialog, choose "Standard EXE" template, and click "OK" in the end.

| Ne | w Project            |                         |                         |                    |                    | ? 🗙    |
|----|----------------------|-------------------------|-------------------------|--------------------|--------------------|--------|
|    |                      | Micro                   | sual                    | Bas                |                    | $\leq$ |
| ]  | New Existin          | ng   Recent             |                         |                    |                    |        |
| (  | Standard EXE         | ActiveX EXE             | ActiveX DLL             | ActiveX<br>Control | VB<br>Applicati    |        |
|    | VB Wizard<br>Manager | ActiveX<br>Document Dll | Activex<br>Document Exe | Addin              | Data Project       |        |
|    |                      |                         |                         |                    | 開啓(0<br>取消<br>説明(H |        |
| Γ  | Don't show thi       | is dialog in the fy     | iture                   |                    |                    |        |

Select the "File"→"Save Project" in pull-down menu.

| 🍓 Project1 - Microsoft Visual                                                      | Basic [desig      | n]          |         |               |                 |   |
|------------------------------------------------------------------------------------|-------------------|-------------|---------|---------------|-----------------|---|
| File Edit <u>V</u> iew Project Format                                              | Debug <u>R</u> un | Query       | Diagram | <u>T</u> ools | <u>A</u> dd-Ins | W |
| <u>N</u> ew Project<br>② Open Project                                              | Ctrl+N<br>Ctrl+O  | N I         |         | 11            |                 | 7 |
| A <u>d</u> d Project<br><u>R</u> emove Project                                     |                   | )           |         |               |                 |   |
| Save Project<br>Save Project As                                                    | >                 |             |         |               |                 |   |
| <u>Save Form1</u><br>Save Form1 <u>A</u> s<br>Save Selection<br>Save Change Script | Ctrl+2            |             |         |               |                 |   |
| 🞒 Print<br>🛄 Print Setup                                                           | Ctrl+P            |             |         |               |                 |   |
| Ma <u>k</u> e Project1.exe<br>Make Project <u>G</u> roup                           |                   | · · · · · · |         |               |                 |   |
| 1\DEMO\VB6\First_Demo\Pro<br>2 D:\Motion\PS400\PS400\PS400\Pb yb                   | oject1.vbp        |             |         | :::::         | :::::           | Ļ |

Specify the file name of the form as "PS400VBDemo", then click "Save".

| Save File As                | ? 🛛     |
|-----------------------------|---------|
| 儲存於①: 🗁 PS400               | ▼ 🕂 🖻 🕈 |
|                             |         |
|                             |         |
|                             |         |
|                             |         |
|                             |         |
| 檔案名稱(U): PS400VBDemo        | 儲存⑤     |
| 存檔類型(I): Form Files (*.frm) | ▼ 取消    |
|                             |         |

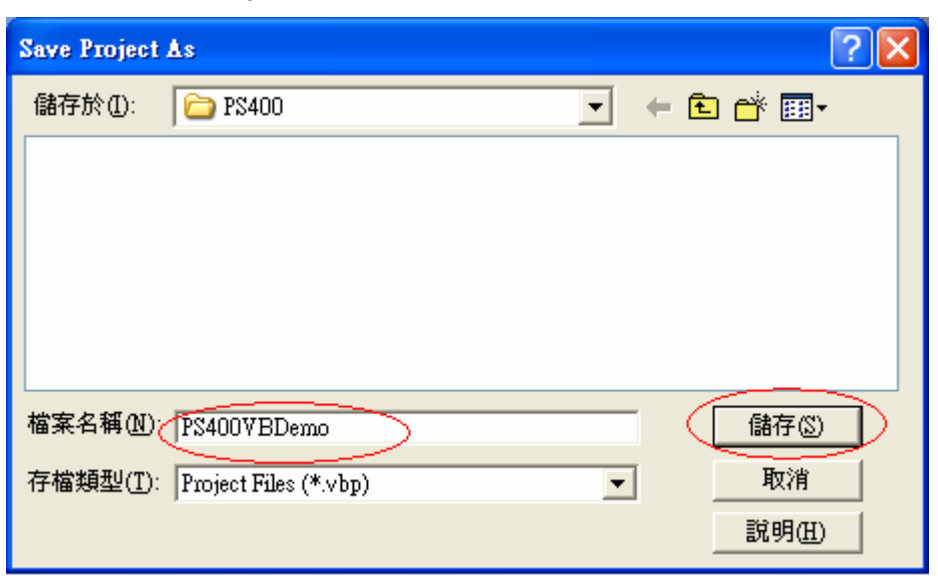

Specify the file name of the Project as "PS400VBDemo" then click "Save".

Choose "Yes" or "No" to determine adding the source code into the SourceCodeControl.

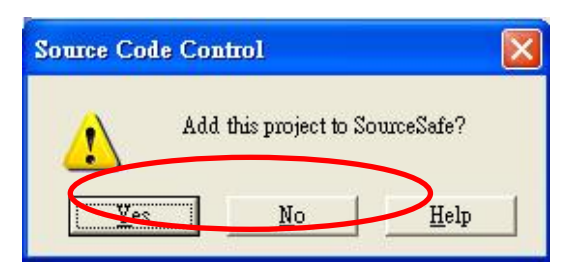

A new project establishment is finished.

## 4.2.3 Add The PS400.BAS into the VB Application Project

Append the "PS400.BAS" to the project as below: Select the " Project"→"Add Module" in pull-down menu.

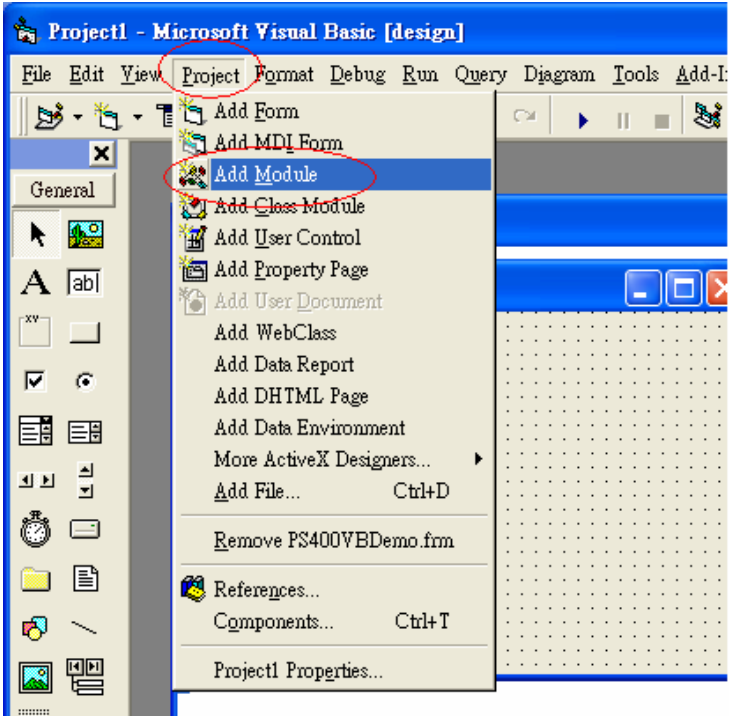

In "Add Module" popup dialog, choose "Existing" page and found the file, "PS400.BAS" in the specified directory.

(C:\ICPDAS\PISO-PS400\Include)

| Add Module                     |                 |          | ? 🔀                    |
|--------------------------------|-----------------|----------|------------------------|
| New Existing                   |                 |          |                        |
| Look in: 🗀 Include             | •               | ] 🗢 🗈 👩  | * 💷 -                  |
| <b>*</b> PS400.BAS             |                 |          |                        |
| File <u>n</u> ame:             |                 |          | <u>O</u> pen           |
| Files of type: Basic Files (*. | bas)            | <u> </u> | Cancel<br><u>H</u> elp |
| Don't show this dialog in the  | f <u>u</u> ture |          |                        |

## 4.2.4 Start the VB Sample

Add a BUTTON in the Dialog, as shown below:

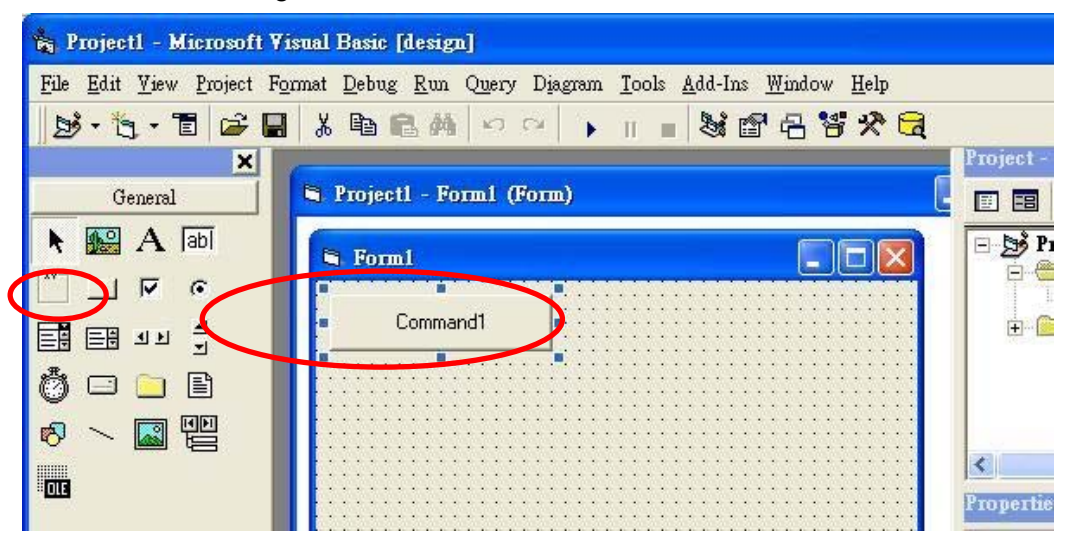

Double click the "BUTTON" and create a sub-routine in the code editor.

Add the declarations

Dim cardNo As Byte

Dim Driver\_Open As Boolean

Dim CardID(16) As Byte

at the beginning of this file. Call the specific function of PS400DLL library in the "command1\_Click" sub-routine as shown in the following figure:

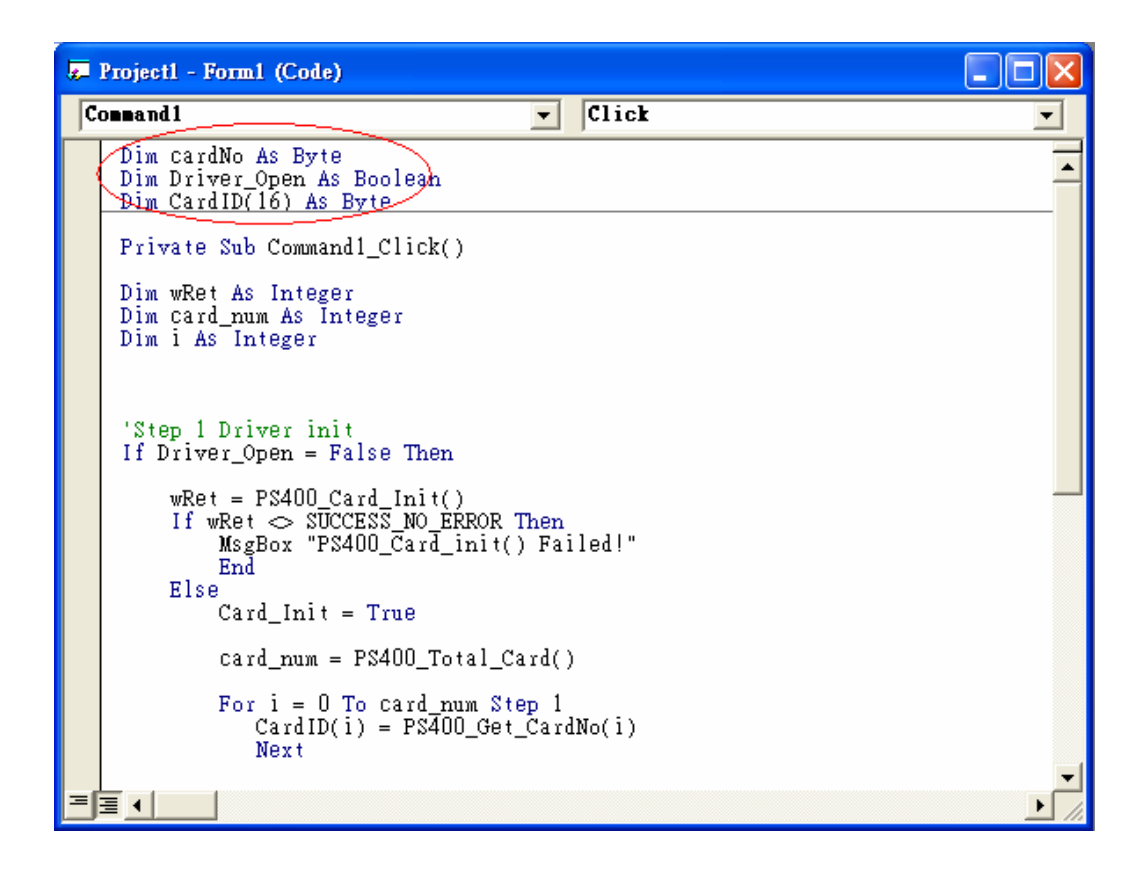

Detailed code are presented below:

Dim wRet As Integer Dim card\_num As Integer Dim i As Integer

#### 'Step 1 Driver init

```
If Driver_Open = False Then
```

wRet = PS400\_Card\_Init()

If wRet <> SUCCESS\_NO\_ERROR Then

MsgBox "PS400\_Card\_init() Failed!"

End

Else

Card\_Init = True

card\_num = PS400\_Total\_Card()

```
For i = 0 To card_num Step 1
CardID(i) = PS400_Get_CardNo(i)
Next
```

```
cardNo = CardID(0) 'pick up the 1st motion card
Driver_Open = True
```

End If

End If

'Step 2 Configure the Motion Card

```
PS400_Reset_Card (cardNo)

wRet = PS400_Set_PulseMode(cardNo, AXIS_XYZU, 2) 'set the pulse output mode

wRet = PS400_Set_Alm(cardNo, AXIS_XYZU, 0, 0) 'disable the SERVO ALARM Input

wRet = PS400_Set_EncoderMode(cardNo, AXIS_XYZU, 0) 'set the encoder input type

wRet = PS400_Set_MaxSpeed(cardNo, AXIS_XYZU, 16000) 'set the max speed for XYZU

wRet = PS400_T_Move(cardNo, AXIS_XYZU, 500, 10000, 5000, 0, 50000) 'Starting volecity = 500, Maximum

volecity = 10000, Acceleration = 5000, Offset Pulse = 0, Pulse Command = 50000
```

wRet = PS400\_Set\_Servo\_ON(cardNo, AXIS\_XYZU, 1) 'set the Servo\_ON to servo motors

'Step 3 Waiting for Motion done

Do While PS400\_Motion\_Done(cardNo, AXIS\_XYZU) <> NO Sleep (1000)

Please refer to the example "First\_demo" for further details

## 4.2.5 Build the Project

| 🍖 Project1 - Microsoft Visual H                | lasic [desig      | n]                                                   |
|------------------------------------------------|-------------------|------------------------------------------------------|
| <u>File</u> Edit <u>V</u> iew Project Format I | Debug <u>R</u> un | Query Diagram <u>T</u> ools <u>A</u> dd-Ins          |
| <u>N</u> ew Project                            | Ctrl+N            | 🗠 🗠 🕨 🔳 📓 📓                                          |
| 🚰 Open Project                                 | Ctrl+O            |                                                      |
| A <u>d</u> d Project                           |                   |                                                      |
| <u>R</u> emove Project                         |                   | 0                                                    |
| 层 Sa <u>v</u> e Project                        |                   | lode)                                                |
| Sav <u>e</u> Project As                        |                   | - (                                                  |
| <u>S</u> ave PS400VBDemo.frm                   | Ctrl+S            | = O To card_num Step 1                               |
| Save PS400VBDemo.frm <u>A</u> s                |                   | dID(i) = PS400_Get_CardNc<br>t                       |
| Save Selection                                 |                   | n link(0) i ish ul                                   |
| Save Change Script                             |                   | _Open = True                                         |
| Print                                          | Ctrl+P            |                                                      |
| Print Setup                                    |                   |                                                      |
| Make PS400VBDemo.exe                           | >                 |                                                      |
| Make Project <u>G</u> roup                     |                   | ure the Motion Card<br>rd (cardNo)                   |
| <u>1</u> D:\P\$400\P\$400\BDemo.vbp            |                   | et_PulseMode(cardNo, AXI)                            |
| 2\DEMO\VB6\First_Demo\Proj                     | ect1.vbp          | et_EncoderMode(cardNo, A)                            |
| 3 D:\Motion\PS400\PS400\PS400\b.vbp            | 12.ubn            | et_MaxSpeed(cardNo, AXIS_<br>Move(cardNo, AXIS XYZU, |

Select the "File"→" Make PS400VBDemo.exe" in pull-down menu.

After pressing the button "OK", this simple program is finished, if there is no error message happened.

| Make Project         | ? 🛛            |
|----------------------|----------------|
| 儲存於①: 🔂 PS400 🔽      | ← 🗈 💣 🎟+       |
|                      |                |
|                      |                |
|                      |                |
|                      |                |
|                      |                |
| 檔案名稱(N): PS400VBDemo | ОК             |
|                      | 取消             |
|                      | 說明( <u>H</u> ) |
|                      | Options        |
|                      |                |

### 4.3 BCB 6 Guideline

#### 4.3.1 Confirm The Relative Files

Please confirm you have the following relevance files in the relative path:

(C:\ICPDAS\PISO-PS400\Include):

• PS400BCB.h

(C:\ICPDAS\PISO-PS400\Lib):

• PS400BCB.lib

If you don't have, please look for CD or download the latest edition from ICPDAS's website <u>http://www.icpdas.com/</u>.

### **4.3.2 Create a New BCB Application Project**

Please execute the Borland C++ Builder 6.0, then click "File"  $\rightarrow$  "New"  $\rightarrow$  "Application" to create a new project.

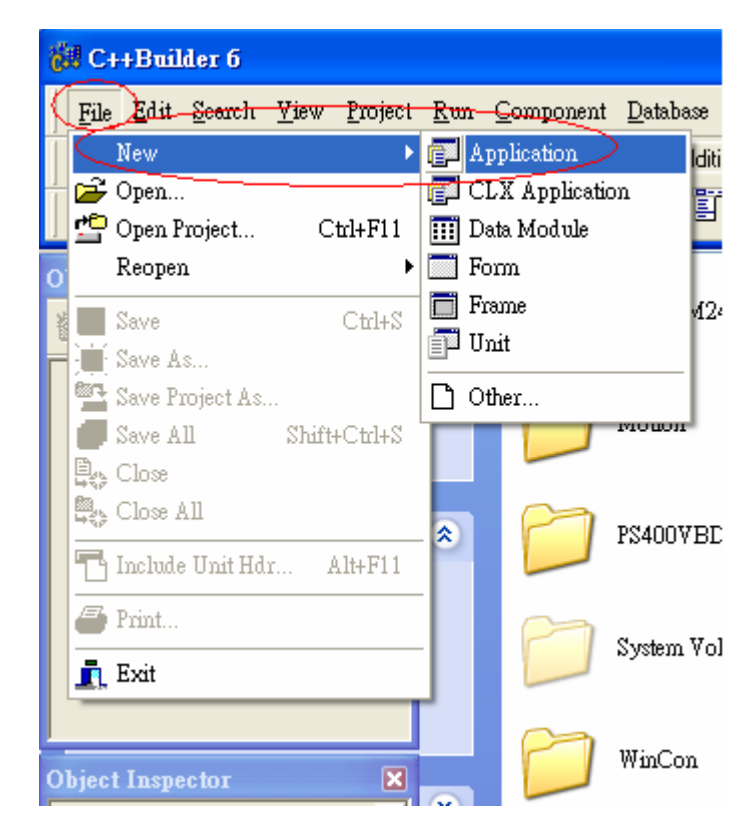

Select the "File"→"Save Project As..." in pull-down menu and save this project.

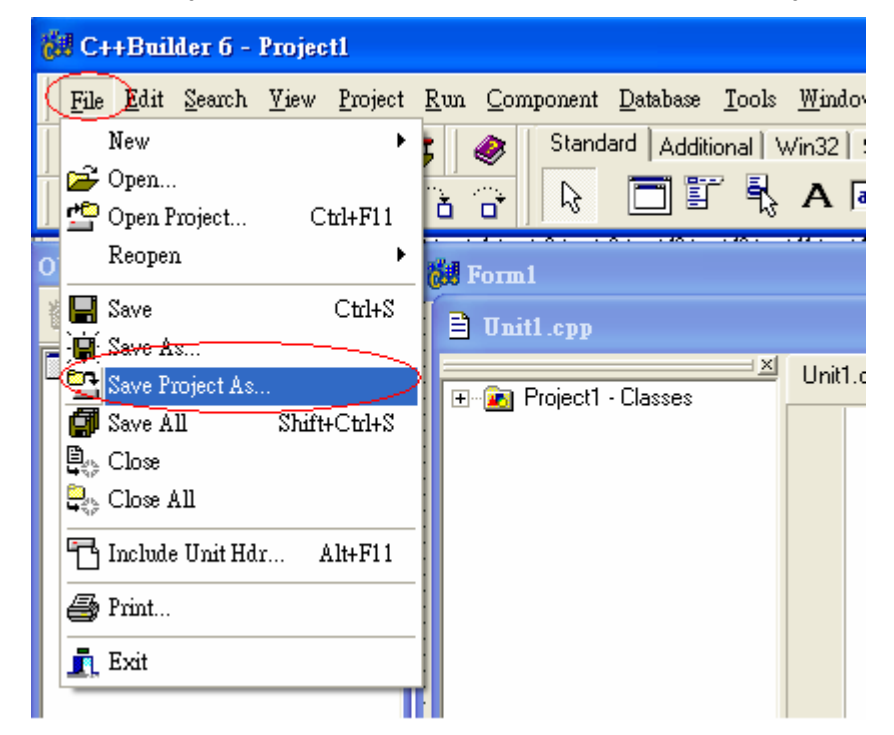

#### 4.3.3 Start the BCB Sample

Drag an UI component "Tbutton" from VCL ToolBox, and draw it on the FORM as shown below:

| Form1                                 |  |
|---------------------------------------|--|
|                                       |  |
|                                       |  |
|                                       |  |
|                                       |  |
|                                       |  |
|                                       |  |
|                                       |  |
| Button1                               |  |
|                                       |  |
|                                       |  |
|                                       |  |
|                                       |  |
|                                       |  |
|                                       |  |
|                                       |  |
|                                       |  |
|                                       |  |
|                                       |  |
|                                       |  |
|                                       |  |
|                                       |  |
|                                       |  |
|                                       |  |
|                                       |  |
|                                       |  |
|                                       |  |
| · · · · · · · · · · · · · · · · · · · |  |
|                                       |  |

DoubleClick "button1" on the Form1 to popup the code editor window as shown below:

Double Click "button1" on the "Form1" dialog. The code editor window will be popup as shown

below:

Double click the "BUTTON" and create a sub-routine in the code editor.

Add the declarations

Dim cardNo As Byte

Dim Driver\_Open As Boolean

Dim CardID(16) As Byte

at the beginning of this file. Call the specific function of PS400DLL library in the "command1\_Click" sub-routine as shown in the following figure:

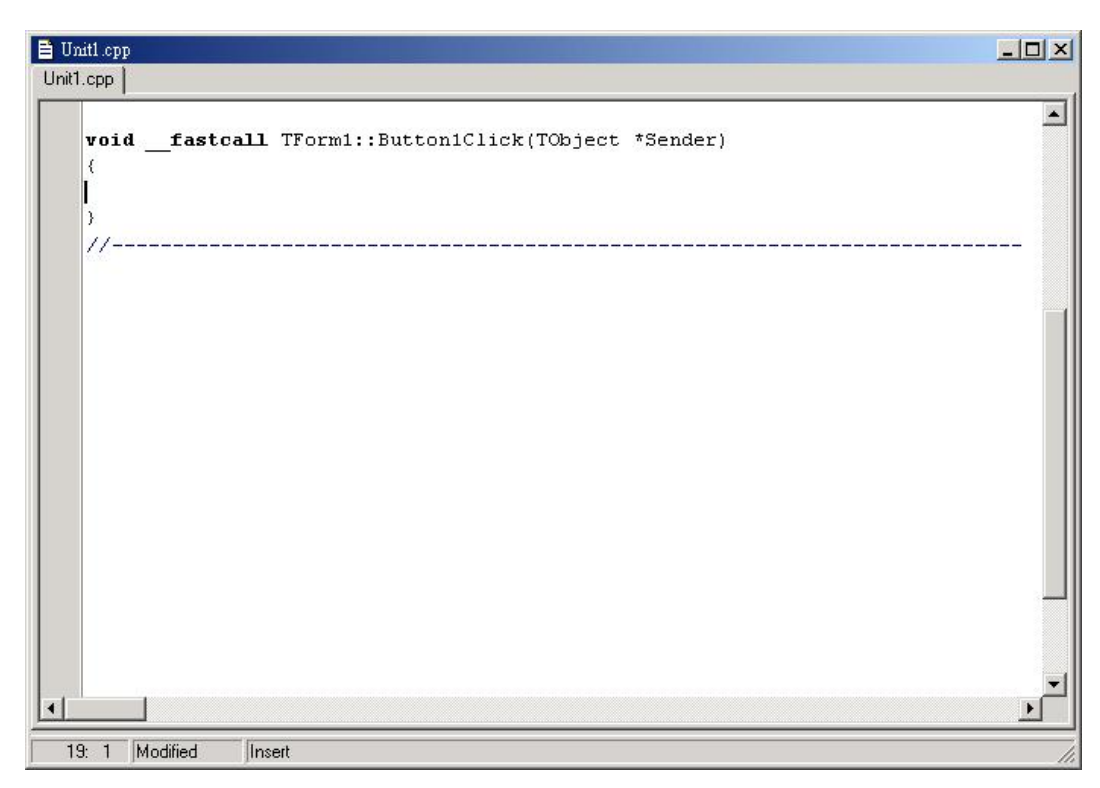

Add the declarations

#include "PS400BCB.h"
bool Driver\_Open;
BYTE CardNo=0;
BYTE CardID[16];

at the beginning of this file.

| 🗎 Unit1.cpp                                                      |                                                                |                                      |
|------------------------------------------------------------------|----------------------------------------------------------------|--------------------------------------|
| → <u>×</u><br>→ Classes                                          | Unit1.cpp                                                      | $\leftarrow \cdot \rightarrow \cdot$ |
|                                                                  | //                                                             | ^                                    |
|                                                                  | <pre>#include <vcl.h></vcl.h></pre>                            |                                      |
|                                                                  | #pragma hdrstop                                                |                                      |
|                                                                  | #include "Unit1.h"                                             | _                                    |
|                                                                  | #include "PS400BCB.h"<br>hool Driver Onen:                     |                                      |
|                                                                  | BYTE dardNo=0;                                                 |                                      |
|                                                                  | BYTE CardID[16];                                               |                                      |
|                                                                  | #pragma package(smart init)                                    |                                      |
|                                                                  | #pragma resource "*.dfm"                                       |                                      |
|                                                                  | TForm1 *Form1:                                                 |                                      |
|                                                                  | //                                                             |                                      |
|                                                                  | fastcall TForm1::TForm1(TComponent* Owner)                     | ~                                    |
|                                                                  |                                                                | >                                    |
| XII.                                                             | 3: 7 Modified Insert <u>Unit1.cpp</u> /Unit1.h/Ulagram/        |                                      |
| [C++ Error] Unit1.cpp(46): E24<br>[C++ Error] Unit1.cpp(53): E24 | IS1 Undefined symbol 'CardNo'<br>IS1 Undefined symbol 'CardNo' |                                      |
|                                                                  |                                                                |                                      |
| Build/                                                           |                                                                |                                      |

Coding in the "Button1Click" function section :

```
short wRet;
//==== Step 1 Driver init
if (!Driver_Open)
{
    wRet = PS400_Card_Init ();
    if (wRet != SUCCESS_NO_ERROR )
    {
       Application->MessageBox( "PS400_Card_init() Failed!", "ERROR", MB_OK );
       return;
    }
    else
    {
       short card_num = PS400_Total_Card();
       for (short i = 0; i < card_num; i++)
       {
            CardID[i] = PS400_Get_CardNo((BYTE)i);
       }
       CardNo = CardID[0]; // pick up the 1st motion card
       Driver_Open = true;
    }
}
//===='Step 2 Configure the Motion Card
PS400_Reset_Card(CardNo);
PS400_Set_PulseMode(CardNo, AXIS_XYZU, 2);
                                                   //set the pulse output mode
                                                 60
```

```
PS400_Set_Alm(CardNo, AXIS_XYZU, 0, 0); //disable the SERVO ALARM Input

PS400_Set_EncoderMode(CardNo, AXIS_XYZU, 0); //set the encoder input type

PS400_Set_MaxSpeed(CardNo, AXIS_XYZU, 16000); //set the max speed for XYZU

PS400_T_Move(CardNo, AXIS_XYZU, 500, 10000, 5000, 0, 50000 ); // Starting volecity = 500, Maximum

volecity = 10000, Acceleration = 5000, Offset Pulse = 0, Pulse Command = 50000

PS400_Set_Servo_ON(CardNo, AXIS_XYZU, 1); //set the Servo_ON to servo motors

//====='Step 3 Waiting for Motion done

while (PS400_Motion_Done(CardNo, AXIS_XYZU) == NO)

{

Sleep(1);

//wait for axis to stop

}
```

Please refer to the example "First\_demo" for further details

#### 4.3.4 Add The Reference Path into the BCB Application Project

Please selecting the "Directories/Conditional" Tab in the menu "Project"  $\rightarrow$  "Options" to add the installation path (C:\ICPDAS\PISO-PS400\Include, C:\ICPDAS\PISO-PS400\Lib) into the Include path and Library path.

#### 4.3.5 Add the PS400BCB.lib into the project

Select the "Project" → "Add to Project..." in pull-down menu.

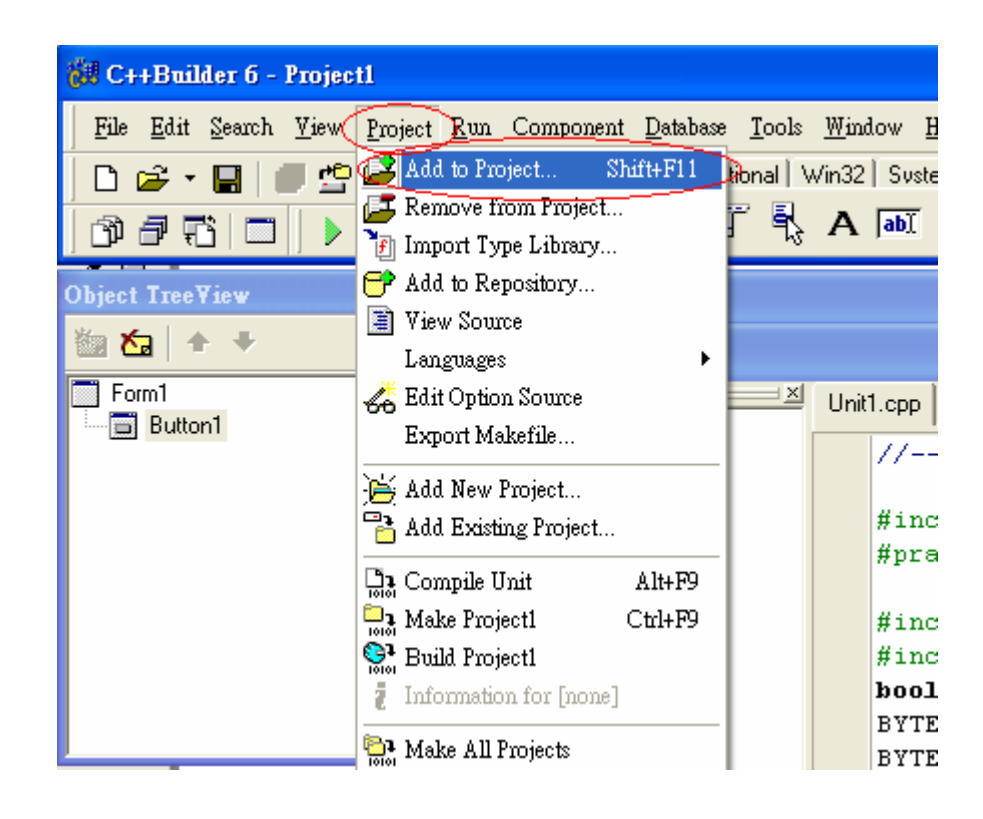

Select "Library File (\*.lib)" from the file-type-filter ComboBox. Choose the file "PS400BCB.lib" and click "Open".

| Add to project     |                               | ? 🗙   |
|--------------------|-------------------------------|-------|
| 查詢①:               | 🔁 PS400BCBDemo 💌 🖛 🗈 📸 🕶      |       |
| 我最近的文件             | PS400BCB                      |       |
| <b></b><br>身面      |                               |       |
|                    |                               |       |
| <b>夏</b> 夏<br>我的電腦 |                               |       |
| 網路上的芳鄰             |                               |       |
| (                  | 檔名(M): PS400BCB ▼             | 開啓(0) |
|                    | 檔案類型(I): Library file (*.lib) | 取消    |

### 4.3.6 Build the Project

Please choose "Project"  $\rightarrow$  "Build Project1" in the menu. This simple program is finished, if there is no error message happened.

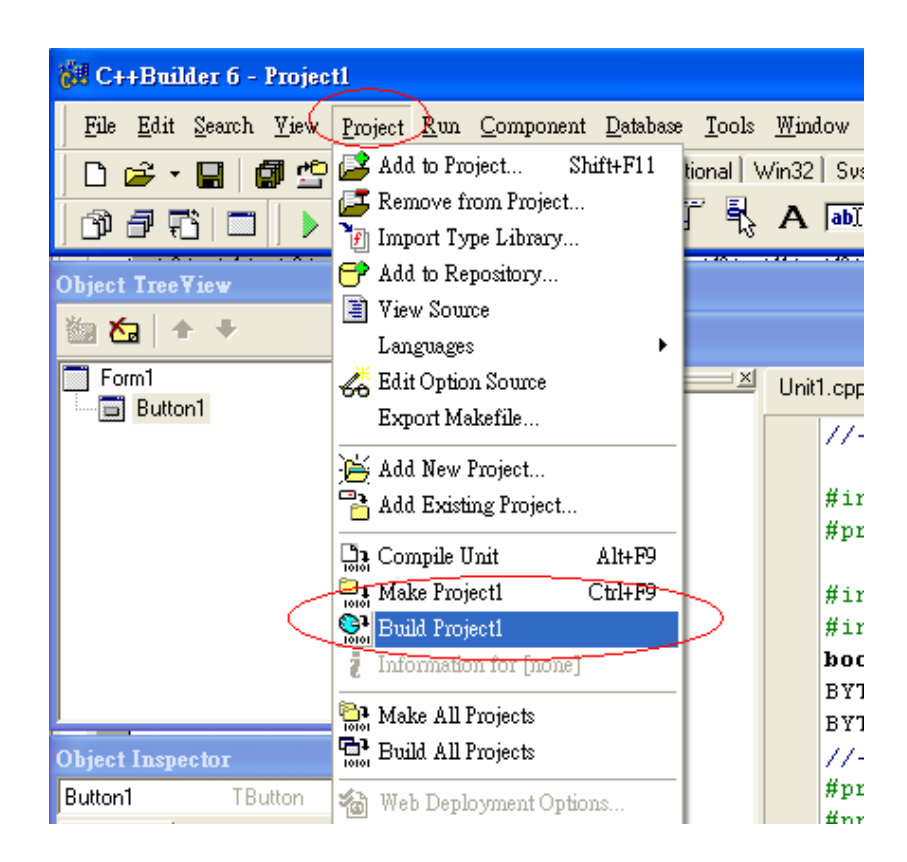

# 5 PISO-PS400 PCEzGo(by Basic Function)

The initial frame of PISO-PS400 PCEzGo is shown in the following figure. Four categories of test function are displayed in the initial frame.

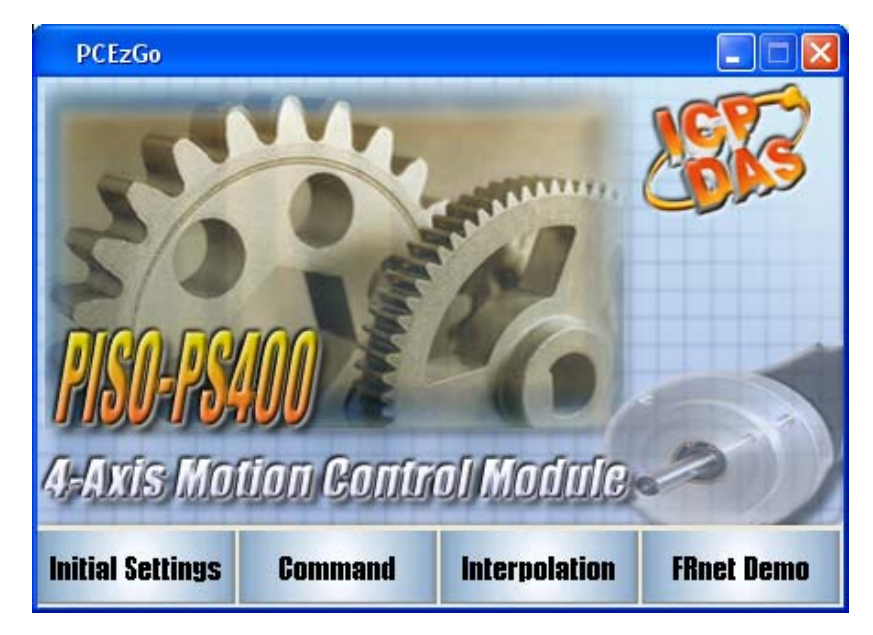

1. Initial Settings: (in section 5.1.1 ~ 5.1.4)

Four sub-items, "<u>Registration and Hardware Signals</u>", <u>"Servo Input /Output</u> <u>Signals</u>", <u>"Compare Register Counters</u>", and <u>"Interrupt Configuration</u>", are individually presented in "Initial Settings" Dialog. Please refer to the illustrations of each section for further detail.

2. Command: (in section 5.2.1 ~ 5.2.3)

This category is set the Common Motion commands and the advanced commands. Three sub-items, "<u>Acc/Dec Motion</u>" (Constant, T-profile, S-curve), "<u>Automatic Home Search</u>", and "<u>Jog Operation</u>", are individually presented in "Command" Dialog. Please refer to the illustrations of each section for further detail.

- Interpolation: (in section 5.3.1 ~ 5.3.2)
   This category is set the Interpolation commands. Two sub-items, "<u>Linear and Circular</u> interpolation" and "<u>Offline profiling</u>", are individually presented in "Interpolation" dialog. Please refer to the illustrations of each section for further detail.
- 4. FRnet Demo: (In section 5.4)

The FRnet DI/DO dialog is for the FRnet remote I/O data transmission test. The FRnet can scan the dynamic data directly at a constant period without CPU communicating. Therefore, the FRnet DI/DO transmission can be regarded as a background daemon to provide the DI/DO data for motion control. And also the FRnet DI/DO module in this motion card provides an interrupt signal with different timer base. Please refer to the illustrations of each

section for further detail.

## **5.1 Initial Settings Dialog**

There are four sub-items, "<u>Registration and Hardware Signals</u>", <u>"Servo Input /Output</u> <u>Signals</u>", <u>"Compare Register Counters</u>", and <u>"Interrupt Configuration</u>", in "Initial Settings" Dialog. The initial settings must be finished to continue the following motion operations if the PCEzGo is executed again. Please refer to the illustrations of each section for further detail.

## **5.1.1 Registration and Hardware Signals**

| Initia | l Setting                     |                   |                          |                  |                  | ×          |
|--------|-------------------------------|-------------------|--------------------------|------------------|------------------|------------|
| Re     | egistration and               | Hardware Sigr     | als   Servo Inp          | outs Signals   9 | oftLimit & V-Rin | ig Interru |
|        | Output Pulse                  | Mode              |                          |                  |                  |            |
|        | CW/CCV<br>PULSE/E             | V: 0~1<br>)IR:2~5 | 0 💌                      |                  |                  |            |
|        | -Hardware Sig                 | nal Settings—     |                          |                  |                  |            |
|        |                               | X-Axis            | Y-Axis                   | Z-Axis           | U-Axis           |            |
|        | LIMIT+/-                      | Low 💌             | Low                      | Low 🔻            | Low 🔻            |            |
|        | HOME<br>(IN1)                 | Low               | Low                      | Low              | Low              |            |
|        | NEAR HOME<br>(IN0)            | Low               | Low                      | Low              | Low              |            |
|        | INDEX<br>(IN2)                | Low               | Low                      | Low              | Low              |            |
|        | SERVO                         | ON/OFF            | ON/OFF                   | ON/OFF           | ON/OFF           |            |
|        |                               |                   |                          |                  |                  |            |
|        |                               |                   |                          |                  |                  |            |
|        | Card Configurat<br>Card Index | ion<br>5          | <ul> <li>En /</li> </ul> |                  | Save             | Exit       |
|        |                               |                   |                          | Johng 7          | Conng            |            |

#### Group definition and brief description

- 1. Card Configuration:
  - Press the "InitCard" button to search all PISO-PS400 motion cards plugged in the PC. The searched cards are listed its ID number in order. Choose the ID number of the controlled motion card and press "Apply" to finish the Card Configuration.
    - ✓ Relative Functions: PS400\_Card\_Init(), PS400\_Toatal\_Card(), PS400\_Get\_CardNo() ∘
- 2. Output Pulse Mode:
  - The types of pulse output are classified into 6 modes: 0, 1 is CW/CCW dual channel mode, 2~5 is PULSE/DIR single channel mode. Finish the operation choice of pulse output mode after determining the mode ID and clicking the button, "Apply".

- ✓ Relative Function: PS400\_Set\_PulseMode() ∘
- 3. Hardware Signals Settings:
  - The logical trigger level (Hi/Low) of the hardware signals, front/rear traveling limits(LIMIT+/-), home limit sensor(HOME), near home limit sensor(NEAR HOME), servo motor Z-phase signal(INDEX), and servo on/off (SERVO ON/OFF), are set in this sub-item. The logical trigger level (Hi/Low) of each signals for each axis can be set individually. Finish the hardware signals settings after determining the logical trigger level and clicking the button, "Apply".
    - ✓ Relative Function: PS400\_Set\_Limit(), PS400\_Set\_Home(), PS400\_Set\_Servo\_ON()
- 4. Function of Buttons
  - Apply: designate the card number and apply all of the setting values of this dialog.
  - Load: Load the preserve setting values which are stored previously.
  - SaveConfig: Reserve settings of the hardware signals into the ini file.
  - Exit: Exit this dialog window.

### 5.1.2 Servo Input Signals

| Initial Setting           |                           | X                                  |
|---------------------------|---------------------------|------------------------------------|
| Registration and Hardware | Signals Servo Inputs Sign | als   SoftLimit & V-Ring   Interru |
| InPosition Signal         | -Axis                     | -Pulse Input Signal                |
| 🗖 Enable/Disable          | 🔽 X-Axis 🔽 Y-Axis         | ① 1/1 ΔB Dhase     ③               |
| Active<br>Level Low 💌     | 🔽 Z-Axis 🔽 U-Axis         | © 1/2 AB Phase                     |
| Servo Alarm Signal        | N3 Signal                 | O 1/4 AB Phase                     |
| 🗖 Enable/Disable          | 🗖 Enable/Disable          | ○ cw/ccw                           |
| Active<br>Level           | Active<br>Level Low 💌     |                                    |
| _Input Signal Filter      |                           | Stop Mode                          |
| Input Sig Delay Time      | EMG, LMT, ORG, SD INDEX   | € Emg.Stop                         |
| None Selected 💌           | INP, ALM                  | O Slowdown Stop                    |
|                           | IN3                       |                                    |
|                           |                           |                                    |
| Card Configuration        |                           |                                    |
| Card Index 5              | Load<br>Config            | Save Exit                          |

#### Group definition and brief description

- 1. Servo InPosition Signal
  - Configurable feature enable/disable and logical trigger level of the Servo In-position signal.
    - ✓ Relative Function: PS400\_Set\_Inp().
- 2. Axis Setting

- To assign the axes to set properties of the input signals.
- 3. Servo Alarm Signals
  - Configurable feature enable/disable and logical trigger level of the Servo Alarm signal.
    - ✓ Relative Function: PS400\_Set\_Alm().
- 4. IN3 Signal
  - Configurable feature enable/disable and logical trigger level of the IN3 signal.
    - ✓ Relative Function: PS400\_Set\_Input().
- 5. Pulse Input Signal
  - Configure the encoder input mode as AB phase or CW/CCW (Up/Down count). Specify the frequency division at AB phase mode.( 0=1:1 , 1=1:2 , 2=1:4 )
    - ✓ Relative Function: PS400\_Set\_EncoderMode().
- 6. Digital filters of the input signals
  - Setting the delay time of each input signal filter: The suitable delay time and the related removable maximum noise width are listed in the following table:

| Code | Removable max. noise width | Input signal delay time |
|------|----------------------------|-------------------------|
| 0    | 1.75µSEC                   | 2µSEC                   |
| 1    | 224µSEC                    | 256µSEC                 |
| 2    | 448µSEC                    | 512µSEC                 |
| 3    | 896µSEC                    | 1.024 mSEC              |
| 4    | 1.792 mSEC                 | 2.048 mSEC              |
| 5    | 3.584 mSEC                 | 4.096 mSEC              |
| 6    | 7.168 mSEC                 | 8.192 mSEC              |
| 7    | 14.336 mSEC                | 16.384 mSEC             |

- Setting the input signals with digital filter:
  There are five check box (FE0 ~ FE4) to set the input signals to use digital filter.
  FE0 is for Emg. Signal (EMGN), +/- limits (LMT±), Home limit(IN1), and Near Home limit(IN0)
  FE1 is for Encoder Z phase signal (IN2)
  FE2 is for Servo In-position signal (INP) and Servo alarm signal (ALM).
  FE3 is for +/- external pulse input(EXP+/EXP-).
  FE4 is for IN3 signal.
  ✓ Relative Function: PS400\_Set\_Filter() ∘
- 7. Function of Buttons
  - LoadConfig: Load the preserve setting values which are stored previously.
  - SaveConfig: Reserve settings of the hardware signals into the ini file.

#### 5.1.3 Setting SoftLimit & V-Ring Function

| Initial Setting                                                                                                    | ×   |
|----------------------------------------------------------------------------------------------------|-----|
| Servo Inputs Signals SoftLimit & V-Ring Interrupt Configuration                                                                                                    | ••  |
| SoftLimit & VRing Settings                                                                                                    |     |
| O Disable SLimit or VRing                                                                                                    |     |
| • Enable Software Limit                                                                                                    |     |
| Compare Mode Logic Position 💌                                                                                                    |     |
| Compare 🔽 X-Axis 🔽 Y-Axis 🔽 Z-Axis 🔽 U-Axis<br>Source:                                                                                                    |     |
| SL+ 1000000 1000000 1000000 1000000                                                                                                    |     |
| SL1000000 -1000000 -1000000 -1000000                                                                                                    |     |
| © Enable Variable Ring                                                                                                    |     |
| Image: Counter     Image: Counter     Image: Counte |     |
| Card Configuration<br>Card Index 5                                                                                                    | kit |

#### Group definition and brief description

- 1. Disable SLimit or VRing:
  - SLMT+/-: Disable the software limit.

- ✓ Relative function: *PS400\_Disable\_SoftLimit()*,
- VRing: Disable the VRing.
  - ✓ Relative function: PS400\_Set\_Vring();
- 2. Enable Software Limit
  - Counter Mode : Choose the compare register source: Logic Position or Real Position.
  - To set the SLMT+/- value of 4-axes to the compare register counter.
  - Relative function: *PS400\_Disable\_SoftLimit()*,,PS400\_Set\_Compare().
- 3. Enable Variable Ring:
  - To set the Variable Ring counter value of 4-axes.
  - Relative Function: PS400\_Set\_Vring()
- 4. Function of Buttons
  - LoadConfig: Load the particular Files(.ini) which are stored by user previously..
  - SaveConfig: Save the relative hardware signal setting to the .ini file.

## 5.1.4 Interrupt Configuration

| ompare Register Cou                   | nters I           | nterrupt | : Configu | uration | <u>•</u>             |
|---------------------------------------|-------------------|----------|-----------|---------|----------------------|
| Motion INT Factor Se                  | ettings<br>X-Axis | Y-Axis   | Z-Axis    | U-Axis  | Card Info<br>Address |
| Pulse-Up                              | Г                 | Г        | Г         |         | Dxaa61c8             |
| Position Counter<br>>= Comp- Register | Г                 | Г        | Г         | Г       | IRQ Level            |
| Position Counter<br>< Comp- Register  | Г                 | Г        |           | Г       | 10                   |
| Position Counter <<br>Comp+ Register  | Г                 | Г        |           | Г       |                      |
| Position Counter >=<br>Comp+ Register | Г                 | Г        | Γ         |         |                      |
| End of Constant<br>Speed Drive        | Г                 | Г        | Г         | Г       |                      |
| Start of Constant<br>Speed Drive      | Г                 | Г        | Γ         | Г       |                      |
| Drive Finished                        | Г                 | Г        |           | Г       |                      |
| Home Termination                      | Г                 | Г        | Г         | Г       |                      |
|                                       |                   |          |           | -       |                      |

#### Group definition and brief description

1. Interrupt Factor Setting

Ten kinds of interrupt event settings are provided in PISO-PS400 motion card.

- 1. **Pulse-Up:** the interrupt is produced as the first pulse happened.
- 2. **Position Counter >= Comp- Counter:** Position counter is greater than or equal to the negative direction compared register.
- 3. **Position Counter < Comp- Counter:** Position counter is less than the negative direction compared register.
- 4. **Position Counter >= Comp+ Counter:** Position counter is greater than or equal to the positive direction compared register.
- 5. **Position Counter < Comp+ Counter:** Position counter is less than the positive direction compared register.
- 6. End of Constant Speed Drive,
- 7. Start of Constant Speed Drive,
- 8. Drive Finished,
- 9. Home Termination,
- 10. Interrupt event in Synchronous action.

User can exercise the multi-thread concept to program the interrupt service routine in threads and co-operate with the called interrupt function.

✓ Relative Function: *PS400\_Set\_INT\_Factor()*, *PS400\_Enable\_INT()*,

PS400 Getting Started

PS400\_Disable\_INT(), PS400\_Is\_INT\_Active(), PS400\_Get\_INT\_Flag(), PS400\_Clear\_INT\_Flag().

#### **5.2 Command Dialog**

### 5.2.1 Acc/Dec Motion

| Motion Command                                                          |                 |                                           |               |
|-------------------------------------------------------------------------|-----------------|-------------------------------------------|---------------|
| Acc/dec Motion (C/T/S) Home Search and Jog Operation Synchronous Action |                 |                                           |               |
| Acc Mode Axis                                                           |                 | Driving Mode                              |               |
| C Const 🔽                                                               | X-Axis 🔽 Y-Axis | F-DRV+                                    |               |
| © T-Curve                                                               | Z-Axis 🔲 U-Axis | C F-DRV-                                  |               |
|                                                                         |                 | C-DRV+                                    |               |
| Parameters                                                              |                 | C C-DRV-                                  |               |
| Start Velocity (SV)                                                     | 5000 PPS        |                                           |               |
| Drive Velocity (V)                                                      | 80000 PPS       |                                           |               |
| Acceleration (A)                                                        | 20000 PPS/Sec   | Acc/Dec Sym                               |               |
| Deceleration (D)                                                        | 20000 PPS/Sec   |                                           |               |
| Jerk (K)                                                                | 5000 PPS/Sec^2  | C Asym                                    |               |
| Decelerating Rate (L)                                                   | 1 PPS/Sec^2     |                                           | <u>C</u> lear |
|                                                                         |                 |                                           |               |
| Output Pulse (P)                                                        | 50000           |                                           | Hold          |
| Offset Pulse (AO)                                                       | 0               |                                           | <u></u>       |
|                                                                         |                 |                                           |               |
| Position and Velocity Counters                                          |                 |                                           |               |
| LP EP E                                                                 | Err CV LMT      | - SLMT- ORG SD SLMT+ LMT+ DRV RDY ALM EMG | GetErr        |
| X: 0 0                                                                  | 0 0             |                                           | South South   |
| Y: 0 0                                                                  | 0 0             |                                           | Reset         |
| Z: 0 0                                                                  | 0 0 •           |                                           |               |
|                                                                         |                 |                                           |               |
|                                                                         | uj u 🖝          |                                           | Exit          |
|                                                                         |                 |                                           |               |

#### Group definition and brief description

1. Acc Mode

PISO-PS400 provides 3 basic modes of the Acc./Dec. profile: Const. speed, T-Curve, and S-Curve.

- 2. Axis
  - To assign the axes to set the desired command.
- 3. Driving Mode
  - PISO-PS400 provides 4 driving modes: fixed-amount driving in positive direction, fixed-amount driving in negative direction, continuous driving in positive direction, and
continuous driving in negative direction.

- ✓ Relative Function: PS400\_Const\_Move(), PS400\_T\_Move(), PS400\_T\_Move(), PS400\_T\_As\_Move(), PS400\_S\_Move(), PS400\_S\_As\_Move(), PS400\_Conti\_Move().
- 4. Acc/Dec Sym
  - The default Acc./Dec. profile is symmetrical. User can specify the relative parameters, deceleration (D) and deceleration rate (L), to configure as asymmetrical (Asym) profile.
    - ✓ Relative Function: *PS400\_T\_As\_Move()*, *PS400\_S\_As\_Move()*.
- 5. Position and Velocity Counters
  - The dialog is separated into two sub-pages: "position and velocity counters" and "I/O Signal Status".
  - The position/velocity counter sub-page displays the motion information for each axis, such as the logical position counter (LP), physical position counter (EP), position error (Error), and current velocity (Current Speed).
  - The I/O Signal Status sub-page displays the I/O signals of motion, such as the hardware limit switch, Home, NRHome, IN3, Alarm, EMG....etc..
- 6. Function of Buttons
  - Go: Perform the motion operation after click "Apply".
  - Stop: Stop motion immediately.
  - ClearStop: Clear the flag of the Stop command.
    - After you click "Stop", you must click "ClearStop" for performing motion later.
  - Clear: Clear logical and actual register of the 4 axes.
  - Hold: Press "Hold" before click "Go". This will suspend motion commands until the "Release" button is pressed.
  - Release: Release the "Hold" operation.
  - GetError: Click it to check the ErrorCode displayed in the 3rd column of StatusBar on the screen below.
  - Reset: Restore PS400 to the initial state
  - Exit: Exit this dialog window.

#### Motion Command x Acc/dec Motion (C/T/S) Home Search and Jog Operation Synchronous Action Axis **Atomatic Home Search** Homing Mode 🔽 X-Axis 0: Dir-, NearHome, Lmt--🔽 Y-Axis Start Velocity (SV) 500 pps Drive Velocity (V) 80000 PPS 🔽 Z-Axis <u>G</u>o Acceleration (A) 50000 pps/sec 🔽 U-Axis 5000 PPS/Sec Home Speed (HV) Stop 1000 Offset Pulse (AO) <u>C</u>learStop Jog Operation Clear • Fix-Pulse Mode O Contious Mode C Manual Pulsar Mode O Disable Hold Drive Velocity (V) 50000 PPS Step Pulse (P) 1000 Release Position and Velocity Counters LΡ EΡ Err CV LMT-SLMT-ORG SD SLMT+LMT+DRV RDY ALM EMG GetErr x: [ 0 Ο σΓ 0 Y: [ σΓ σ σ Reset z: [ Ο 0 ο 0 U: [ σ σ Ο 0 Exit

## 5.2.2 Home Search and Jog Operation

#### Group definition and brief description

- 1. Automatic Home Search
  - PISO-PS400 provides several Homing modes, user can compose these 4 steps by himself. PCEzGo only provides 12 modes for application and testing.
  - 12 Home search modes are descript as the below table:

| mode 0/1 | Hardware signal | Enable/Disable | Direction   |
|----------|-----------------|----------------|-------------|
| step1    | Near Home (IN0) | Yes            | -/+         |
| step2    | Home (IN1)      | No             | -/+         |
| step 3   | Z-phase Index   | No             | -/+         |
| step 4   | Offset Pulse    | Yes            | User define |
| mode 2/3 | Hardware signal | Enable/Disable | Direction   |

| step 1    | Near Home (IN0) | No             | -/+         |
|-----------|-----------------|----------------|-------------|
| step 2    | Home (IN1)      | Yes            | -/+         |
| step 3    | Z-phase Index   | No             | -/+         |
| step 4    | Offset Pulse    | Yes            | User define |
| mode 4/5  | Hardware signal | Enable/Disable | Direction   |
| step 1    | Near Home (IN0) | Yes            | -/+         |
| step 2    | Home (IN1)      | Yes            | -/+         |
| step 3    | Z-phase Index   | No             | -/+         |
| step 4    | Offset Pulse    | Yes            | User define |
| mode 6/7  | Hardware signal | Enable/Disable | Direction   |
| step 1    | Near Home (IN0) | No             | -/+         |
| step 2    | Home (IN1)      | Yes            | -/+         |
| step 3    | Z-phase Index   | Yes            | -/+         |
| step 4    | Offset Pulse    | Yes            | User define |
| mode 8/9  | Hardware signal | Enable/Disable | Direction   |
| step 1    | Near Home (IN0) | Yes            | -/+         |
| step 2    | Home (IN1)      | No             | -/+         |
| step 3    | Z-phase Index   | Yes            | -/+         |
| step 4    | Offset Pulse    | Yes            | User define |
| mode10/11 | Hardware signal | Enable/Disable | Direction   |
| step 1    | Near Home (IN0) | Yes            | -/+         |
| step 2    | Home (IN1)      | Yes            | -/+         |
| step 3    | Z-phase Index   | Yes            | -/+         |
| step 4    | Offset Pulse    | Yes            | User define |

- ✓ Relative Function: PS400\_Set\_HomeSpeed(), PS400\_Set\_HomeMode(), PS400\_Home\_Start().
- 2. Axis
  - Specify the motion axes for home search and jog operation.
- 3. Jog Operation
  - The operation in PCEzGo can be operated from the external signals (EXP+ / EXP-) input which can be produced from an external hardware, such as the Manual Pulse Generator or switch buttons. Four driving modes are provided in this jog operation: JOG Disable, Fix-Pulse Mode, Continuous Mode, and Manual Pulse Mode.
    - Relative Function: PS400\_Set\_ManualPalsar().

✓

- 4. Parameter settings
  - Homing parameters includes starting velocity (SV), driving velocity (V), home speed (HV), acceleration(A), and offset pulse (AO), are set in "Automatic Home Search" sub-page. For Jog operation, only driving velocity (V) at constant velocity and step pulse (P) are needed to be written in the "Jog Operation" sub-page.
- 5. I/O Signal Status
  - PS400 provides the LED indication of HW/SW signals and Servo status of each axis. The HW/SW signals includes the hardware limit switch sensors (LMT+/LMT-), software limit (SLMT+/SLMT-), Home limit switch sensors (Home) and Near Home limit switch sensor (NRHome). Servo status signals includes the pulse-driving (DRV), servo in position (INP), servo alarm (ALARM), and Emergency stop (EMG).
    - ✓ Relative Function: *PS400\_Get\_DI\_Status()*.
- 6. Function of Buttons
  - The same as the illustration in section 5.2.1.

## **5.2.3 Synchronous Action**

| Motion Command                                                          | ×               |
|-------------------------------------------------------------------------|-----------------|
| Acc/dec Motion (C/T/S) Home Search and Jog Operation Synchronous Action |                 |
| Provocative Factors                                                     |                 |
| P>=Comp+ □ P>=Comp- □ IN3 (L->H)                                        |                 |
| P <comp+ (h-="" d-sta="" in3="">L) F-DRV-</comp+>                       |                 |
| □ P <comp- d-end<="" td="" □=""><td></td></comp->                       |                 |
| C C-DRV-                                                                |                 |
|                                                                         |                 |
| • F-DRV+ O C-DRV+ O SSTOP O LPSAV                                       |                 |
| X Axis                                                                  | Stop            |
| Parameters Active                                                       |                 |
| Start Velocity (SV) 500 PPS Y Axis                                      |                 |
| Drive Velocity (V) 80000 PPS                                            | Clear           |
| Acceleration (A) 15000 PPS/Sec                                          |                 |
|                                                                         | Hold            |
|                                                                         |                 |
| Compare Value(+/-) 25000                                                | <u>R</u> elease |
| Position and Velocity Counters                                          |                 |
| LP EP Err CV LMT-SLMT-ORG SD SLMT+ LMT+ DRV RDY ALM EMG                 | db GotErr       |
|                                                                         | Gecch           |
|                                                                         | <u>R</u> eset   |
|                                                                         |                 |
|                                                                         | Exit            |
|                                                                         |                 |

#### Group definition and brief description

- 1. Provocative Factors
  - Eight provocative factors can induce the synchronous action. These factors are described as:

P≥COMP+: Pulse counter is greater than or equal to COMP+,

P<COMP+: Pulse counter is smaller than COMP+,

P<COMP-: Pulse counter is smaller than COMP-,

P≥COMP-: Pulse counter is greater than or equal to COMP-,

D-STA: Constant speed starts,

D-END: Deceleration is ended,

- **IN3 (L\rightarrowH):** nIN3 is in rising edge,
- IN3 (H $\rightarrow$ L): nIN3 is in falling edge

- 2. Provocative Mode
  - There are four driving modes of the provocative axis. They are
    - F-DRV+: Fixed pulse movement in positive direction,
    - F-DRV-: Fixed pulse movement in negative direction,
    - **C-DRV+:** Positive continuous movement,
    - C-DRV-: Negative continuous movement.
- 3. Action Factors
  - Specify the action of the active axis as the provocative factors happened. Six actions are acted in synchronous mode. They are
    - F-DRV+: Fixed pulse movement in positive direction,
    - F-DRV-: Fixed pulse movement in negative direction,
    - C-DRV+: Positive continuous movement,
    - C-DRV-: Negative continuous movement,
    - **SSTOP:** Deceleration stop,
    - ISTOP: Immediate stop.

In latch mode, another two actions can also work. They are

- **LPSAV:** Store the current logic position  $\, \cdot \,$  [Command  $\rightarrow$  BR]
- **EPSAV:** Store the feedback position [Position  $\rightarrow$  BR]
- ✓ Relative Function: PS400\_Set\_SyncMotion(), PS400\_Set\_Latch(), PS400\_Get\_Latch() ∘
- 4. Axis
  - Specify the provocative (main) axis and the active (synchronous) axes.

#### 5. Parameters

- The parameters, Starting Velocity (SV), Driving Velocity (V), Acceleration(A), Output Pulse (P), and the Compare Value are set in this sub-page.
- 6. Function of Buttons
  - The same as the illustration in section 5.2.1.

## **5.3 Interpolation Dialog**

## 5.3.1 Linear Interpolation and Circular Interpolation

| Interpolation               |                        |                                | ×             |
|-----------------------------|------------------------|--------------------------------|---------------|
| Linear and Circular Interpo | lation Offline Profile |                                |               |
| Interpolation Mode          | -Acc Mode              | Axis Dispostion                |               |
| C Linear                    | 🔿 Const                | Axis1 X-Axis 🔻                 |               |
| O Circular                  | T-Curve                |                                |               |
|                             | C S-Curve              | Axis2 Y-Axis 💌                 |               |
| Parameters                  |                        | 1                              |               |
| Start Velocity (SV)         | 500 PPS                | Axis3 None 💌                   |               |
| Drive Velocity (V)          | 80000 PPS              | AreMede                        |               |
| Acceleration (A)            | 50000 PPS/Sec          | © CW                           |               |
| Deceleration (D)            | 5000 PPS/Sec           | O CCW                          |               |
| Jerk (K)                    | 20000 PPS/Sec^2        | And Date Date                  | ***           |
| Decelerating Rate (L)       | 10000 PPS/Sec^2        | Sym                            | B→ <u>G</u> o |
| Offset Pulse (AO)           | 0                      | C Asym                         |               |
| Finish Points and Cente     | r Points               |                                |               |
| 50000                       | FP2 50000              | FP3 0                          |               |
|                             |                        |                                |               |
| CP1 0                       | CP2 50000              | СРЗ                            |               |
|                             | . 1                    |                                |               |
| Position and Velocity Coun  | ters                   |                                |               |
| LP EP                       | Err CV LMT-            | SLMT-ORG SD SLMT+ LMT+ DRV RDY | ALM EMG       |
| x:   0  0                   | o  o •                 |                                |               |
| Y: 0 0                      | 0 0                    |                                | eset          |
| Z: 0 0                      | 0 0                    |                                |               |
| , , ,                       |                        |                                |               |
|                             | U] U 🛡                 |                                |               |
|                             |                        |                                |               |

#### Group definition and brief description

- 1. Interpolation Mode Setting
  - PISO-PS400 PCEzGo offers two interpolation modes: Linear and Circular interpolation.
  - ✓ Relative Function: PS400\_Line2\_Move(), PS400\_Line2\_As\_Move(), PS400\_Line3\_Move(), PS400\_Line3\_As\_Move(), PS400\_Arc2\_Move() ∘
- 2. Acc. Mode Setting
  - Three Acc. Modes can be chosen for interpolation: Const. Mode, T-Curve Model, and S-Curve Mode.
- 3. Axis Configuration
  - Specify the motion axes for interpolation.

- 4. Direction setting of Arc Mode
  - Direction of Arc interpolation can be configured into CW or CCW.
- 5. Position and Velocity Counters
  - There are 2 tab-pages of the dialog which monitors position, velocity counters and the I/O status.
  - The position/velocity counters tab-page displays the information of logic position, actual position, position error and current speed of each axis.
    - ✓ Relative Function: PS400\_Get\_Cpmmand(), PS400\_Get\_Position(), PS400\_Get\_Speed() ∘
- 6. Function of Buttons
  - Go: Perform the motion operation after click "Apply".
  - Stop: Stop motion immediately.
  - ClearStop: Clear the flag of the Stop command. After you click "Stop", you must click "ClearStop" for performing motion later.
  - Clear: Clear logical and actual register of the 4 axes.
  - GetError: Click it to check the ErrorCode displayed in the 3rd column of StatusBar on the screen below.
  - Reset: Restore PS400 to the initial state
  - Exit: Exit this dialog window.

| Interpolation   |                  | 0.00       | pue (ile il |            |            |             |            | 2                                                                                                    |
|-----------------|------------------|------------|-------------|------------|------------|-------------|------------|----------------------------------------------------------------------------------------------------|
| Linear and Circ | ular Interpolati | on Offline | Profile     |            |            |             | _          |                                                                                                    |
| 1000            | 00               |            |             |            |            |             |            |                                                                                                    |
| 5000            | )                |            |             |            |            |             |            |                                                                                                    |
| 0               |                  |            |             |            |            |             |            | <b>4</b> 8                                                                                                    |
| -500            | 0                |            |             |            |            |             |            | <u>Stop</u>                                                                                                    |
| -100            | 00               |            |             |            |            |             | ZoomIn     | <u>C</u> learStop                                                                                                |
|                 | -10000           | -5000      | 0           | 5000       | 10000      |             |            | <u>C</u> lear                                                                                                    |
| Position and Ve | locity Counters  | = ]        |             |            |            |             |            |                                                                                                    |
| LP              | EP               | Err        | CV LI       | MT-SLMT-OR | S SD SLMT+ | LMT+ DRV RD | DY ALM EMG |                                                                                                    |
| X: 0            | 0                | 0          | 0           |            | • •        |             |            | Get Error                                                                                                    |
| Y: 0            | 0                | 0          | 0           |            | • •        |             |            | <u>R</u> eset                                                                                                    |
| Z: 0            | 0                | 0          | 0           |            | • •        |             |            | and the second second second second second second second second second second second second second second second |
| U: 0            | 0                | 0          | 0           |            | • •        | • • •       |            | Exit                                                                                                    |
|                 |                  |            |             |            |            |             |            |                                                                                                    |

## 5.3.2 Two axes path plane diagram

1. Function of Buttons

- Profile: Draw the logical position of interpolation.
- Zoom In: Enlarge view of the axes path.
- Zoom Out: Shrink view of the axes path.

## 5.4 FRnet DI/DODemo

| FRnet (F | Remote | DIO) De | mo     |      |    |    |    | X                       | I |
|----------|--------|---------|--------|------|----|----|----|-------------------------|---|
| SAn      | (Digit | al Out  | put) S | et — |    |    |    | FRnet Setting           |   |
| 0        | 1      | 2       | 3      | 4    | 5  | 6  | 7  | SAn Node<br>(SA0~SA7) 1 |   |
| 8        | 9      |         |        | 12   | 13 | 14 | 15 | RAn Node 9              |   |
| - RAn    | (Digit | al Inp  | ut) Se | t    |    |    |    |                         |   |
| 0        | 1      | 2       | З      | 4    | 5  | 6  | 7  |                         |   |
| •        | •      | 0       | •      | •    | 0  | •  | •  |                         |   |
| 8        | 9      | 10      | 11     | 12   | 13 | 14 | 15 |                         |   |
| 0        | •      | •       | 0      | •    | •  | 0  | •  | Recover <b>E</b> xit    |   |

#### Group definition and brief description

- 1. SAn (Digital Output) Set
  - FR-net Communication feature: 128 (16×8) digital input totally.
    - ✓ Relative Function: PS400\_Write\_FRnet() ∘

#### 2. RAn (Digital Input) Set

- FR-net Communication feature: 128 (16×8) digital output totally.
  - ✓ Relative Function: PS400\_Read\_FRnet() ∘

#### 3. FRnet Settings

- Active Cardno is displayed in this tab-page.
- User can select the RAn node (RA8~RA15) and the SAn node (SA0~SA7) for DI/DO.

# **APPENDIX-A PISO-PS400 Installation**

Please execute "setup.exe" from the directory "//PISO-PS400/Setup\_2K\_XP/" in CD and click "Next".

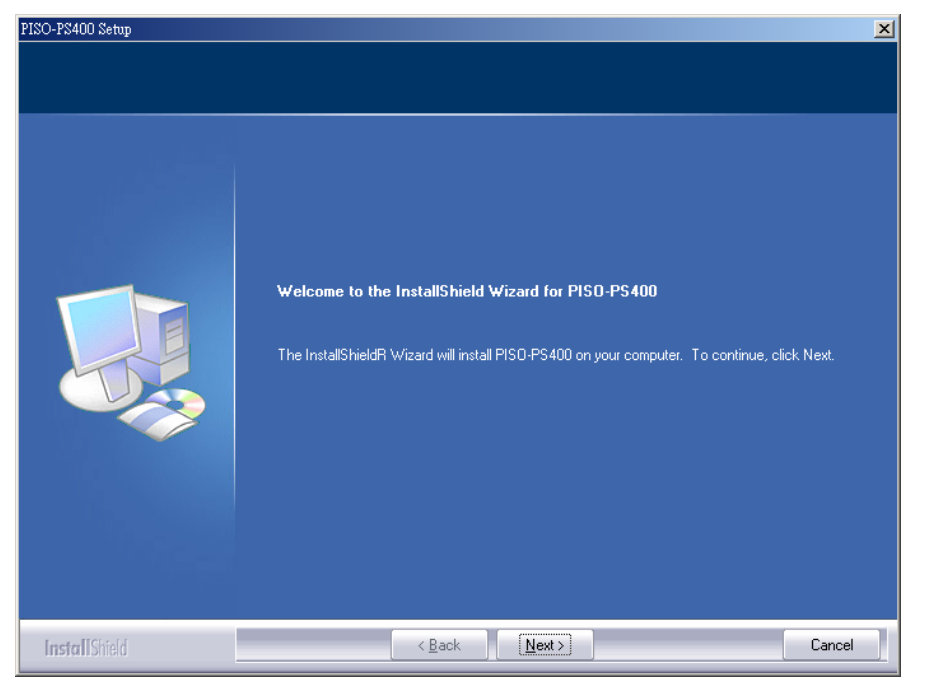

Key-in User Name and Company Name, then click "Next".

| PISO-PS400 Setup                                       |                                                                        | × |
|--------------------------------------------------------|------------------------------------------------------------------------|---|
| Customer Information<br>Please enter your information. |                                                                        |   |
|                                                        | Please enter your name and the name of the company for which you work. |   |
|                                                        | User Name:<br>Jeff Chen                                                |   |
|                                                        | <br>Company Name:<br>ICP DAS Inc.                                      |   |
|                                                        |                                                                        |   |
|                                                        |                                                                        |   |
|                                                        |                                                                        |   |
|                                                        |                                                                        |   |
| InstallShield                                          | <pre>&lt; Back Next &gt; Cancel</pre>                                  |   |

Specify the desired path for installation, then click the "Next" button. ICPDAS 83 Rev.2.12/12/2008

PS400 Getting Started

| PISO-PS400 Setup                                                             |                                                | ×      |
|------------------------------------------------------------------------------|------------------------------------------------|--------|
| Choose Destination Location<br>Select folder where setup will install files. |                                                |        |
|                                                                              | Install PISO-PS400 to:<br>C:\ICPDAS\PISO-PS400 | Change |
| <b>Install</b> Shield                                                        | < <u>B</u> ack                                 | Cancel |

Click "Install" to begin the installation.

| PISO-PS400 Setup                                                  |                                                                                                    | × |
|-------------------------------------------------------------------|----------------------------------------------------------------------------------------------------|---|
| Ready to Install the Program<br>The wizard is ready to begin inst | allation.                                                                                                    |   |
|                                                                   | Click Install to begin the installation.                                                                        |   |
|                                                                   | If you want to review or change any of your installation settings, click Back. Click Cancel to exit the wizard. |   |
| InstallShield                                                     | < Back Install Cancel                                                                                           |   |

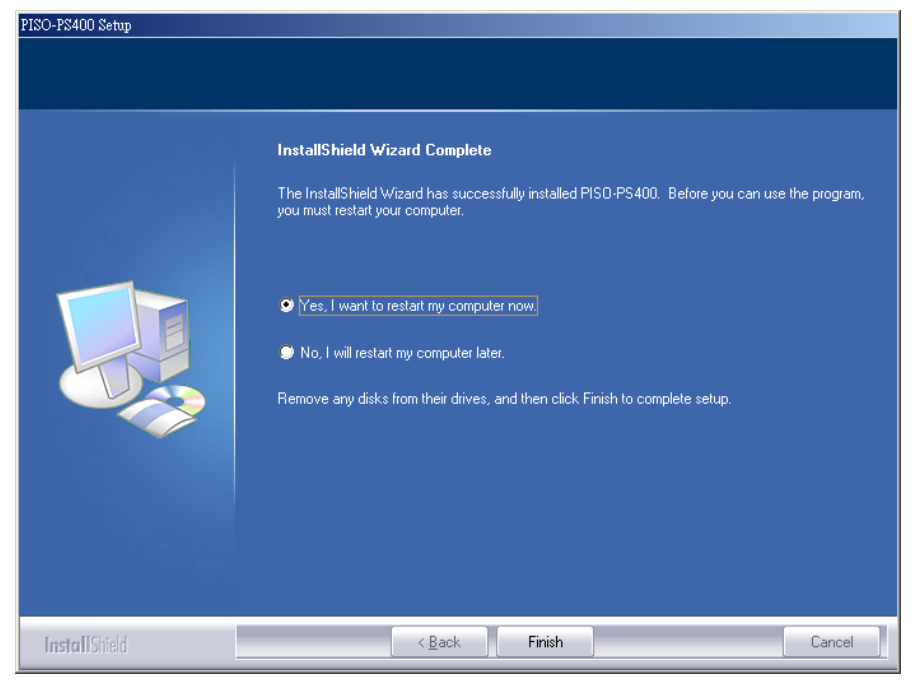

Please click the "Finish" button for reboot after installation accomplished

#### File tree after installation:

| C:\ICPDAS\PISO-PS400 |                                                      |
|----------------------|------------------------------------------------------|
| Include              | Header Files                                         |
| ├LIB                 | Library Files                                        |
| Drivers              | PISO-PS400 drivers and registration information file |
| Win2K                | The WDM for Windows 2000                             |
| └──WinXP             | The WDM for Windows XP                               |
| Manuals              | HW/SW manuals                                        |
| Samples              | Sample Code                                          |
| └──VC6               | VC6 sample code                                      |
| First_Demo.dsw       | detailed sample code Workspace                       |
| PS400_VC6.dsw        | VC 6.0 Dialog basedsampleWorkspace                   |
| PS400_INT_Console.   | dsw VC 6.0 Console interrupt sample Workspace        |
|                      | VB6 sample code                                      |
| First_demo           | Development and testing demo code                    |
| BCB6                 | BCB6 sample code                                     |
| First_Demo           | BCB 6.0 first program sample code                    |
| └──Ultility          | PCEzGo.exe                                           |
|                      |                                                      |

## **APPENDIX-B Others Terminal Boards**

## **B.1 DN-8468M Daughter Board**

The DN-8468M is the daughter board for Mitsubishi J2 Series Amplifier. It has 4-axis I/O signals.

## **B.1.1 Board Layout for DN-8468M**

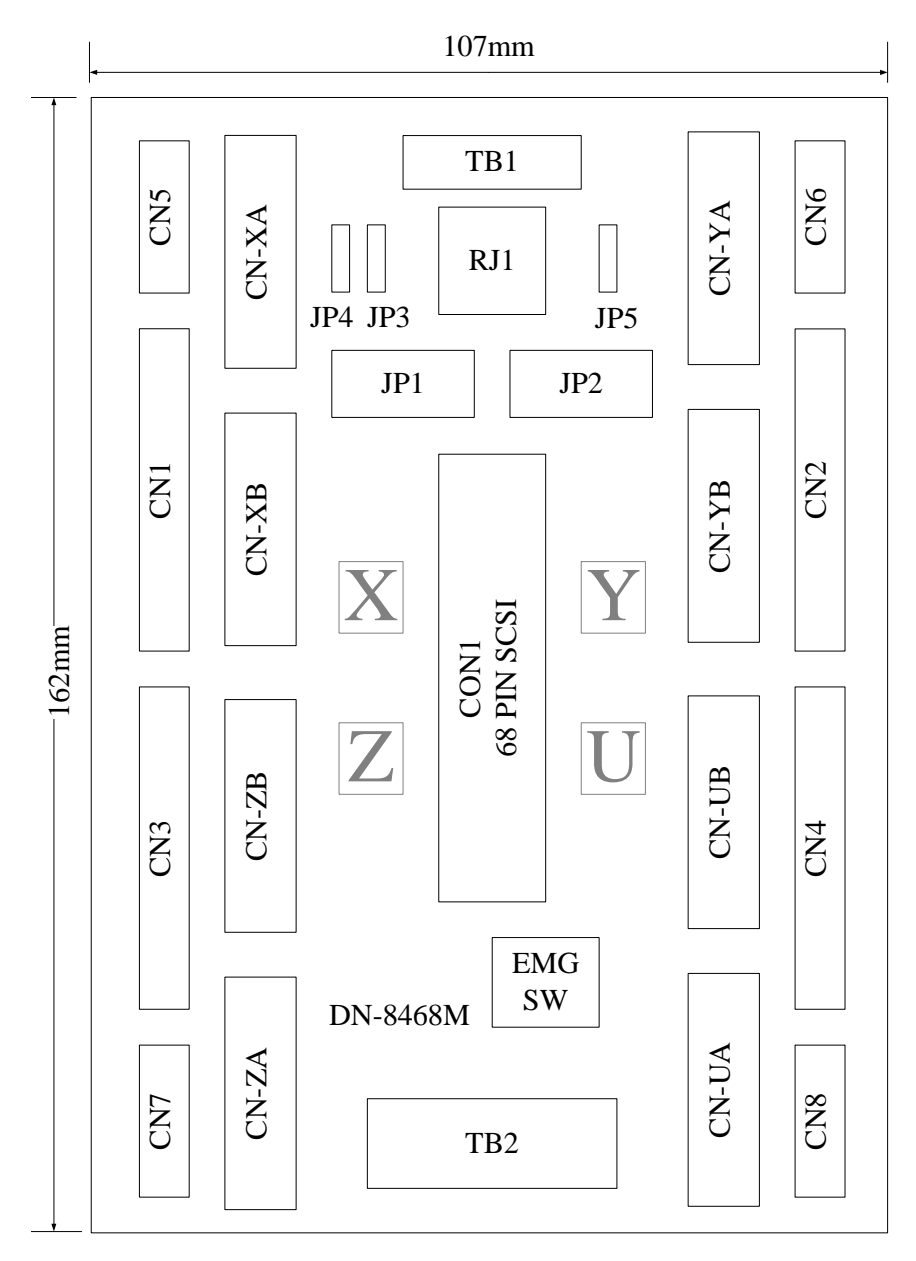

Fig. 1-1 Board layout for the DN-8468M

## **B.1.2 Signal Connections for DN-8468M**

Maintaining signal connections is one of the most important factors in ensuring that your application system is sending and receiving data correctly.

#### Pin Assignment for CON1

The I/O connector on the DN-8468M is a 68-pin SCSI II connector that enables you to connect to the PISO-PS400 motion card. Please refer to the section 2.2.1( page 15).

#### ■ TB1

The connector TB1 is 7-pin connector that enables you to connect to the signals of your motor drivers. Fig.1-3 shows the pin assignment for the 7-pin connector on the DN-8468M, and the Table 1-4 shows its I/O connector signal description.

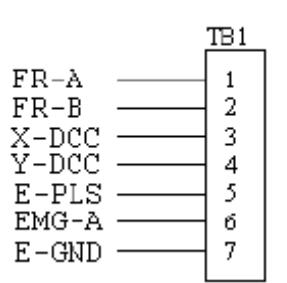

Table 1-4 TB1 Signal Connection

| Name  | Description                        |
|-------|------------------------------------|
| FR-A  | FRnet port A                       |
| FR-B  | FRnet port B                       |
| X-DCC | Deviation Counter Clear for X axis |
| Y-DCC | Deviation Counter Clear for Y axis |
| E-PLS | EXT pulse signal                   |
| EMG-A | EMG input signal for all axes      |
| E-GND | EXT power ground                   |

Fig. 1-3 Pin definition for TB1

#### ■ TB2

The connector TB2 is 5-pin connector that enables you to connect to the signals of your motor drivers. Fig.1-4 shows the pin assignment for the 5-pin connector on the DN-8468M, and the Table 1-5 shows its I/O connector signal description.

#### Table 1-5 TB2 Signal Connection

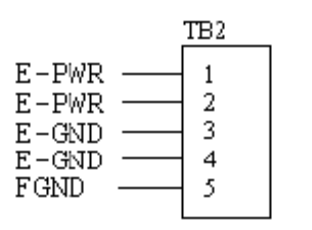

| Pin name | Description           |
|----------|-----------------------|
| E-PWR    | EXT power supply +24V |
| E-GND    | EXT power ground      |
| FGND     | Frame ground          |

Fig. 1-4 Pin definition for TB2

▶ Note: Don't reverse connect signals with E\_PWR and E\_GND. Serious damage to your motion card and motion controller might be happened.

#### CN-XA, CN-YA, CN-ZA, CN-UA (CNA connector for each AXIS)

The connectors CN-XA, CN-YA, CN-ZA, and CN-UA are 20-pin connectors that enable you to connect to the CNA connector of Mitsubishi motor drivers. Fig.1-5 shows the pin assignment for the 20-pin connector on the DN-8468M, and the Table 1-6 shows its I/O connector signal description.

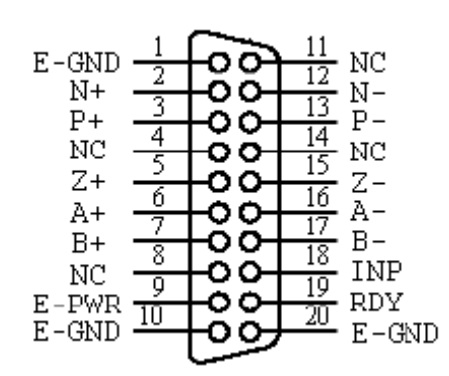

Fig. 1-5 Pin definition for CN-XA, CN-YA, CN-ZA, CN-UA

#### Table 1-6 CNA Signal Connection

| Name  | Number    | Description                        |
|-------|-----------|------------------------------------|
| A+    | 6         | Encoder A-Phase (+)                |
| A-    | 16        | Encoder A-Phase (-)                |
| B+    | 7         | Encoder B-Phase (+)                |
| B-    | 17        | Encoder B-Phase (-)                |
| Z+    | 5         | Encoder Z-Phase (+)                |
| Z-    | 15        | Encoder Z-Phase (-)                |
| P+    | 3         | Positive Direction Pulse Output(+) |
| P-    | 13        | Positive Direction Pulse Output(-) |
| N+    | 2         | Negative Direction Pulse Output(+) |
| N-    | 12        | Negative Direction Pulse Output(-) |
| INP   | 18        | Servo In Position                  |
| RDY   | 19        | Servo Ready                        |
| E-PWR | 9         | EXT power +24∨                     |
| E-GND | 1, 10, 20 | EXT power ground                   |
| NC    | 4,8,11,14 | No connection                      |

Note 1: There are two sets encoder signals for X and Y axes. In X axis, one is from CN-XA and the other is from CN5. In Y axis, one is from CN-YA and the other is from CN6. Users can select encoder signals from JP1 and JP2, respectively.
 Note 2: In Z and U axes, only one set of encoder signals is used for each axis. In Z axis, do not connect CN-ZA and CN7 at the same time. In U axis, do not connect CN-UA and CN8 at the same time.
 Note 3 : Don't connect NC (not connected) signals. Connecting these signals could cause permanent damage to your motion controller.

#### CN-XB, CN-YB, CN-ZB, CN-UB (CNB connector for each AXIS)

The connectors CN-XB, CN-YB, CN-ZB, and CN-UB are 20-pin connectors that enable you to connect to the CNB connector of your motor drivers. Fig.1-6 shows the pin assignment for the 20-pin connector on the DN-8468M, and the Table 1-7 shows its I/O connector signal description.

E-GND NC NC NC NC E-PWR С 14 NC RESET O 15 SVON EMG б 16 NC E-GND E-GND NC 8 18 ALARM NC 9 19 NC NC 1020 E-GND E-GND

|       |              | 4                |
|-------|--------------|------------------|
| Pin   | Pin          | Description      |
| SVON  | 5            | Servo On         |
| RESET | 14           | Servo Reset      |
| EMG   | 15           | Emergent Stop    |
| ALARM | 18           | Servo Alarm      |
| E-PWR | 13           | EXT power +24V   |
| E-GND | 1, 10,       | EXT power ground |
|       | 16,17, 20    |                  |
| NC    | 2, 3, 4, 6,  | No connection    |
|       | 7, 8, 9, 11, |                  |
|       | 12, 19       |                  |

Table 1-7 CNB Signal Connection

Fig. 1-6 Pin definition for CN-XB, CN-YB CN-ZB, CN-UB

Note: Don't connect NC (not connected) signals. Connecting these signals could cause permanent damage to your motion controller.

### ■ CN1~CN4 (The I/O signals of the X, Y, Z, U AXIS )

The connectors CN1~CN4 are 11-pin connectors that enable you to connect to the signals of your motor drivers. Fig.1-7 shows the pin assignment for the 20-pin connector on the DN-8468M, and the Table 1-8 shows its I/O connector signal description.

Table 1-8 CN1~4 Signal Connection

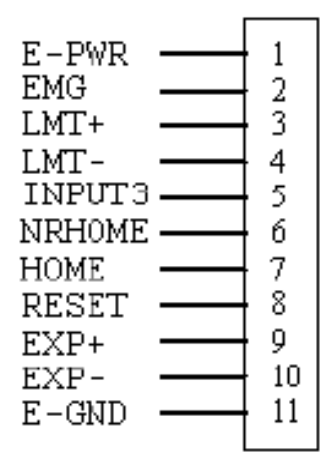

| Pin name | Description                      |
|----------|----------------------------------|
| E-PWR    | EXT power supply +24V            |
| EMG      | EMG input signal                 |
| LMT+     | Limit Switch Input Signal (+)    |
| LMT-     | Limit Switch Input Signal (-)    |
| INPUT3   | Input Signal (IN3)               |
| NRHOME   | Near Home Sensor Input Signal    |
| HOME     | Home Sensor Input Signal         |
| RESET    | Reset input signal               |
| EXP+     | EXT Positive Direction Pulse (+) |
| EXP-     | EXT Negative Direction Pulse (-) |
| E-GND    | EXT power ground                 |

Fig. 1-7 Pin definition for CN1~CN4

The connectors CN5~CN8 are 15-pin connectors that enable users to connect the signals to external motor drivers. Fig.1-8 shows the pin assignment for the 15-pin connector on the DN-8468M, and the Table 1-9 shows its I/O connector signal description.

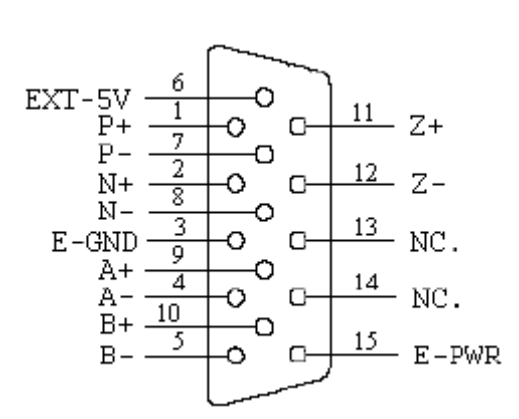

| Table | 1-9 | CN5~ | -8 |
|-------|-----|------|----|
|       |     |      | -  |

| Name   | No. | Description                        |
|--------|-----|------------------------------------|
| A+     | 9   | Encoder A-Phase (+)                |
| A-     | 4   | Encoder A-Phase (-)                |
| B+     | 10  | Encoder B-Phase (+)                |
| B-     | 5   | Encoder B-Phase (-)                |
| Z+     | 11  | Encoder Z-Phase (+)                |
| Z-     | 12  | Encoder Z-Phase (-)                |
| P+     | 1   | Positive Direction Pulse Output(+) |
| P-     | 7   | Positive Direction Pulse Output(-) |
| N+     | 2   | Negative Direction Pulse Output(+) |
| N-     | 8   | Negative Direction Pulse Output(-) |
| E-PWR  | 15  | EXT power +24V                     |
| E-GND  | 3   | EXT power ground                   |
| EXT-5V | 6   | EXT power +5V                      |
| NC     | 13, | No connection                      |
|        | 14  |                                    |

Fig. 1-8 Pin definition for CN5~CN8

| ► | Note 1: There are two sets encoder signals for X and Y axes. In X axis, one is from CNX       |
|---|-----------------------------------------------------------------------------------------------|
|   | and the other is from CN5. In Y axis, one is from CNY and the other is from CN6.              |
|   | Users can select encoder signals from JP1 and JP2, respectively.                              |
| ► | Note 2: In Z and U axes, only one set of encoder signals is used for each axis. In Z axis, do |
|   | not connect CNZ and CN7 at the same time. In U axis, do not connect CNU and                   |
|   | CN8 at the same time.                                                                         |
| • | Note 3 : Don't connect NC (not connected) signals. Connecting these signals could cause       |

permanent damage to your motion controller.

#### ■ RJ1 (The I/O signals of the FRnet)

The connectors RJ1 is an 8-pin RJ45 connector that enable you to connect to the signals of FRnet. Fig.1-9 shows the pin assignment for the 8-pin connector on the DN-8468M, and the Table 1-10 shows its I/O connector signal description.

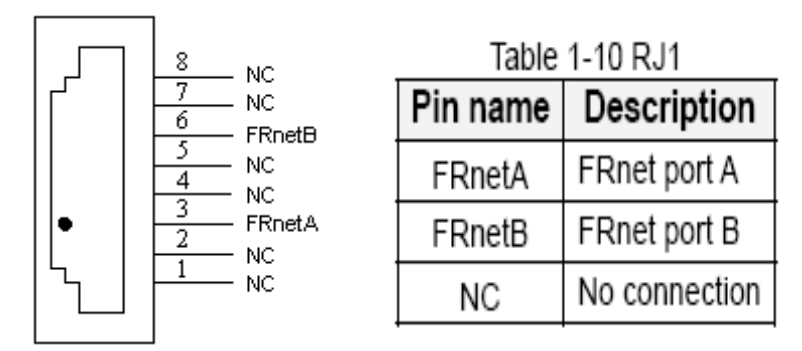

Fig. 1-9 Pin definition for RJ1

Note: Don't connect NC (not connected) signals. Connecting these signals could cause permanent damage to your motion controller.

## **B.1.3 Jumper and Switch Settings**

#### ■ JP5

Jumper 5 controls the EMG-A signal of the TB1 connector. The following diagram is shown the selection condition of the jumper 5.

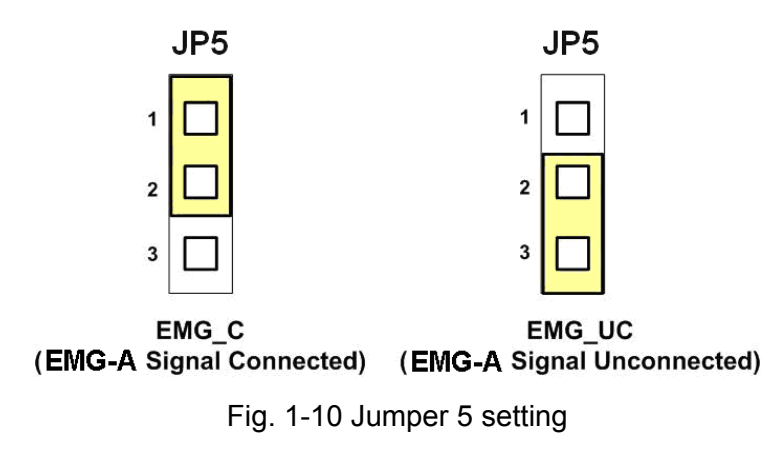

#### ■ JP1, JP2

The encoder signals of axis X and axis Y can be chosen from servo driver encoder or external encoder. Fig. 1-11 shows that the encoder signals are selected from servo driver encoder. In meantime, Fig. 1-12 shows that the encoder signals are selected from external encoder.

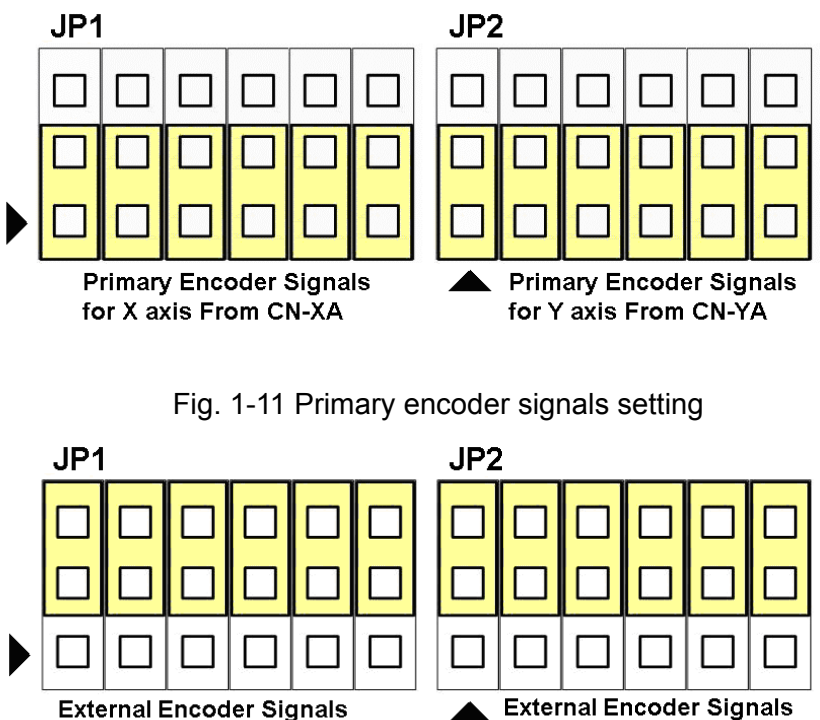

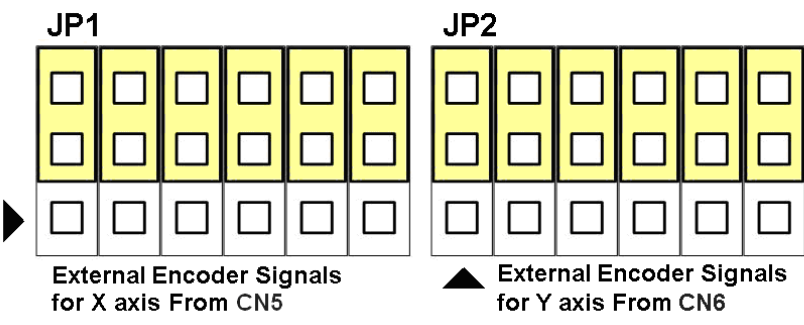

Fig. 1-12 External encoder signals setting

#### ■ EMG SW

The emergency stop signal for each servo ampilfier can be selected from EMG SW. The number 1, 2, 3, 4 on EMG SW are denoted as axis X, Y, Z, U, respectively. Fig. 1-13 is the default setting to connect the EMG singals to GND. The EMG signals from CN1 ~ CN4 will not take effect. If the switch is disconnected as shown in Fig. 1-14, the emergency stop signals can be controlled from EMG signals in CN1 ~ CN4.

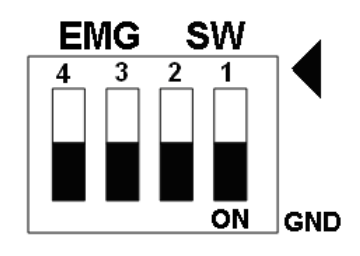

Fig. 1-13 EMG SW setting for normally GND (Default setting)

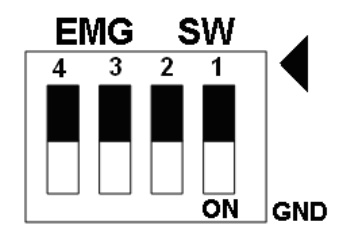

Fig. 1-14 EMG SW setting for user controlled signals.

## **B.2 DN-8468P Daughter Board**

The DN-8468P is the daughter board for Panasonic A4 Series Ampilifier. It has 4-axis I/O signals.

## **B.2.1 Board Layout for DN-8468P**

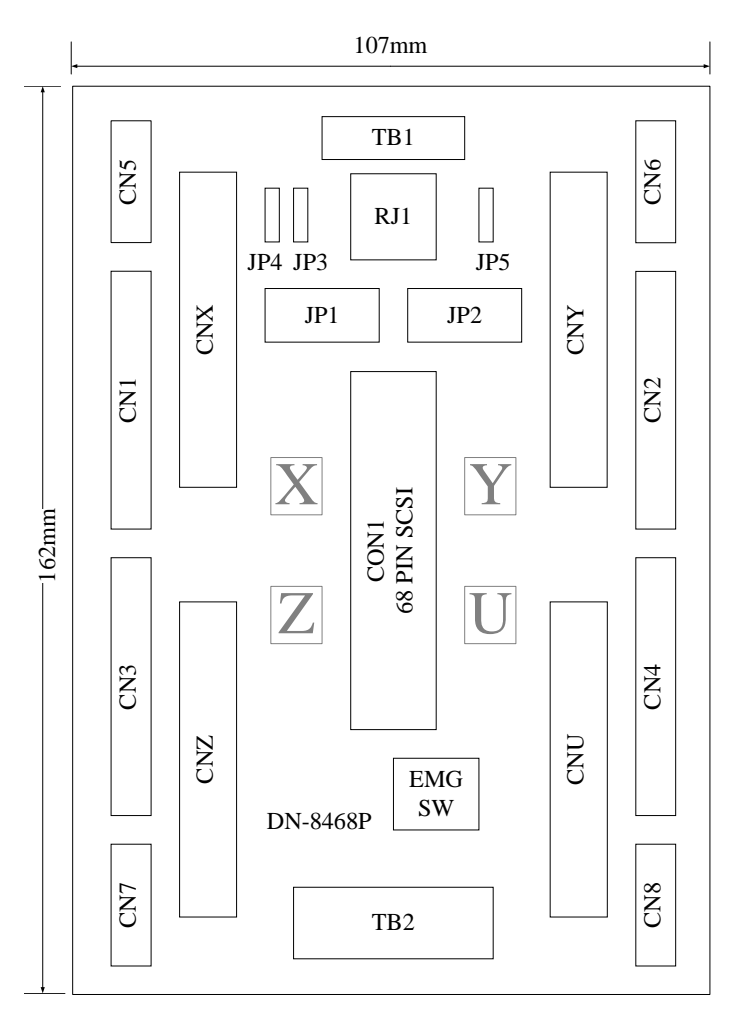

Fig. B2-1 Board layout for the DN-8468P

## **B.2.2 Signal Connections for DN-8468P**

Maintaining signal connections is one of the most important factors in ensuring that your application system is sending and receiving data correctly.

#### Pin Assignment for CON1

The I/O connector on the DN-8468P is a 68-pin SCSI II connector that enables you to connect to the PISO-PS400 motion card. Please refer to the section 2.2.1( page 15).

#### ■ TB1

The connector TB1 is 7-pin connector that enables you to connect to the signals of your motor drivers. Fig.1-3 shows the pin assignment for the 7-pin connector on the DN-8468P, and the Table 1-4 shows its I/O connector signal description.

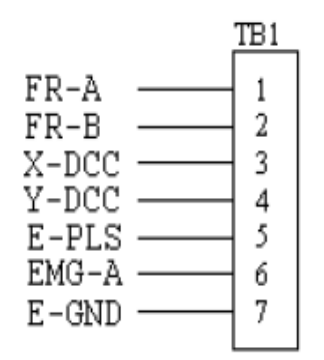

Fig. 3-3 Pin definition for TB1

| la | ole 3-4 | IB1 | Signal | Connection |  |
|----|---------|-----|--------|------------|--|
|    |         |     |        |            |  |

| Name  | Description                        |
|-------|------------------------------------|
| FR-A  | FRnet port A                       |
| FR-B  | FRnet port B                       |
| X-DCC | Deviation Counter Clear for X axis |
| Y-DCC | Deviation Counter Clear for Y axis |
| E-PLS | EXT pulse signal                   |
| EMG-A | EMG input signal for all axes      |
| E-GND | EXT power ground                   |

The connector TB2 is 5-pin connector that enables you to connect to the signals of your motor drivers. Fig.1-4 shows the pin assignment for the 5-pin connector on the DN-8468P, and the Table 1-5 shows its I/O connector signal description.

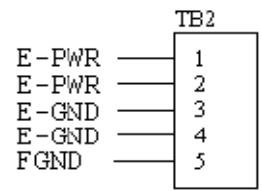

| Table 1-5 TB2 Signal Connection |                       |  |
|---------------------------------|-----------------------|--|
| Pin name                        | Description           |  |
| E-PWR                           | EXT power supply +24V |  |
| E-GND                           | EXT power ground      |  |
| FGND                            | Frame ground          |  |

Fig. 1-4 Pin definition for TB2

▶ Note: Don't reverse connect signals with E-PWR and E-GND. Serious damage to your motion card and motion controller might be happened.

#### ■ CNX, CNY, CNZ, CNU (CN X5 connector for each AXIS in Driver)

The connectors CNX, CNY, CNZ, and CNU are 50-pin connectors that enable you to connect to the CN X5 connector of Panasonic motor drivers. Fig.1-5 shows the pin assignment for the 50-pin connector on the DN-8468P, and the Table 1-6 shows its I/O connector signal description.

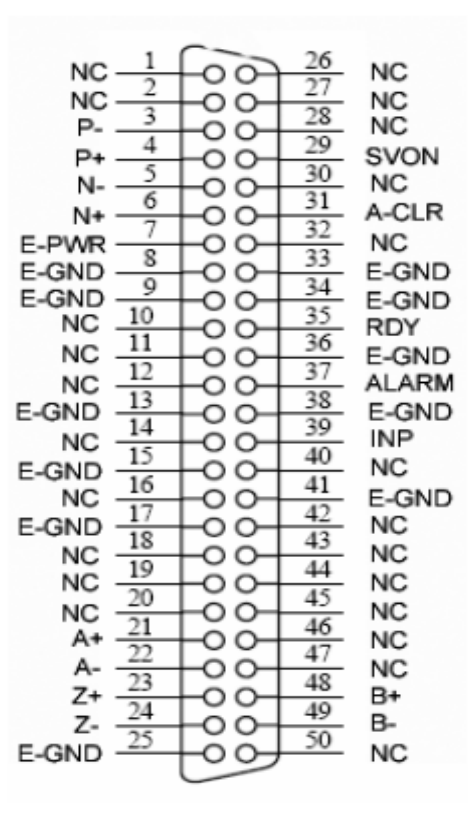

Fig. 1-5 Pin definition for CNX, CNY, CNZ, CNU

| Table 1-6 CN X5 Signal Connection |                                                                                                |                                    |  |
|-----------------------------------|------------------------------------------------------------------------------------------------|------------------------------------|--|
| Name                              | Number                                                                                         | Description                        |  |
| A+                                | 21                                                                                             | Encoder A-Phase (+)                |  |
| A-                                | 22                                                                                             | Encoder A-Phase (-)                |  |
| B+                                | 48                                                                                             | Encoder B-Phase (+)                |  |
| B-                                | 49                                                                                             | Encoder B-Phase (-)                |  |
| Z+                                | 23                                                                                             | Encoder Z-Phase (+)                |  |
| Z-                                | 24                                                                                             | Encoder Z-Phase (-)                |  |
| P+                                | 4                                                                                              | Positive Direction Pulse Output(+) |  |
| P-                                | 3                                                                                              | Positive Direction Pulse Output(-) |  |
| N+                                | 6                                                                                              | Negative Direction Pulse           |  |
| N-                                | 5                                                                                              | Negative Direction Pulse Output(-) |  |
| INP                               | 39                                                                                             | Servo In Position                  |  |
| RDY                               | 35                                                                                             | Servo Ready                        |  |
| SVON                              | 29                                                                                             | Servo On                           |  |
| A-CLR                             | 31                                                                                             | Alarm Clear                        |  |
| ALARM                             | 37                                                                                             | Servo Alarm                        |  |
| E-PWR                             | 7                                                                                              | EXT power +24V                     |  |
| E-GND                             | 8, 9, 13,<br>15,17, 25,<br>33,34, 36,<br>38,41                                                 | EXT power ground                   |  |
| NC                                | 1,2,10,11,<br>12,14,16,<br>18,19,20,<br>26,27,28,<br>30,32,40,<br>42,43,44,<br>45,46,47,<br>50 | No connection                      |  |

Note 1: There are two sets encoder signals for X and Y axes. In X axis, one is from CNX and the other is from CN5. In Y axis, one is from CNY and the other is from CN6. Users can select encoder signals from JP1 and JP2, respectively.

Note 2: In Z and U axes, only one set of encoder signals is used for each axis. In Z axis, do not connect CNZ and CN7 at the same time. In U axis, do not connect CNU and CN8 at the same time.

Note 3 : Don't connect NC (not connected) signals. Connecting these signals could cause permanent damage to your motion controller. The connectors CN1~CN4 are 11-pin connectors that enable you to connect to the signals of your motor drivers. Fig.1-7 shows the pin assignment for the 20-pin connector on the DN-8468P, and the Table 1-8 shows its I/O connector signal description.

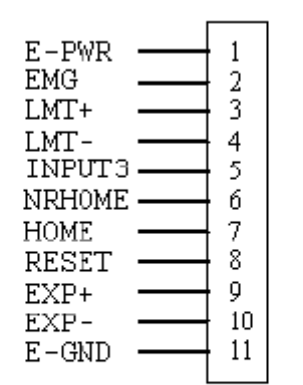

Fig. 1-7 Pin definition for CN1 ~ CN4

| Table 1-8 CN1~4 Signal Connection |                                  |  |
|-----------------------------------|----------------------------------|--|
| Pin name                          | Description                      |  |
| E-PWR                             | EXT power supply +24V            |  |
| EMG                               | EMG input signal                 |  |
| LMT+                              | Limit Switch Input Signal (+)    |  |
| LMT-                              | Limit Switch Input Signal (-)    |  |
| INPUT3                            | Input Signal (IN3)               |  |
| NRHOME                            | Near Home Sensor Input Signal    |  |
| HOME                              | Home Sensor Input Signal         |  |
| RESET                             | Reset input signal               |  |
| EXP+                              | EXT Positive Direction Pulse (+) |  |
| EXP-                              | EXT Negative Direction Pulse (-) |  |
| E-GND                             | EXT power ground                 |  |

#### ■ CN5~CN8 (The I/O signals of the X, Y, Z, U AXIS )

The connectors CN5~CN8 are 15-pin connectors that enable users to connect the signals to external motor drivers. Fig.1-8 shows the pin assignment for the 15-pin connector on the DN-8468P, and the Table 1-9 shows its I/O connector signal description.

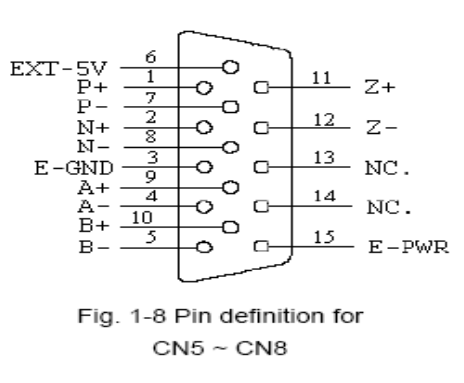

| Table 1-9 CN5~8 |           |                                    |
|-----------------|-----------|------------------------------------|
| Name            | No.       | Description                        |
| A+              | 9         | Encoder A-Phase (+)                |
| A-              | 4         | Encoder A-Phase (-)                |
| B+              | 10        | Encoder B-Phase (+)                |
| B-              | 5         | Encoder B-Phase (-)                |
| Z+              | 11        | Encoder Z-Phase (+)                |
| Z-              | 12        | Encoder Z-Phase (-)                |
| P+              | 1         | Positive Direction Pulse Output(+) |
| P-              | 7         | Positive Direction Pulse Output(-) |
| N+              | 2         | Negative Direction Pulse Output(+) |
| N-              | 8         | Negative Direction Pulse Output(-) |
| E-PWR           | 15        | EXT power +24V                     |
| E-GND           | 3         | EXT power ground                   |
| EXT-5V          | 6         | EXT power +5V                      |
| NC              | 13,<br>14 | No connection                      |

- Note 1: There are two sets encoder signals for X and Y axes. In X axis, one is from CNX and the other is from CN5. In Y axis, one is from CNY and the other is from CN6. Users can select encoder signals from JP1 and JP2, respectively.
- Note 2: In Z and U axes, only one set of encoder signals is used for each axis. In Z axis, do not connect CNZ and CN7 at the same time. In U axis, do not connect CNU and CN8 at the same time.
- Note 3 : Don't connect NC (not connected) signals. Connecting these signals could cause permanent damage to your motion controller.

#### ■ RJ1 (The I/O signals of the FRnet)

The connectors RJ1 is an 8-pin RJ45 connector that enable you to connect to the signals of FRnet. Fig.1-9 shows the pin assignment for the 8-pin connector on the DN-8468P, and the Table 1-10 shows its I/O connector signal description.

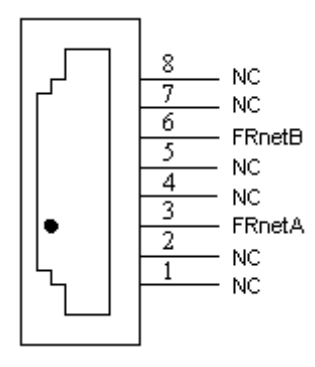

| Table 1-10 RJ1 |               |  |
|----------------|---------------|--|
| Pin name       | Description   |  |
| FRnetA         | FRnet port A  |  |
| FRnetB         | FRnet port B  |  |
| NC             | No connection |  |

Fig. 1-9 Pin definition for RJ

Note: Don't connect NC (not connected) signals. Connecting these signals could cause permanent damage to your motion controller.

## **B.2.3 Jumper and Switch Settings**

#### ■ JP5

Jumper 5 controls the EMG-A signal of the TB1 connector. The following diagram is shown the selection condition of the jumper 5.

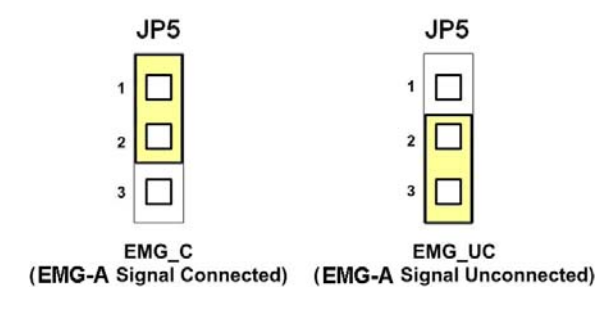

Fig. 1-10 Jumper 5 setting

#### ■ JP1, JP2

The encoder signals of axis X and axis Y can be chosen from servo driver encoder or external encoder. Fig. 1-11 shows that the encoder signals are selected from servo driver encoder. In meantime, Fig. 1-12 shows that the encoder signals are selected from external encoder.

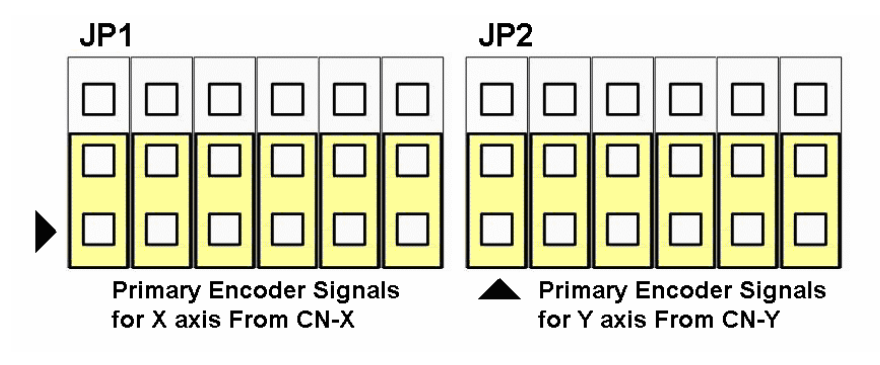

Fig. 1-11 Primary encoder signals setting

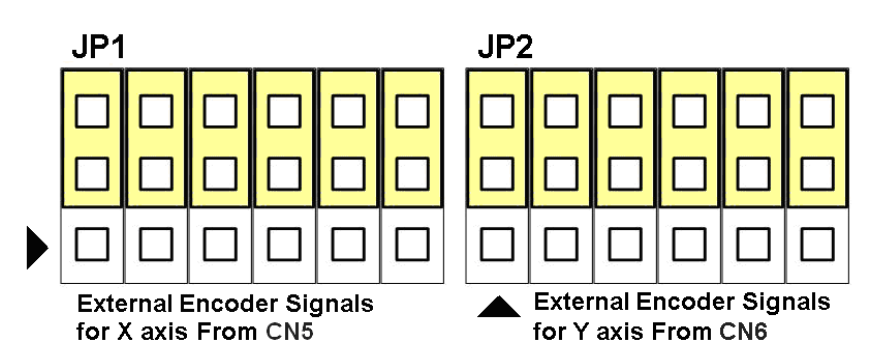

Fig. 1-12 External encoder signals setting

The emergency stop signal for each servo ampilfier can be selected from EMG SW. The number 1, 2, 3, 4 on EMG SW are denoted as axis X, Y, Z, U, respectively. Fig. 1-13 is the default setting to connect the EMG singals to GND. The EMG signals from CN1 ~ CN4 will not take effect. If the switch is disconnected as shown in Fig. 1-14, the emergency stop signals can be controlled from EMG signals in CN1 ~ CN4.

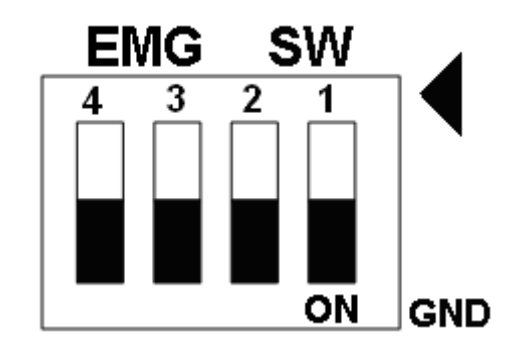

Fig. 1-13 EMG SW setting for normally GND (Default setting)

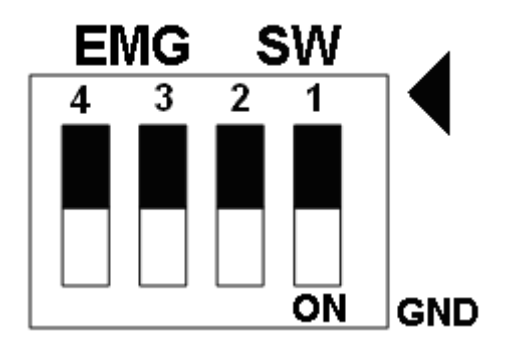

Fig. 1-14 EMG SW setting for user controlled signals.

## **B.3 DN-8486Y Daughter Board**

The DN-8468Y is the daughter board for Yaskawa Ampilifier. It has 4-axis I/O signals.

## **B.3.1 Board Layout for DN-8468Y**

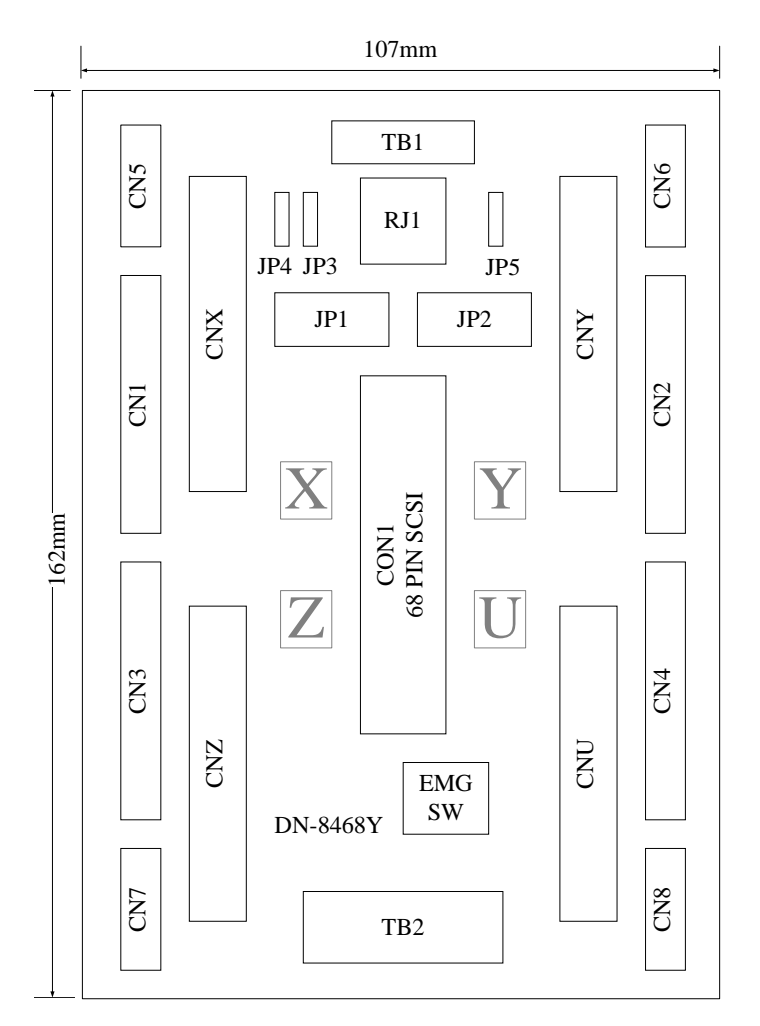

Fig. 3-1 Board layout for the DN-8468Y

## **B.3.2 Signal Connections for DN-8468Y**

Maintaining signal connections is one of the most important factors in ensuring that your application system is sending and receiving data correctly.

#### ■ Pin Assignment for CON1

The I/O connector on the DN-8468Y is a 68-pin SCSI II connector that enables you to connect to the PISO-PS400 motion card. Please refer to the section 2.2.1( page 15).

#### ■ TB1

The connector TB1 is 7-pin connector that enables you to connect to the signals of your motor drivers. Fig.3-3 shows the pin assignment for the 7-pin connector on the DN-8468Y, and the Table 3-4 shows its I/O connector signal description.

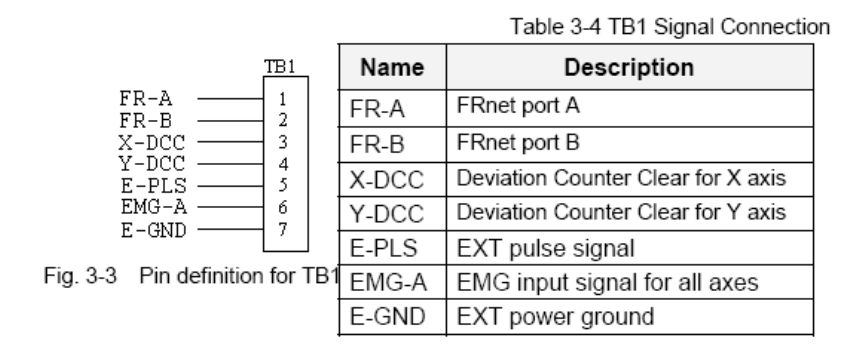

#### TB2

The connector TB2 is 5-pin connector that enables you to connect to the signals of your motor drivers. Fig.3-4 shows the pin assignment for the 5-pin connector on the DN-8468Y, and the Table 3-5 shows its I/O connector signal description.

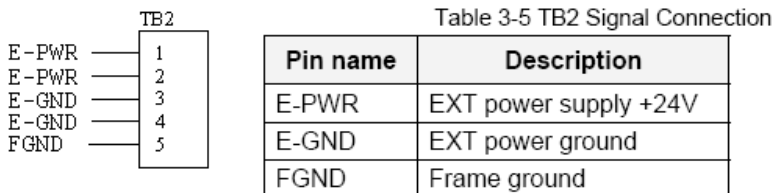

Fig. 3-4 Pin definition for TB2

Note: Don't reverse connect signals with E-PWR and E-GND. Serious damage to your motion card and motion controller might be happened.

The connectors CNX, CNY, CNZ, and CNU are 50-pin connectors that enable you to connect to the CN X5 connector of Panasonic motor drivers. Fig.3-5 shows the pin assignment for the 50-pin connector on the DN-8468Y, and the Table 3-6 shows its I/O connector signal description.

|                                  | Name  | Number             | Description                        |
|----------------------------------|-------|--------------------|------------------------------------|
|                                  | A+    | 21                 | Encoder A-Phase (+)                |
| NC 2 00 27 NC                    | A-    | 22                 | Encoder A-Phase (-)                |
| P- 3 00 28 NC                    | B+    | 48                 | Encoder B-Phase (+)                |
| P+ 4 0 0 19 SVON                 | В-    | 49                 | Encoder B-Phase (-)                |
| N- 6 00 31 ACB                   | Z+    | 23                 | Encoder Z-Phase (+)                |
| E-PWR - 00 - 12 NG               | Z-    | 24                 | Encoder Z-Phase (-)                |
| E-GND 9 00 33 E-GND              | P+    | 4                  | Positive Direction Pulse Output(+) |
| NC 10 00 35 ROY                  | p.    | 3                  | Positive Direction Pulse Output(-) |
| NC 11 00 36 E-GND                | N+    | 6                  | Negative Direction Pulse           |
| NC 12 00 37 ALARM                | N-    | 5                  | Negative Direction Pulse Output(-) |
| NC 14 00 39 INP                  | INP   | 39                 | Servo in Position                  |
| E-GND 15 00 40 NC                | RDY   | 55                 | Servo Ready                        |
| NC 17 00 41 E-GND                | SVON  | 29                 | Servo On                           |
| NC 18 0 0 43 NC                  | A-CLR | 31                 | Alarm Clear                        |
| NC 19 00 44 NC                   | ALARM | 37                 | Servo Alarm                        |
| NC 21 00 46 NC                   | E-PWR | 7                  | EXT power +24V                     |
| A 22 00 47 NG                    | E-GND | 8, 9, 13,          | EXT power ground                   |
| Z+ 23 00 48 B+                   |       | 15,17, 25,         |                                    |
| Z: 25 00 10 B                    |       | 33,34, 36,         |                                    |
| E-GND - COOF- NC                 |       | 38,41              |                                    |
|                                  | NC    | 1,2,10,11,         | No connection                      |
| Fig. 3-5 Pin definition for CNX, |       | 12,14,16,          |                                    |
| CNY, CNZ, CNU                    |       | 18,19,20, 26,27,28 |                                    |
|                                  |       | 30,32,40           |                                    |
|                                  |       | 42,43,44           |                                    |
|                                  |       | 45.46.47.          |                                    |

Table 3-6 CN X5 Signal Connection

Note 1: There are two sets encoder signals for X and Y axes. In X axis, one is from CNX and the other is from CN5. In Y axis, one is from CNY and the other is from CN6. Users can select encoder signals from JP1 and JP2, respectively.

50

- Note 2: In Z and U axes, only one set of encoder signals is used for each axis. In Z axis, do not connect CNZ and CN7 at the same time. In U axis, do not connect CNU and CN8 at the same time.
- Note 3 : Don't connect NC (not connected) signals. Connecting these signals could cause permanent damage to your motion controller.

The connectors CN1~CN4 are 11-pin connectors that enable you to connect to the signals of your motor drivers. Fig.3-7 shows the pin assignment for the 20-pin connector on the DN-8468Y, and the Table 3-8 shows its I/O connector signal description.

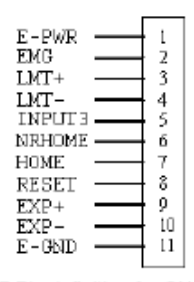

|                     | HOME  |
|---------------------|-------|
|                     | RESET |
| 1 22 242 2 20 20 14 |       |

Fig. 3-7 Pin definition for CN1 ~ CN4

| Table 3-8 CN1~4 Signal Connection |                                  |  |
|-----------------------------------|----------------------------------|--|
| Pin name                          | Description                      |  |
| E-PWR                             | EXT power supply +24V            |  |
| EMG                               | EMG input signal                 |  |
| LMT+                              | Limit Switch Input Signal (+)    |  |
| LMT-                              | Limit Switch Input Signal (-)    |  |
| INPUT3                            | Input Signal (IN3)               |  |
| NRHOME                            | Near Home Sensor Input Signal    |  |
| HOME                              | Home Sensor Input Signal         |  |
| RESET                             | Reset input signal               |  |
| EXP+                              | EXT Positive Direction Pulse (+) |  |
| EXP-                              | EXT Negative Direction Pulse (-) |  |
| E-GND                             | EXT power ground                 |  |

#### ■ CN5~CN8 (The I/O signals of the X, Y, Z, U AXIS )

The connectors CN5~CN8 are 15-pin connectors that enable users to connect the signals to external motor drivers. Fig.3-8 shows the pin assignment for the 15-pin connector on the DN-8468Y, and the Table 3-9 shows its I/O connector signal description.

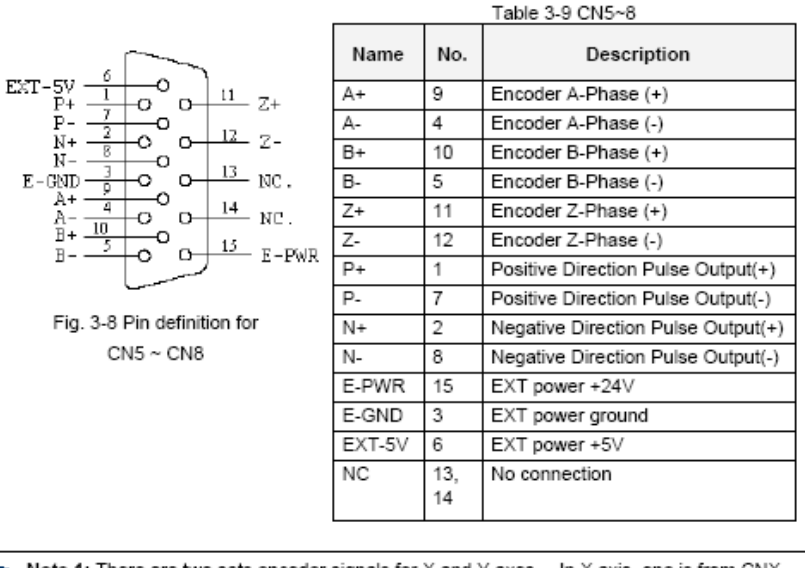

- Note 1: There are two sets encoder signals for X and Y axes. In X axis, one is from CNX and the other is from CN5. In Y axis, one is from CNY and the other is from CN6. Users can select encoder signals from JP1 and JP2, respectively.
- Note 2: In Z and U axes, only one set of encoder signals is used for each axis. In Z axis, do not connect CNZ and CN7 at the same time. In U axis, do not connect CNU and CN8 at the same time.
- Note 3 : Don't connect NC (not connected) signals. Connecting these signals could cause permanent damage to your motion controller.

### RJ1 (The I/O signals of the FRnet)

The connectors RJ1 is an 8-pin RJ45 connector that enable you to connect to the signals of FRnet. Fig.3-9 shows the pin assignment for the 8-pin connector on the DN-8468Y, and the Table 3-10 shows its I/O connector signal description.

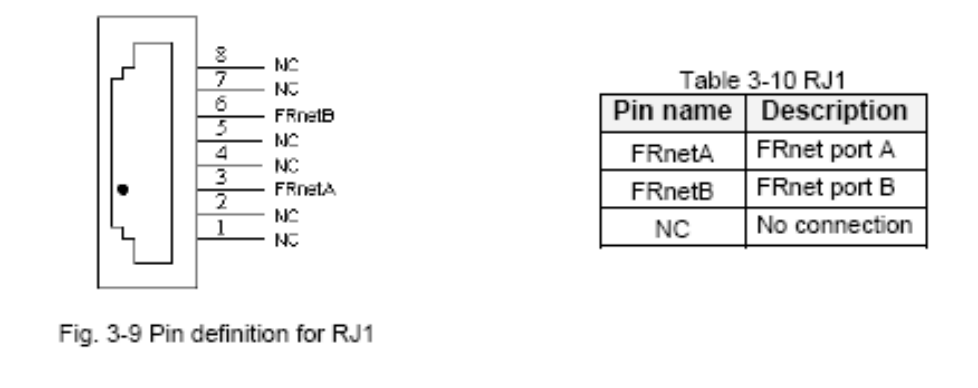

Note: Don't connect NC (not connected) signals. Connecting these signals could cause permanent damage to your motion controller.

## **B.3.3 Jumper and Switch Settings**

#### ■ JP5

Jumper 5 controls the EMG-A signal of the TB1 connector. The following diagram is shown the selection condition of the jumper 5.

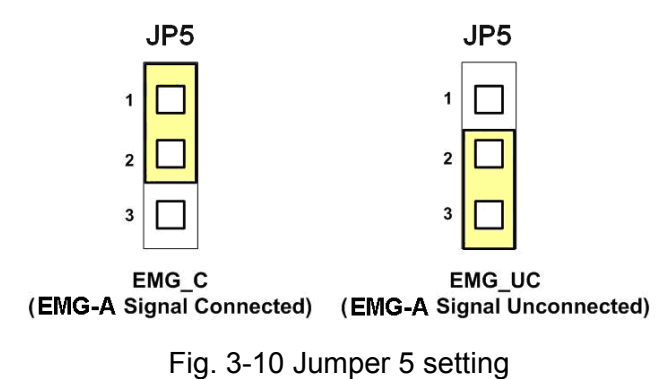

#### ■ JP1, JP2

The encoder signals of axis X and axis Y can be chosen from servo driver encoder or external encoder. Fig. 3-11 shows that the encoder signals are selected from servo driver encoder. In meantime, Fig. 3-12 shows that the encoder signals are selected from external encoder.

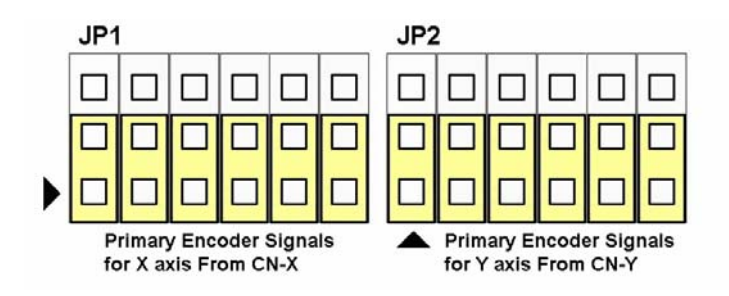

Fig. 3-11 Primary encoder signals setting

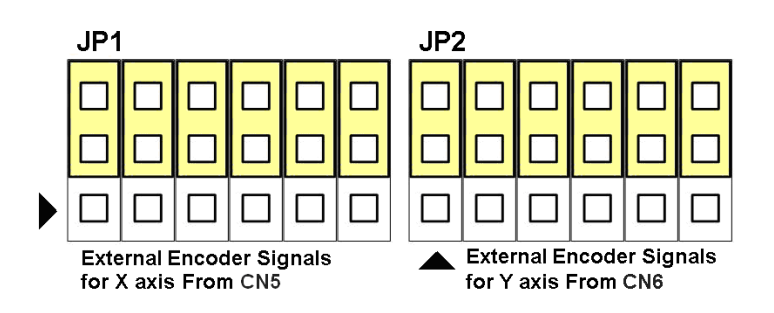

Fig. 3-12 External encoder signals setting

The emergency stop signal for each servo ampilfier can be selected from EMG SW. The number 1, 2, 3, 4 on EMG SW are denoted as axis X, Y, Z, U, respectively. Fig. 3-13 is the default setting to connect the EMG singals to GND. The EMG signals from CN1 ~ CN4 will not take effect. If the switch is disconnected as shown in Fig. 3-14, the emergency stop signals can be controlled from EMG signals in CN1 ~ CN4.

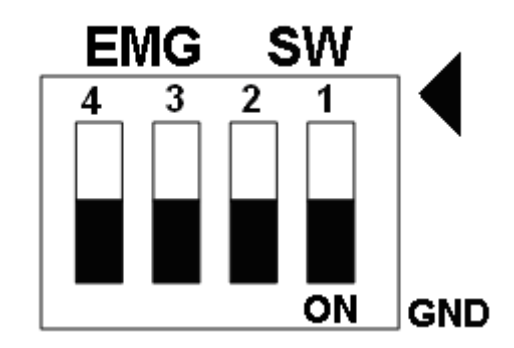

Fig. 3-13 EMG SW setting for normally GND (Default setting)

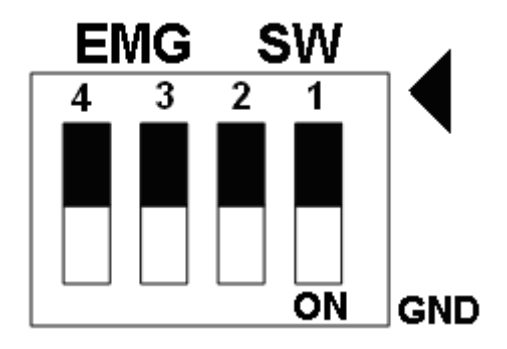

Fig. 3-14 EMG SW setting for user controlled signals.
## **B.4 DN-8468D Daughter Board**

The DN-8468D is the daughter board for Delta ASDA-A Series Ampilifier. It has 4-axis I/O signals.

# **B4.1 Board Layout for DN-8468D**

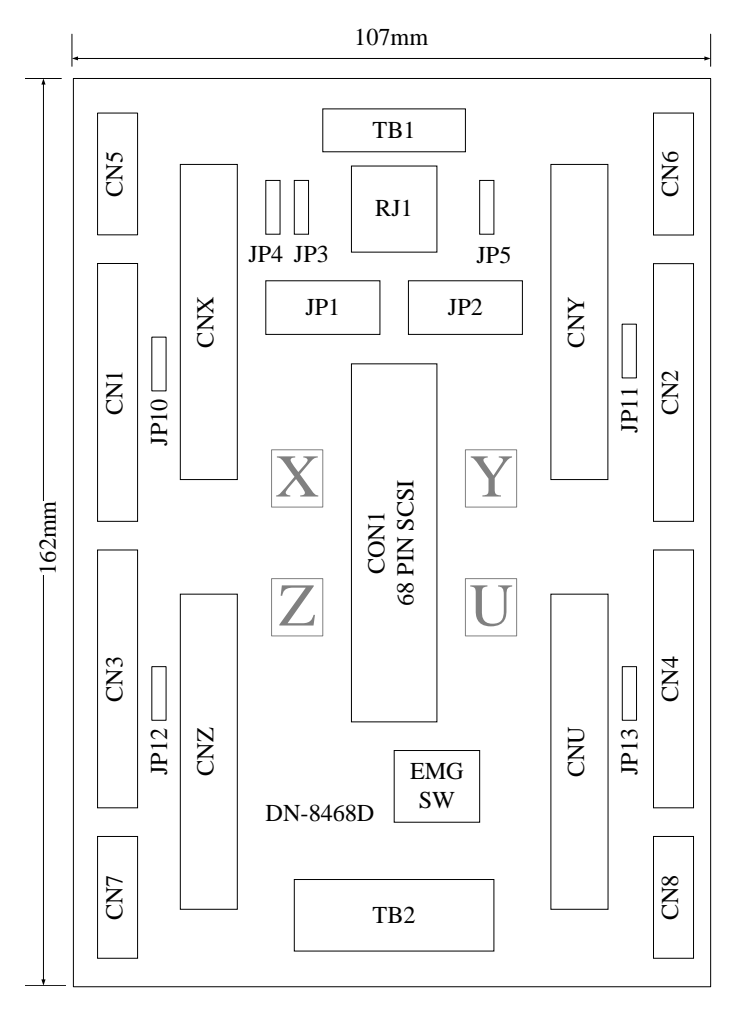

Fig. 3-1 Board layout for the DN-8468D

## **B4.2 Signal Connections for DN-8468D**

Maintaining signal connections is one of the most important factors in ensuring that your application system is sending and receiving data correctly.

#### Pin Assignment for CON1

The I/O connector on the DN-8468D is a 68-pin SCSI II connector that enables you to connect to the I-8094 motion card. Fig. 3-2 shows the pin assignment for the 68-pin I/O connector on the DN-8468D (or on the I-8094), and refer to Table 3-2, 3-3 for description of each motion I/O signal.

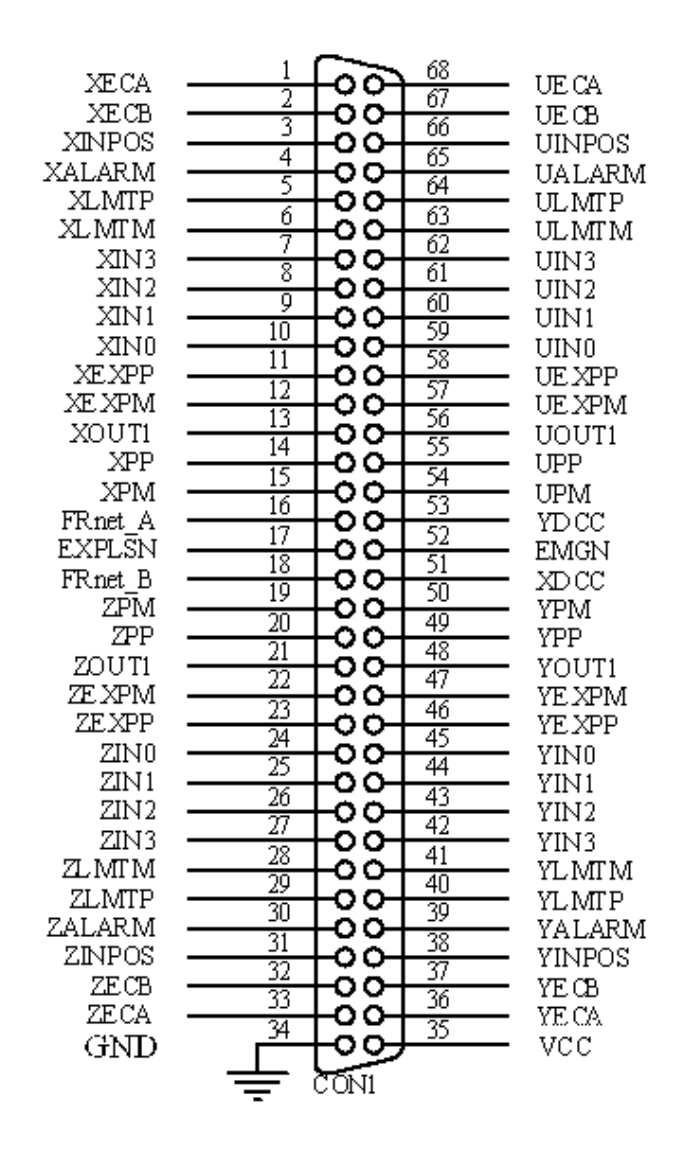

Fig. 3-2 I/O connector pin assignment for the CON1

| Pin name | Pin number | Description                              |
|----------|------------|------------------------------------------|
| XECA     | 1          | Encoder A-phase signal for X axis        |
| YECA     | 36         | Encoder A-phase signal for Y axis        |
| ZECA     | 33         | Encoder A-phase signal for Z axis        |
| UECA     | 68         | Encoder A-phase signal for U axis        |
| XECB     | 2          | Encoder B-Phase signal for X axis        |
| YECB     | 37         | Encoder B-Phase signal for Y axis        |
| ZECB     | 32         | Encoder B-Phase signal for Z axis        |
| UECB     | 67         | Encoder B-Phase signal for U axis        |
| XINPOS   | 3          | In-position signal for X axis            |
| YINPOS   | 38         | In-position signal for Y axis            |
| ZINPOS   | 31         | In-position signal for Z axis            |
| UINPOS   | 66         | In-position signal for U axis            |
| XALARM   | 4          | Alarm signal for X axis                  |
| YALARM   | 39         | Alarm signal for Y axis                  |
| ZALARM   | 30         | Alarm signal for Z axis                  |
| UALARM   | 65         | Alarm signal for U axis                  |
| XLMTP    | 5          | Limit switch input signal (+) for X axis |
| YLMTP    | 40         | Limit switch input signal (+) for Y axis |
| ZLMTP    | 29         | Limit switch input signal (+) for Z axis |
| ULMTP    | 64         | Limit switch input signal (+) for U axis |
| XLMTM    | 6          | Limit switch input signal (-) for X axis |
| YLMTM    | 41         | Limit switch input signal (-) for Y axis |
| ZLMTM    | 28         | Limit switch input signal (-) for Z axis |
| ULMTM    | 63         | Limit switch input signal (-) for U axis |
| XIN3     | 7          | Input 3 signal for X axis                |
| YIN3     | 42         | Input 3 signal for Y axis                |
| ZIN3     | 27         | Input 3 signal for Z axis                |
| UIN3     | 62         | Input 3 signal for U axis                |
| XIN2     | 8          | Input 2 signal for X axis                |
| XIN2     | 43         | Input 2 signal for Y axis                |
| XIN2     | 26         | Input 2 signal for Z axis                |
| XIN2     | 61         | Input 2 signal for U axis                |
| XIN1     | 9          | Input 1 signal for X axis                |
| YIN1     | 44         | Input 1 signal for Y axis                |
| ZIN1     | 25         | Input 1 signal for Z axis                |
| UIN1     | 60         | Input 1 signal for U axis                |
| XIN0     | 10         | Input 0 signal for X axis                |
| YIN0     | 45         | Input 0 signal for Y axis                |
| ZIN0     | 24         | Input 0 signal for Z axis                |
| UIN0     | 59         | Input 0 signal for U axis                |

Table 3-2 DN-8468D I/O connector signal description (part 1)

### Table 3-3 DN-8468D I/O connector signal description (part 2)

| Pin name | Pin number | Description                              |
|----------|------------|------------------------------------------|
| XEXPP    | 11         | EXT pulsar input signal (+) for X axis   |
| YEXPP    | 46         | EXT pulsar input signal (+) for Y axis   |
| ZEXPP    | 23         | EXT pulsar input signal (+) for Z axis   |
| UEXPP    | 58         | EXT pulsar input signal (+) for U axis   |
| XEXPM    | 12         | EXT pulsar input signal (-) for X axis   |
| YEXPM    | 47         | EXT pulsar input signal (-) for Y axis   |
| ZEXPM    | 22         | EXT pulsar input signal (-) for Z axis   |
| UEXPM    | 57         | EXT pulsar input signal (-) for U axis   |
| XDRIVE   | 13         | Driver enable signal for X axis          |
| YDRIVE   | 48         | Driver enable signal for Y axis          |
| ZDRIVE   | 21         | Driver enable signal for Z axis          |
| UDRIVE   | 56         | Driver enable signal for U axis          |
| XPP      | 14         | Driving pulsar signal (+) for X axis     |
| YPP      | 49         | Driving pulsar signal (+) for Y axis     |
| ZPP      | 20         | Driving pulsar signal (+) for Z axis     |
| UPP      | 55         | Driving pulsar signal (+) for U axis     |
| XPM      | 15         | Driving pulsar signal (+) for X axis     |
| YPM      | 50         | Driving pulsar signal (+) for Y axis     |
| ZPM      | 19         | Driving pulsar signal (+) for Z axis     |
| UPM      | 54         | Driving pulsar signal (+) for U axis     |
| XOUT1    | 16         | Output 1 signal for X axis               |
| YOUT1    | 48         | Output 1 signal for Y axis               |
| ZOUT1    | 21         | Output 1 signal for Z axis               |
| UOUT1    | 56         | Output 1 signal for U axis               |
| EXPLSN1  | 17         | EXT pulse input signal for interpolation |
| EMGN1    | 52         | Emergency stop input signal              |
| FRnetA   | 16         | FRnet port A                             |
| FRnetB   | 18         | FRnet port B                             |
| XDCC     | 51         | Deviation Counter Clear for X axis       |
| YDCC     | 53         | Deviation Counter Clear for Y axis       |
| GND      | 34         | Ground                                   |
| VCC      | 35         | External power (12~24V)                  |

The connector TB1 is 7-pin connector that enables you to connect to the signals of your motor drivers. Fig.3-3 shows the pin assignment for the 7-pin connector on the DN-8468D, and the Table 3-4 shows its I/O connector signal description.

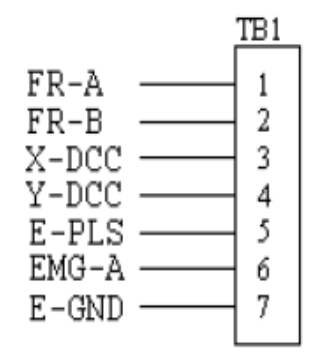

Fig. 3-3 Pin definition for TB1

| <b>0</b> |                                    |  |
|----------|------------------------------------|--|
| Name     | Description                        |  |
| FR-A     | FRnet port A                       |  |
| FR-B     | FRnet port B                       |  |
| X-DCC    | Deviation Counter Clear for X axis |  |
| Y-DCC    | Deviation Counter Clear for Y axis |  |
| E-PLS    | EXT pulse signal                   |  |
| EMG-A    | EMG input signal for all axes      |  |
| E-GND    | EXT power ground                   |  |

### Table 3-4 TB1 Signal Connection

### ■ TB2

The connector TB2 is 5-pin connector that enables you to connect to the signals of your motor drivers. Fig.3-4 shows the pin assignment for the 5-pin connector on the DN-8468D, and the Table 3-5 shows its I/O connector signal description.

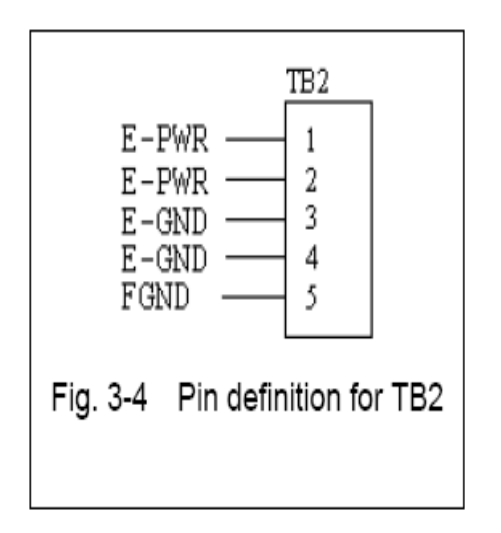

| Table 3-5 TB2 Signal Connection |                       |  |
|---------------------------------|-----------------------|--|
| Pin name                        | Description           |  |
| E-PWR                           | EXT power supply +24V |  |
| E-GND                           | EXT power ground      |  |
| FGND                            | Frame ground          |  |

A A:

► Note: Don't reverse connect signals with E-PWR and E-GND. Serious damage to your motion card and motion controller might be happened.

The connectors CNX, CNY, CNZ, and CNU are 50-pin connectors that enable you to connect to the CN1 connector of Delta ASDA-A series motor drivers. Fig.3-5 shows the pin assignment for the 50-pin connector on the DN-8468D, and the Table 3-6 shows its I/O connector signal description.

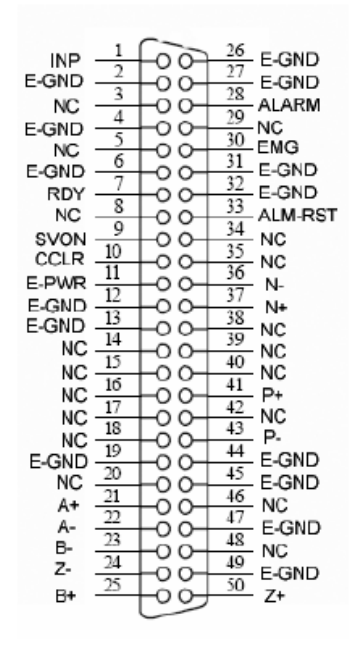

Fig. 3-5 Pin definition for CNX, CNY, CNZ, CNU

| N       | Number                                                                   | Description                        |
|---------|--------------------------------------------------------------------------|------------------------------------|
| Name    | Number                                                                   | Description                        |
| A+      | 21                                                                       | Encoder A-Phase (+)                |
| A-      | 22                                                                       | Encoder A-Phase (-)                |
| B+      | 25                                                                       | Encoder B-Phase (+)                |
| B-      | 23                                                                       | Encoder B-Phase (-)                |
| Z+      | 50                                                                       | Encoder Z-Phase (+)                |
| Z-      | 24                                                                       | Encoder Z-Phase (-)                |
| P+      | 41                                                                       | Positive Direction Pulse Output(+) |
| P-      | 43                                                                       | Positive Direction Pulse Output(-) |
| N+      | 37                                                                       | Negative Direction Pulse Output(+) |
| N-      | 36                                                                       | Negative Direction Pulse Output(-) |
| INP     | 1                                                                        | Servo In Position                  |
| RDY     | 7                                                                        | Servo Ready                        |
| SVON    | 9                                                                        | Servo On                           |
| ALM-RST | 33                                                                       | Alarm Reset                        |
| CCLR    | 10                                                                       | Error Counter Clear                |
| ALARM   | 28                                                                       | Servo Alarm                        |
| EMG     | 30                                                                       | Emergent Stop                      |
| E-PWR   | 11                                                                       | EXT power +24V                     |
| E-GND   | 2,4,6,12,<br>13,19,26,<br>27,31,32,<br>44,45,47,<br>49                   | EXT power ground                   |
| NC      | 3,5,8,14,<br>15,16,17,<br>18,20,29,<br>34,35,38<br>39,40,42,<br>46<br>48 | No connection                      |

Table 3-6 CN 1 Signal Connection

- Note 1: There are two sets encoder signals for X and Y axes. In X axis, one is from CNX and the other is from CN5. In Y axis, one is from CNY and the other is from CN6. Users can select encoder signals from JP1 and JP2, respectively.
- Note 2: In Z and U axes, only one set of encoder signals is used for each axis. In Z axis, do not connect CNZ and CN7 at the same time. In U axis, do not connect CNU and CN8 at the same time.
- Note 3 : Don't connect NC (not connected) signals. Connecting these signals could cause permanent damage to your motion controller.

The connectors CN1~CN4 are 11-pin connectors that enable you to connect to the signals of your motor drivers. Fig.3-7 shows the pin assignment for the 20-pin connector on the DN-8468D, and the Table 3-8 shows its I/O connector signal description.

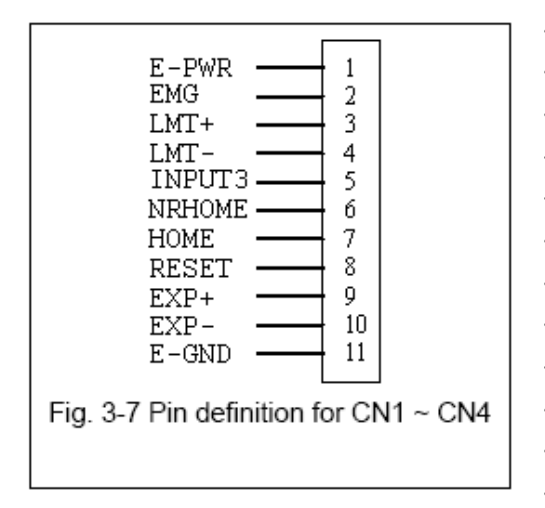

| Pin name | Description                      |
|----------|----------------------------------|
| E-PWR    | EXT power supply +24V            |
| EMG      | EMG input signal                 |
| LMT+     | Limit Switch Input Signal (+)    |
| LMT-     | Limit Switch Input Signal (-)    |
| INPUT3   | Input Signal (IN3)               |
| NRHOME   | Near Home Sensor Input Signal    |
| HOME     | Home Sensor Input Signal         |
| RESET    | Reset input signal               |
| EXP+     | EXT Positive Direction Pulse (+) |
| EXP-     | EXT Negative Direction Pulse (-) |
| E-GND    | EXT power ground                 |

Table 3-8 CN1~4 Signal Connection

The connectors CN5~CN8 are 15-pin connectors that enable users to connect the signals to external motor drivers. Fig.3-8 shows the pin assignment for the 15-pin connector on the DN-8468D, and the Table 3-9 shows its I/O connector signal description.

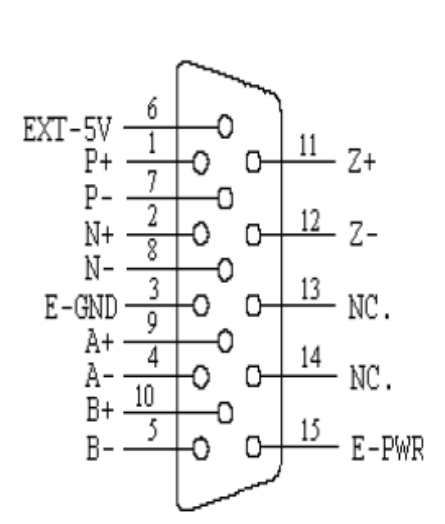

Fig. 3-8 Pin definition for CN5 ~ CN8

| Name   | No.       | Description                        |
|--------|-----------|------------------------------------|
| A+     | 9         | Encoder A-Phase (+)                |
| A-     | 4         | Encoder A-Phase (-)                |
| B+     | 10        | Encoder B-Phase (+)                |
| B-     | 5         | Encoder B-Phase (-)                |
| Z+     | 11        | Encoder Z-Phase (+)                |
| Z-     | 12        | Encoder Z-Phase (-)                |
| P+     | 1         | Positive Direction Pulse Output(+) |
| P-     | 7         | Positive Direction Pulse Output(-) |
| N+     | 2         | Negative Direction Pulse Output(+) |
| N-     | 8         | Negative Direction Pulse Output(-) |
| E-PWR  | 15        | EXT power +24V                     |
| E-GND  | 3         | EXT power ground                   |
| EXT-5V | 6         | EXT power +5V                      |
| NC     | 13,<br>14 | No connection                      |

Table 3-9 CN5~8

- Note 1: There are two sets encoder signals for X and Y axes. In X axis, one is from CNX and the other is from CN5. In Y axis, one is from CNY and the other is from CN6. Users can select encoder signals from JP1 and JP2, respectively.
- Note 2: In Z and U axes, only one set of encoder signals is used for each axis. In Z axis, do not connect CNZ and CN7 at the same time. In U axis, do not connect CNU and CN8 at the same time.
- Note 3 : Don't connect NC (not connected) signals. Connecting these signals could cause permanent damage to your motion controller.

The connectors RJ1 is an 8-pin RJ45 connector that enable you to connect to the signals of FRnet. Fig.3-9 shows the pin assignment for the 8-pin connector on the DN-8468D, and the Table 3-10 shows its I/O connector signal description.

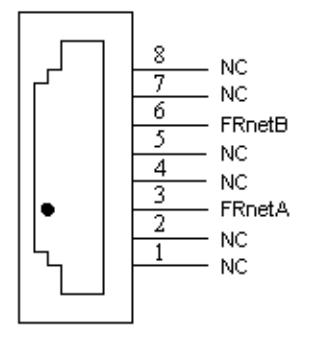

| Table 3-10 RJ1 |               |  |
|----------------|---------------|--|
| Pin name       | Description   |  |
| FRnetA         | FRnet port A  |  |
| FRnetB         | FRnet port B  |  |
| NC             | No connection |  |

Fig. 3-9 Pin definition for RJ1

Note: Don't connect NC (not connected) signals. Connecting these signals could cause permanent damage to your motion controller.

## **B4.3 Jumper and Switch Settings**

#### ■ JP5

Jumper 5 controls the EMG-A signal of the TB1 connector. The following diagram is shown the selection condition of the jumper 5.

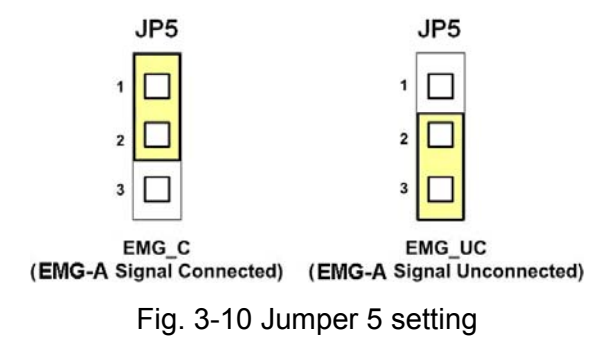

#### ■ JP1, JP2

The encoder signals of axis X and axis Y can be chosen from servo driver encoder or external encoder. Fig. 3-11 shows that the encoder signals are selected from servo driver encoder. In meantime, Fig. 3-12 shows that the encoder signals are selected from external encoder.

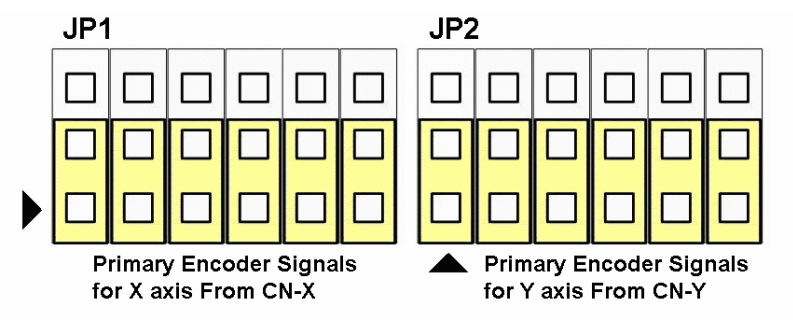

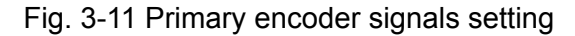

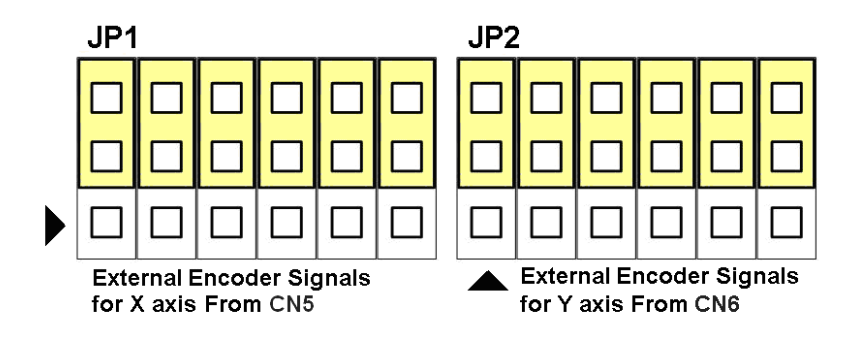

Fig. 3-12 External encoder signals setting

#### SW1

The emergency stop signal for each servo ampilfier can be selected from SW1. The number 1, 2, 3, 4 on SW1 are denoted as axis X, Y, Z, U, respectively. Fig. 3-13 is the default setting to connect the EMG singals to GND. The EMG signals from CN1 ~ CN4 will not take effect. If the switch is disconnected as shown in Fig. 3-14, the emergency stop signals can be controlled from EMG signals in CN1 ~ CN4.

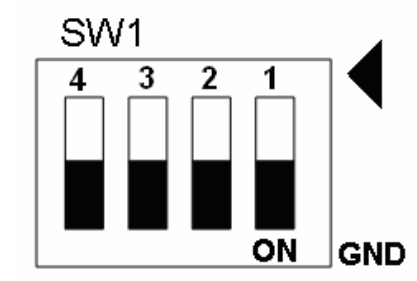

Fig. 3-13 SW1 setting for normally GND (Default setting)

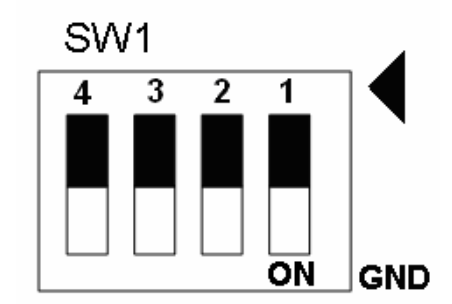

Fig. 3-14 SW1 setting for user controlled signals.

#### ■ JP10 ~ JP13

Jumper 10 ~ Jumper 13 can select the reset function in CN1 ~ CN4 for each axis. The following diagram is shown the selection condition of the JP10.

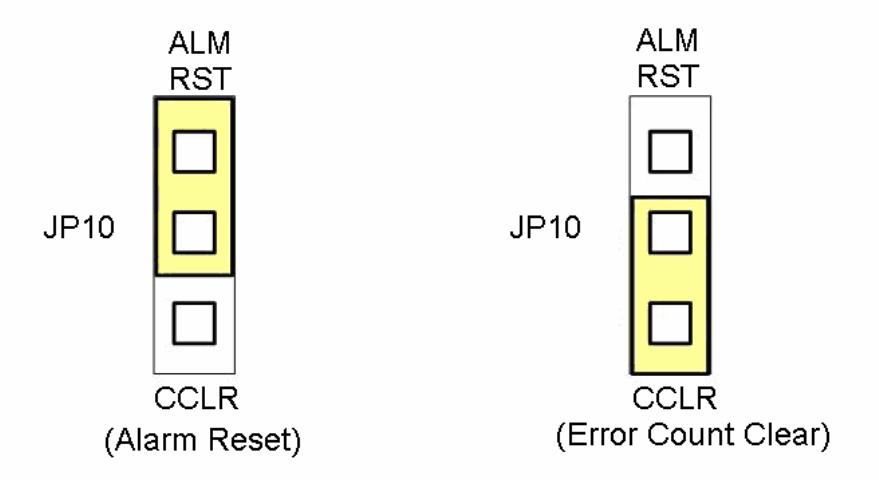

Fig. 3-15 JP 10 ~ 13 setting